基本解析マニュアル 基本編1

基本解析マニュアル 基本編1 「大気時間値集計・解析プログラム」による集計

#### 1. 準備するもの

基本解析を行うため、C型共同研究メンバーサイト <u>https://project.nies.go.jp/c-ox/forum/</u> から、 PCに以下をインストールして下さい。

- (1) 大気時間値集計・解析プログラム(最新版: CSyuukei-admin-v1-5-3.msi)※昨年度に基本解析作業を行った方は、インストールは不要です。
- (2) 測定局情報ファイル(最新年度: 2007年度までの全年度を使用)
   ※昨年度に基本解析作業を行った方は、2007年度ファイルを追加してください。
- (3) 大気時間値データファイル(最新年度: 2007 年度までの全年度を使用)
   ※昨年度に基本解析作業を行った方は、2007 年度ファイルを追加してください。

| ♥C型共同研                                                                                                    | 究メンバーサイト                                                                                                    | Mozilla Firefox                                                                                                    |                                                                                                    |                                                                                                    | - 7 🛛                                                                                                    |
|----------------------------------------------------------------------------------------------------|----------------------------------------------------------------------------------------------------|----------------------------------------------------------------------------------------------------|----------------------------------------------------------------------------------------------------|----------------------------------------------------------------------------------------------------|----------------------------------------------------------------------------------------------------|
|                                                                                                    | ) 表示(V) 履歴(S) フックマ                                                                                                    | ーク(E) ツール(E) ヘルプ(E)                                                                                                    |                                                                                                    | - C. Google                                                                                                    | ن<br>۵                                                                                                    |
| C #II                                                                                                    |                                                                                                    |                                                                                                    |                                                                                                    |                                                                                                    | ~                                                                                                    |
| C                                                                                                    | 天向研究アンバーク                                                                                                    |                                                                                                    |                                                                                                    |                                                                                                    |                                                                                                    |
| メインメニュー           ニーム           ニュース           フォーラム           スタラコール           リンク版           第20シック           大気気形を予測シスタム           リンク版           第20シック           大気気形を予測シスタム           リンク酸           第20シック           第20シック           東京市           マスクリスターム           リンク酸           東京市           東京市           大気気影を予約シットならします。           東京の市の大気気を発き、シークシット           天気空かられのシット           大気気影響           見な空音などのない           アカウンド電気           イベックト           アカウンド電気           イベックト           マスクト           マスクト           マスクト           マスクト           マスクト           マスクト           マスクト           マスクト           マスクー           マスクー           マスクー           マスクー           マスクー           マスクー           マスクー           マスクー           マスクー           マスクー           マスクー           マスクー | 大(円)の分え、アノハーワ そ期間男名男女気のとなった。 そのからしていたいです。 そのからしていたいです。 そのののののののののののののののののののののののののののののののののののの | 2006-9-4)<br>NE グランロー たがまるようになりました (2008-9-1)<br>NE グランロー たが、<br>(2008-7-1)<br>(2008-7-3)<br>(2008-7-3)<br>(2008-7-3)<br>(2008-7-3)<br>(2008-7-3)<br>(2008-6-24)<br>東京学校会社会社会社会社会社会社会社会社会社会社会社会社会社会社会社会社会社会社会社 | 直集計解析プログラムの取得          0          0          13          0          13          13          13          13          13          13          13          13          155          7          155          155          155          155          155          155          155          155          155          155          155          155          155          155          155          155          155          155          155          155          155          155          155 | <b>2008-8-29 10:42 ehime.uno</b><br>2008-8-28 19:34 saga.takahashi<br>2008-8-28 20:15 (kwoka.yamazaki<br>2008-6-30 11:41 saga.yamazaki<br>2008-6-30 11:11 saka.yada<br>2008-6-30 11:02 saka.yada<br>2008-6-30 10:02 saka.yada<br>2008-6-31 15:10 yamaguchira yada<br>2008-6-11:14 saka.yada<br>2008-6-51 11:03 saka.yada<br>2008-6-51 11:03 saka.yada<br>2008-6-51 11:03 saka.yada<br>2008-5-21 11:03 saka.yada<br>2008-5-21 11:03 saka.yada<br>2008-5-21 11:03 saka.yada | 副主要用           日20年夕海田県の名           2007年周辺の会社のの名           2007年周辺の会社の名           2007年周辺の会社の名           2007年周辺の会社の名           1207年月辺の会社の名           1207年月辺の会社の名           1207年月辺の会社の名           1207年月辺の会社の名           1207年月辺の会社の名           1207年月辺の会社の名           1207年月辺の会社の名           1207年月辺の会社の名           113年の主要などの名           113年の主要などの名           113年の主要などの名           2回転引きたみ目的会社の会社の名           空間振行会社の名           2回転引きたみ目的会社の名           113年の主要などの名           2回転引きたみ目的会社の名           2回転引きたみ目的会社の名           2回転引きたみ目的会社の名           2回転日会社の名           2回転日会社の名 <td< th=""></td<> |
|                                                                                                    |                                                                                                    |                                                                                                    |                                                                                                    |                                                                                                    | 10群隔県<br>11地玉県<br>12千葉県<br>13東京都 ✓                                                                                                    |
| 完了                                                                                                    | 1                                                                                                    |                                                                                                    |                                                                                                    |                                                                                                    | project.nies.go.jp 🔒                                                                                                    |

# (1)「大気時間値集計・解析プログラム」最新版の取得方法

OC型共同研究メンバーサイト <u>https://project.nies.go.jp/c-ox/forum/</u>のダウンロード

基本解析マニュアル 基本編2 集計結果ファイルの作成

# Oエクセル形式データの作成

「大気時間値集計・解析プログラム」出力ファイルを用いて、エクセルで集計を行い、集計結果ファイルを作成 します。

※以下の設定画面イメージで、年度を指定する箇所は入力例ですので、テキストと合っていない場合があります。テキストに合わせ、適宜読み替えて下さい。

## (1)単純集計-年度別出力ファイルの作業

①出力ファイルをエクセルで開きます。エクセルを起動し、全年度一括ファイル yAPP\_SS.txt を開きます。

# ・ファイル名

最新年度ファイル

yPPYYYY\_SS.txt(y:年度 PP:都道府県コード YYYY:年度(西暦) SS:測定項目コード)

全年度一括ファイルの場合

yAPP\_SS.txt(y:年度 A:一括出力 PP:都道府県コード SS:測定項目コード)

# ・測定項目コード

03:NO<sub>2</sub>, 04:NOx, 06:Ox, 07:NMHC, 10:SPM, 51:PO

| Microsoft Excel  |                                                                                                    |                                                                                |                                          |             |
|------------------|----------------------------------------------------------------------------------------------------|--------------------------------------------------------------------------------|------------------------------------------|-------------|
| ファイル(E) 編集(E) 表示 | 〒(⊻) 挿入仰 書式(②) ツール(亚)                                                                                                    | データ( <u>D</u> ) ウィンドウ( <u>W</u> ) ヘル                                           | プ(出) 質                                   | 間を入力してくだざい・ |
| ①ツールバー-          |                                                                                                    | 2+ X+ 🛍 🚜                                                                      | _ ? .                                    |             |
|                  |                                                                                                    |                                                                                |                                          |             |
| ファイルの場所の:        | ☐ 23愛知県単純                                                                                                    | - E Q X 🖄                                                                      | <u>~</u> ×<br>== ・ツール() ・                |             |
| 履歴               | y232002_23.txt     y232004_02.txt     y232002_51.txt     y232003_01.txt     y232004_04.txt     y232003_02.txt     y232004_06.txt                                                                                                    | t                                                                              | ]_22.txt<br>]_23.txt<br>]_51.txt         |             |
| 71 FEFTX2F       | <pre>     y232003_03.txt     y232004_07.tx     y232003_04.txt     y232004_10.txt     y232003_06.txt     y232004_22.txt     y232004_23.txt     y232004_23.txt     y23204_23.txt     y23204_23.txt</pre> | t = y232005_23.txt<br>t = y232005_51.txt<br>t = yA23_01.txt<br>t = yA23_02.txt |                                          |             |
| デスクトップ           | y22003_01.txt     i y22003_01.txt     i y22004_51.txt     i y22003_22.txt     i y22003_22.txt     i y22003_23.txt     i y22005_02.txt     i y22005_02.txt     i            | t [] yA23_03.txt<br>t [] yA23_04.txt<br>t [] yA23_04.txt<br>t [] yA23_06.txt   |                                          |             |
| *                | i y232003_51.txt i y232005_03.txt i y232005_03.txt i y232005_04.txt                                                                                                    | t 📳 yA23_07.txt<br>t 🗐 yA23_10.txt                                             |                                          |             |
| お気に入り            | <u>(</u>                                                                                                    | /APP_SS.txtまたは                                                                 | 、yPPYYYY_SS.t>                           | t を選択。      |
|                  | ファイル名(N):<br>ファイルの種類(T): テキストファイル (*.pr                                                                                                    | n; *.txt; *.csv)                                                               | <ul> <li>開(①)・</li> <li>キャンセル</li> </ul> |             |
|                  | <b>②ファイルの</b>                                                                                                    | )種類は、テキストフ                                                                     | ァイルを選びます                                 | 0           |

```
②データファイル形式は、区切り文字が「カンマ」で区切られたテキストデータとします。
```

| テキスト ファイル ウィザード - 1 / 3                                                                                                    |                                                                                                    |
|----------------------------------------------------------------------------------------------------|----------------------------------------------------------------------------------------------------|
| <ul> <li>選択したデータは区切り文字で区切られています。</li> <li>D太へ]をクリックするか、区切るデータの形式を指定してください。</li> <li>一元のデータの形式</li> <li>データのアナイル形式を選択してください:</li> <li>() カンマやタブなどの区切り文字によってフィールドごとに区切られたう</li> <li>イスペースによって右または左に揃えられた固定長フィールドのデータ</li> <li>取り込み開始行(R):</li> <li>1</li> <li>二</li> <li>元のファイル(Q):</li> <li>932: J</li> </ul> |                                                                                                    |
| ファイル C.¥Documents and Settings¥情報整備室¥デスクトップ¥集計 1 局コード,年度,有効測定値総和(年総計),有効測定時間総和 2 23101010,1376,223280,8314,26.9,147.0,19.7,22,6185,349 3 23103510,1976,215155,8458,25.4,112,0,17.8,23,5678,355 4                                                                                                    | テキスト ファイル ウィザード - 2 / 3       ?         アイールドの区切り文字を指定してください。「データのブレビュー」ボックスには区切り位置が表示されます。         区切り文字         「タブ①」「セミココン(M)」「カンマ〇」」         エスペース(S)」「その他(Q):         「違続した区切り文字は1文字として扱う(E)         データのブレビュー(P) |
|                                                                                                    | 周コード 年度 有効測定値総和(年総計) 有効測定時間総和(年総計) 平均値(年総計)<br>23101010 1976 223280 8314 26.9<br>23103510 1976 215155 8458 25.4<br><<br>・<br>・<br>キャンセル 〈戻る(B) 次へ(N) 〉 完了(E)                                                           |

③局コードをクリックし、列データ形式を「文字列(T)」に変更。

他は「G/標準(G)」(デフォルト)のまま、変更しません。「完了」をクリック。

(局コードの先頭文字が0で始まる県があるため、データ形式を文字列データとして読み込みます。)

| テキスト ファイル ウィザード - 3 / 3 🦳 🔀                                                                            |  |  |  |  |  |  |
|----------------------------------------------------------------------------------------------------|--|--|--|--|--|--|
| 区切ったあとの列のデータ形式を選択してください。<br>[G/標準]を選択すると、数字は数値に、日付は日<br>付形式の値に、その他の値は文字列に変換されま<br>す。<br>詳細( <u>A</u> ) |  |  |  |  |  |  |
| 「データのブレビュー(P)                                                                                          |  |  |  |  |  |  |
|                                                                                                    |  |  |  |  |  |  |
| 局 <b>二一 P 住度 有</b> 効測定値総和(年総計) 有効測定時間総和(年総計) 平均値(年総計)                                                  |  |  |  |  |  |  |
|                                                                                                    |  |  |  |  |  |  |
| 23103510 1976 215155 8458 25.4                                                                         |  |  |  |  |  |  |
|                                                                                                    |  |  |  |  |  |  |
|                                                                                                    |  |  |  |  |  |  |
|                                                                                                    |  |  |  |  |  |  |
|                                                                                                    |  |  |  |  |  |  |
| <u>キャンセル</u> < 戻る(B) 次へ(N) > 完了(F)                                                                     |  |  |  |  |  |  |

④昨年度までの集計結果がある場合は、最新年度(2007 年度)集計データ yPP2007\_SS.txt を、過去の集 計データ yAPP\_SS.xls に追加します。(yPPYYYY\_SS.txt のタイトルを除くすべてデータの行番号をドラ ッグしてコピー、yAPP\_SS.xls の最後尾にペースト。エクセルブック形式で保存。)過去データのシートに オートフィルタがかかっている場合は、オートフィルタを外してから、コピーしてください。

⑤データの並べ替えを行うために、シートの左端1の上をクリックし、シート全体を選択。

| <b>N</b> | licrosoft Ex                | cel-yA23_   | 06.txt                     |                  |          |                    |         |                  |
|----------|-----------------------------|-------------|----------------------------|------------------|----------|--------------------|---------|------------------|
|          | ファイル(E) 編                   | [集(E) 表示(   | ⊻ 挿入Φ                      | 書式( <u>O</u> ) ツ | ール① デー   | タ( <u>D</u> ) ウィンド | ウW ヘルブ  | (H) <b>- 8 ×</b> |
| D        | 🛩 🖪 🐋                       | a 🕽 🖉       | አ 🖻 🖻                      | - 💅 IN -         | Ci + 🍓 S | E - AL AL          | 🛍 🚜 100 | × • 🕄 🗸          |
|          | A1                          | -           | <u>f</u> <sub>x</sub> 局コート |                  |          |                    |         |                  |
|          | A                           | В           | С                          | D                | E        | F                  | G       | Н                |
| 1        | 局コード                        | 年度          | 有効測定値                      | 有効測定間            | 平均値(年編   | 最大値(年紀             | 最小値(年紀  | 標準偏差(二           |
| 2        | 23101010                    | 1976        | 223280                     | 8314             | 26.9     | 147                | 0       | 19.7             |
| 3        | 23103510                    | 1976        | 215155                     | 8458             | 25.4     | 112                | 0       | 17.8             |
| 4        | 23105510                    | 1976        | 264470                     | 7959             | 33.2     | 137                | 0       | 20.5             |
| 5        | 231 0801 0                  | 1976        | 304361                     | 8554             | 35.6     | 215                | 0       | 21.4             |
| 6        | 23111010                    | 1976        | 251351                     | 8294             | 30.3     | 151                | 0       | 20               |
| 7        | 23201010                    | 1976        | 256727                     | 8403             | 30.6     | 138                | 0       | 19.4             |
| 8        | 23201520                    | 1976        | 231046                     | 7359             | 31.4     | 140                | 0       | 16.8             |
| 9        | 23202020                    | 1976        | 237991                     | 81.04            | 29.4     | 132                | 0       | 16.7             |
| 10       | 23202510                    | 1976        | 275177                     | 5952             | 46.2     | 154                | 0       | 23.4             |
| 11       | 23203010                    | 1976        | 254761                     | 8494             | 30       | 236                | 0       | 19.3             |
| 12       | 23204020                    | 1976        | 231882                     | 8120             | 28.6     | 141                | 0       | 20.1 💌           |
| H 4      | ▶ ▶ <u>\</u> \ <u>v</u> A23 | <u>06</u> / |                            |                  | •        |                    |         | •                |

⑥ツールバー「データ」→「並べ替え」。

最優先されるキー「局コード」、2番目に優先されるキー「年度」、範囲の先頭行「タイトル行」をチェックし、 「OK」をクリック。「数値とテキスト形式の数値を分けて並べ替えを行う」をチェックし、「OK」をクリック。

| 並べ替え                                  | ? 🔀                                                        |
|---------------------------------------|------------------------------------------------------------|
| <del>最優先されるキー</del><br>「局コード →        | <ul> <li>● 昇順(<u>A</u>)</li> <li>○ 降順(<u>D</u>)</li> </ul> |
| 2 番目に優先されるキー —<br>  「年度               | <ul> <li>○ 昇順(○)</li> <li>○ 降順(№)</li> </ul>               |
| 3 番目に優先されるキー                          | <ul> <li>● 昇順①</li> <li>○ 降順(<u>G</u>)</li> </ul>          |
| 範囲の先頭行<br>● タイトル行(R) C テ<br>オプション(Q)… | "ータ( <u>W</u> )<br>K キャンセル                                 |
|                                       |                                                            |

並べ替えの前に
 次の並べ替えのキーにはテキスト形式の数値が含まれているため、正しくソートできません:
 局コード
 操作を選択してください。
 ③ 数値に見えるものはすべて数値として並べ替えを行う(N)
 ④ 数値とテキスト形式の数値を分けて並べ替えを行う(T)
 OK
 キャンセル
 ヘルプ(H)

⑦ツールバー「ファイル」→「名前を付けて保存」

ファイルの種類をエクセルブック形式で、保存。

| 名前を付けて係        | ¥存                                      | ? 🔀             |
|----------------|-----------------------------------------|-----------------|
| 保存先①:          | 🔁 23愛知県単純 💽 🖕 - 🖻 🔞 🗙 📸 🖬 • ツール         | ,( <u>L</u> ) → |
| <b>③</b><br>履歴 | 衝mA23_06.xls                            |                 |
| ۲۲ ۲¥عx>۲      |                                         |                 |
| デスクトップ         |                                         |                 |
| *<br>お気に入り     |                                         |                 |
|                | ファイル名(N): mA23_06.xls ・                 | 保存( <u>S</u> )  |
|                | ファイルの種類(T): Microsoft Excel ブック (*.xls) | キャンセル           |

\*①から⑦の作業を繰り返し、03:NO<sub>2、</sub>04:NOx、06:Ox、07:NMHC、10:SPM、51:POについて行いま す。 (2)単純集計ー月別出力ファイル

- (1) 出力ファイルをエクセルで開きます。
  - ・昨年度までの集計結果がある場合

過去の集計データmAPP\_SS.xlsを開いた状態で、「大気時間値集計・解析プログラム」出力ファイルの 最新年度(2007 年度)ファイル mPP2007\_SS.txtを開きます。

・初めて集計を行った場合

エクセルを起動し、全年度集計ファイルmAPP\_SS.txtを開きます。

・ファイル名

全年度集計の場合

mAPP\_SS.txt(m:月 A:一括出力 PP:都道府県コード SS:測定項目コード)

最新年度集計の場合

mPPYYYY\_SS.txt(m:月 PP:都道府県コード YYYY:年度(西暦) SS:測定項目コード)

・測定項目コード

03:NO<sub>2</sub>,04:NOx,06:Ox,07:NMHC,10:SPM,51:PO

以下、「年度別単純集計」の2~6と同様に、

②データファイル形式は、区切り文字が「カンマ」で区切られたデータとします。

③局コードをクリックし、列データ形式を「文字列(T)」に変更。

④昨年度までの集計結果がある場合は、過去の集計データ mAPP\_SS.xls の「mAPP\_SS」シートに、最新 年度データをコピーし、追加。(yPPYYYY\_SS.txt のタイトルを除くすべてデータの行番号をドラッグしてコ ピー、yAPP\_SS.xls の末尾にペースト。エクセルブック形式で保存。)過去データのシートにオートフィルタ がかかっている場合は、オートフィルタを外してから、コピーしてください。

⑤シート全体を選択。

⑥レコードの並び替え。ツールバー「データ」→「並べ替え」(局コード>年度)。

 $\mathbf{5}$ 

⑦1990年度(固定)から2007年度(最新年度)のデータを抽出。

Bをクリックし、列Bを選択します。ツールバー「データ」→「フィルタ」→「オートフィルタ」をチェック。

| 🔀 M  | icrosoft Ex        | cel - mA23     | _06.xls |            |        |      |                                   |   |       |               |       |
|------|--------------------|----------------|---------|------------|--------|------|-----------------------------------|---|-------|---------------|-------|
|      | ファイル( <u>E</u> ) 編 | <b>諜(E)</b> 表示 | ⊻ 挿入Φ   | 書式(0) ツ    | /-ル(T) | データ  | ① ウィンドウW ヘルプ(H)                   |   | -     | .8×           |       |
| D    | 🗃 🖬 📆              | a 🛯 🖤          | X 🖻 🛍   | • 🛷   K) = | 0.+ 1  | 2↓ 1 | 並べ替え( <u>S</u> )                  |   |       |               |       |
|      | B1                 |                | fx 年度   |            |        | 5    | 74NA(E)                           | • | オートフィ | ルタ(E)         |       |
|      | A                  | В              | С       | D          | E      | 5    | フォーム( <u>O</u> )                  | 1 | すべて表  | 示( <u>s</u> ) |       |
| 1    | 局コード               | 年度             | 年       | 月          | 有効測    | 1    | 集計(B)                             |   | フィルタフ | ヤションの         | 設定(A) |
| 2    | 23101010           | 1976           | 1976    | 4          | 25     | -    |                                   | - | 10    |               |       |
| 3    | 231 01 01 0        | 1976           | 1976    | 5          | 31     |      | <br √/J%RQJ\ <u>U</u> /           | _ | 8     | 2             |       |
| 4    | 231 01 01 0        | 1976           | 1976    | 6          | 27     | 5    | テーブル( <u>T</u> )                  |   | 7     | 2             |       |
| 5    | 231 01 01 0        | 1976           | 1976    | 7          | 16     | 3    | 区切り位置(E)                          |   | 3     | 2             |       |
| 6    | 231 01 01 0        | 1976           | 1976    | 8          | 21     | 2    |                                   |   | 3     |               |       |
| 7    | 231 01 01 0        | 1976           | 1976    | 9          | 16     | d:   |                                   |   | 2     | 1             |       |
| 8    | 231 01 01 0        | 1976           | 1976    | 10         | 18     | 1    | ブループとアウトラインの設定(G)                 |   | 2     | 1             |       |
| 9    | 231 01 01 0        | 1976           | 1976    | 11         | 11     | IP t | ピボットテーブルとピボットグラフ レポート( <u>P</u> ) |   | 0     | 1             |       |
| 10   | 23101010           | 1976           | 1976    | 12         | 12     |      | ★#8≓ ニカの取れい ユ (□)                 |   | 0     | 1-1           |       |
| 14 4 | • • <u>MA23</u>    | <u>306</u> /   |         |            |        | 2 5  | F-9の更新(B)                         |   |       |               |       |

「B1」のブルダウンボタンをクリックし、オプションを選択。

|      | licrosoft        | Excel-m     | A23_06       | xls        |         |             |                                                          |         |                   | ļ      |       |
|------|------------------|-------------|--------------|------------|---------|-------------|----------------------------------------------------------|---------|-------------------|--------|-------|
| 8    | ファイル(E)          | 編集(E)       | 表示(⊻)        | 挿入①        | 書式(0) ツ | ·−ル① デー     | ·タ(D) ウインド                                               | かШ ヘルス  | λ( <del>П</del> ) |        | _ 8 × |
| D    | 🛩 🖪 🐔            | a B.        | ** X         | <b>b C</b> | • 🛷 🗠 • | ci + 🍓 :    | $\Sigma - \frac{A}{2} \downarrow \frac{Z}{4} \downarrow$ | 🛍 🚯 100 | 1% - 🔉 🗸          |        |       |
|      | B1               | -           | fx           | 年度         |         | L'ansaire a | 1091 1090                                                |         |                   |        |       |
|      | A                | В           |              | С          | D       | E           | F                                                        | G       | н                 | I      | J 🔽   |
| 1    | 局コード             | 年度          | (一)年         |            | 月       | 有効測定値       | 有効測定時                                                    | 平均值(月)  | 最大値(月編            | 最小値(月紅 | 標準偏二  |
| 2    | 231 (7/          | (て)<br>グテント | $\mathbf{Y}$ | 1976       | 4       | 25256       | 716                                                      | 35.3    | 111               | 10     | 1     |
| 3    | 231              | ション         |              | 1976       | 5       | 31526       | 738                                                      | 42.7    | 147               | 8      | 2     |
| 4    | 231 1976         |             |              | 1976       | 6       | 27035       | 712                                                      | 38      | 147               | 7      | 2     |
| 5    | 231 1978         |             | a            | 1976       | 7       | 16995       | 689                                                      | 24.7    | 113               | 3      | 2     |
| 6    | 231 1979         |             |              | 1976       | 8       | 21693       | 740                                                      | 29.3    | 130               | 3      |       |
| 7    | 231 1981         |             |              | 1976       | 9       | 16483       | 715                                                      | 23.1    | 134               | 2      | 1     |
| 8    | 231 1982         |             | 0            | 1976       | 10      | 18399       | 739                                                      | 24.9    | 112               | 2      | 1     |
| 9    | 231 1984         |             |              | 1976       | 11      | 11793       | 716                                                      | 16.5    | 66                | 0      | 1     |
| 10   | 231 1985         |             | +            | 1976       | 12      | 12934       | 740                                                      | 17.5    | 53                | 0      | 1 🛶   |
| 14 4 | ► ► \ <u>m</u> 4 | 23.06/      |              |            |         |             |                                                          | 1       |                   | -      |       |

抽出条件の指定「1990」「以上」「AND(A)」「2007」「以下」をチェック、「OK」をクリック。

| オートフィルタ オプション                                        |   |    | X        |  |  |  |  |
|------------------------------------------------------|---|----|----------|--|--|--|--|
| 抽出条件の指定:<br>年度                                       |   |    |          |  |  |  |  |
| 1990                                                 | * | 以上 | ~        |  |  |  |  |
| ⊙ AND( <u>A</u> ) OR( <u>O</u> )                     |   |    |          |  |  |  |  |
| 2006                                                 | ¥ | 以下 | <b>~</b> |  |  |  |  |
| ?を使って、任意の1 文字を表すことができます。<br>* を使って、任意の文字列を表すことができます。 |   |    |          |  |  |  |  |
|                                                      |   | OK | キャンセル    |  |  |  |  |

基本解析マニュアル 基本編2

⑧新規にシートを挿入。(ツールバー「挿入」→「ワークシート」をクリック)。シート名を右クリックして「名前の 変更」をクリック、シート名を「1990-2007」に変更。

| 💌 м        | icrosoft E     | ixcel – mA2           | 3_06. | xls |                     |    |                   |             |                     |                 |       |
|------------|----------------|-----------------------|-------|-----|---------------------|----|-------------------|-------------|---------------------|-----------------|-------|
| :2)        | 7711/(E)       | 編集(E) 表示              | F(V)  | 挿   | 入(1) 書式(O) ツール(T)   | デー | -タ( <u>D)</u> ウィン | ドウ(w) へル:   | プ( <u>H</u> ) Adobe | PDF( <u>B</u> ) | _ 8 × |
| 10         | 📬 🔒 🖻          | a a 🛽                 | ABC   |     | セル( <u>E</u> )      | 0  | - 🧕 Σ             | - A↓ X↓   ∭ | 100% 🦓              | - 🕜 📑           | . · · |
| : 📆        | <b>R R</b>     |                       |       |     | 行( <u>R</u> )       |    |                   |             |                     |                 |       |
|            | A1             | -                     | fx    |     | 列( <u>C</u> )       |    |                   |             |                     |                 |       |
|            | A              | В                     |       |     | ワークシート(型)           |    | F                 | G           | Н                   | I               | J 🗖   |
| 1          |                | ]                     |       |     | グラフ( <u>H</u> )     |    |                   |             |                     |                 |       |
| 2          |                |                       |       |     | 記号と特殊文字( <u>S</u> ) | F  |                   |             |                     |                 |       |
| 4          |                |                       |       |     | 改ページ( <u>B</u> )    | ⊢  |                   |             |                     |                 |       |
| 5          |                |                       |       | fx  | 関数( <u>F</u> )      |    |                   |             |                     |                 |       |
| 6          |                |                       |       |     | 名前( <u>N</u> ) ト    |    |                   |             |                     |                 |       |
| 7          |                |                       | _     | 1   | コメント(M)             | F  |                   |             |                     |                 |       |
| 9          |                |                       |       |     |                     | t  |                   |             |                     |                 |       |
| 10         |                |                       |       | 2   | 図表(G)               |    |                   |             |                     |                 | ~     |
| <b>H</b> 4 | ▶ ▶ <u>199</u> | 10 <u>-2006 /</u> mA2 | 23_06 |     | オブジェクト(の)           |    | <                 |             |                     | ·]              | >     |
| עדב        | ۲              |                       |       | 2   | ハイパーリンク(① Otrl+K    |    |                   |             | N                   | IUM             |       |
| עדב        | F              |                       |       | 2   | ハイパーリンク① Ctrl+K     | -  |                   |             | N                   | IUM             |       |

 ③元データシート「mAPP\_SS(PP:県コード SS:項目コード)」をクリックしてアクティブにし、⑦で抽出した 1990-2007 年度のデータの全レコード行をコピーし、「1990-2007」シートの先頭行に貼付け。 10レコードの並べ替え。

シートの左端1の上をクリックし、シート全体を選択します。

ツールバー→「データ」→「並べ替え」局コード>月>年度の順に並べます。範囲の先頭行「タイトル行」を クリックし、「OK」をクリック。「数値とテキスト形式の数値を分けて並べ替えを行う」をクリック。

| 並べ替え                                                                                                    | ? 🛛                                          |     |  |  |  |  |
|----------------------------------------------------------------------------------------------------|----------------------------------------------|-----|--|--|--|--|
| 最優先されるキー<br> 「局コード                                                                                                    | ○ 昇順(A) ○ 降順(D)                              |     |  |  |  |  |
| 2 番目に優先されるキー                                                                                                    | <ul> <li>○ 昇順(○)</li> <li>○ 降順(N)</li> </ul> |     |  |  |  |  |
| 3 番目に優先されるキー<br> <br>  年度                                                                                                    | <ul> <li>○ 昇順①</li> <li>○ 降順(G)</li> </ul>   |     |  |  |  |  |
| 範囲の先頭行<br>で タイトル行(R) C デ<br>オプション(Q)   OK                                                                                                    | -9(W)                                        |     |  |  |  |  |
| 並べ替えの前に                                                                                                    |                                              | ? 🛛 |  |  |  |  |
| <ul> <li>次の並べ替えのキーにはテキスト形式の数値が含まれているため、正しくソートできません:</li> <li>局コード</li> <li>操作を選択してください。</li> <li>数値に見えるものはすべて数値として並べ替えを行う(№)</li> <li>(*) 数値とテキスト形式の数値を分けて並べ替えを行う(①)</li> <li>OK</li> <li>キャンセル</li> <li>ヘルプ(H)</li> </ul> |                                              |     |  |  |  |  |

レコードの並べ替えを実行すると、同じ測定局コードの1月(1990-2007年度)、2月(1990-2007年度)…1 2月までの順にレコードが並びます。

| M     | licrosoft   | Excel - | mA23_0 | )6.xls  |         |          |                    |             |                     |                                         |          | L         |                      |
|-------|-------------|---------|--------|---------|---------|----------|--------------------|-------------|---------------------|-----------------------------------------|----------|-----------|----------------------|
| :0)   | ファイル(E)     | 編集(E)   | 表示()   | の 挿入(1) | 書式(0)   | ツール(エ) デ | ータ( <u>D</u> ) ウィン | ドウ(図) ヘルフ   | )( <u>H</u> ) Adobe | PDF(B)                                  | 質問を入力し   | してください -  | _ @ ×                |
| 10    |             | 2       |        | × ایک   | B B - ( | 3 - 0    | - 😣 Σ              | - 21 XI   1 | 100%                | • @ ] !                                 | 11 • ≣ ≣ | a   📰 - 🖄 | - <u>A</u> - <u></u> |
| : ••• | -           |         | _      |         |         |          |                    |             |                     |                                         |          |           |                      |
| : 🗠   | A1          | -       |        | 6 局コート  |         |          |                    |             |                     |                                         |          |           |                      |
|       | A           |         |        |         | D       | F        | F                  | G           | н                   | T                                       |          | ĸ         |                      |
| 1     | 局コード        | 年度      | 5      | Æ       | 月       | 有効測定     | 何有効測定的             | 平均值(月)      | 最大値(月編              | -<br>最小値(月)                             | 標準偏差()   | 中間値(月紀    | 有効測                  |
| 2     | 21 201 01   | 10      | 1990   | 1991    | 1       | 11914    | 4 727              | 16.4        | 40                  | 1                                       | 10.6     | 15        | 17200                |
| 3     | 21 201 01   | 10      | 1991   | 1992    | 1       | 7173     | 3 735              | 9.8         | 36                  | 0                                       | 8.2      | 7         |                      |
| 4     | 21 201 01   | 10      | 1992   | 1993    | 1       | 8281     | 733                | 11.3        | 36                  | 0                                       | 8.7      | 8         |                      |
| 5     | 21 201 01   | 10      | 1993   | 1994    | 1       | 5928     | 3 726              | 8.2         | 30                  | 0                                       | 7.1      | 6         |                      |
| 6     | 21 201 01   | 10      | 1994   | 1995    | 1       | 8813     | 3 729              | 12.1        | 32                  | 1                                       | 8.2      | 10        |                      |
| 7     | 21 201 01   | 10      | 1995   | 1996    | 1       | 9715     | 5 723              | 13.4        | 36                  | 0                                       | 10.3     | 11        |                      |
| 8     | 21 201 01   | 10      | 1996   | 1997    | 1       | 8775     | 5 729              | 12          | 36                  | 0                                       | 9.7      | 9         |                      |
| 9     | 21 201 01   | 0       | 1997   | 1998    | 1       | 12087    | 1 728              | 16.6        | 43                  | 0                                       | 11.4     | 14        |                      |
| 10    | 21 201 01   | 0       | 1998   | 1999    | 1       | 6191     | 438                | 14.1        | 38                  | 0                                       | 11.5     | 11        |                      |
| 11    | 21 201 01   | 0       | 1999   | 2000    | 1       | 11189    | 3 742              | 15.1        | 45                  | 0                                       | 13.5     | 12        |                      |
| 12    | 21 201 01   | 0       | 2000   | 2001    | 1       | 12327    | / 744              | 16.6        | 39                  | 0                                       | 11.8     | 16        |                      |
| 13    | 2120101     | 0       | 2001   | 2002    | 1       | 11803    | 3 742              | 15.9        | 47                  | 0                                       | 12.2     | 14        |                      |
| 14    | 2120101     | 0       | 2002   | 2003    | 1       | 11371    | 709                | 16          | 41                  | 0                                       | 12.3     | 14        |                      |
| 15    | 2120101     | 0       | 2003   | 2004    | 1       | 11854    | 4 /44              | 15.9        | 41                  | 0                                       | 12       | 14        |                      |
| 16    | 2120101     | .0      | 2004   | 2005    | 1       | 12167    | / /43              | 16.4        | 41                  | 0                                       | 12.1     | 16        |                      |
| 17    | 2120101     | 0       | 2005   | 2006    | 1       | 14881    | /44                | 20          | 44                  | 0                                       | 12.4     | 21        |                      |
| 18    | 2120101     | 0       | 2006   | 2007    |         | 12151    | /38                | 16.5        | 44                  | 0                                       | 12       | 14        |                      |
| 19    | 2120101     | 0       | 1990   | 1991    | 2       | 10758    | 3 602              | 10.3        | 04                  | 0                                       | 11.3     | 10        |                      |
| 20    | 2120101     | 0       | 1991   | 1992    | 2       | 10076    | 3 077              | 10.7        | 70                  | 0                                       | 10.7     | 17        |                      |
| 21    | 2120101     | 0       | 1992   | 1993    | 2       | 12270    | 657                | 21.1        | 79                  | 2                                       | 10.7     |           |                      |
| 22    | 2120101     | 10      | 1993   | 1994    | 2       | 11950    | 2 650              | 17.0        | 20                  | 0                                       | 10       | 17        |                      |
| 24    | 2120101     | 10      | 1994   | 1996    | 2       | 14522    | 2 669              | 21.7        | 19                  | 2                                       | 11.7     | 22        |                      |
| 29    | 2120101     | 10      | 1995   | 1997    | 2       | 11396    | 658                | 173         | 40                  | 0                                       | 11.7     | 16        |                      |
| 26    | 2120101     | 10      | 1997   | 1998    | 2       | 14360    | 2 659              | 21.8        | 52                  | 0                                       | 134      | 19        |                      |
| 20    | 2120101     | 10      | 1998   | 1999    | 2       | 9940     | 1 613              | 162         | 44                  | 0                                       | 11.8     | 15        |                      |
| 28    | 2120101     | 10      | 1999   | 2000    | 2       | 15310    | 1 696              | 22          | 53                  | - O                                     | 14.4     | 22        |                      |
| 29    | 2120101     | 10      | 2000   | 2001    | 2       | 13305    | 5 672              | 19.8        | 47                  | 0                                       | 13.4     | 19        | *                    |
| H 4   | ► N \19     | 90-2006 | (mA23) | 06/     | -       | 10000    | / 0.2              | 10.0        |                     | , i i i i i i i i i i i i i i i i i i i | 10.1     | 1.5       |                      |
| עדב   | <i>ر</i> ان |         |        |         |         |          |                    |             | 合計=770              | 041017.6                                | N        | UM        |                      |

#### 基本解析マニュアル 基本編2

①同一局コードの平均値(月総計)の平均値を月別に計算。集計は、2回に分けて、実行。

1回目の集計。

シート全体を選択し、ツールバー「データ」→「集計」。

| 集計の設定 🔹 💽 🔀                                                                                                    | 集計の設定                                      |
|----------------------------------------------------------------------------------------------------|--------------------------------------------|
| グループの基準( <u>A)</u> :<br>「局コード ▼                                                                                     | クループの基準(A): 局コード<br>集計の方法(U): 合計           |
| ,                                                                                                    | 集計するフィールド:                                 |
| 요하 🔽                                                                                                    | 「有効測定値総和(月総計)」をチェック                        |
| 集計するフィールド( <u>D</u> ):<br>                                                                                          | 「有効測定時間総和(月総計)」をチェック                       |
| <ul> <li>✓ 有効測定値総和(月総計)</li> <li>✓ 有効測定時間総和(月総計)</li> <li>✓ 平均値(月総計)</li> </ul>                                     | 「現在の集計表と置き換える」をチェック。                       |
| ☑ 現在の集計表と置き換える(C)                                                                                                   | 「グループごとに改ページを挿入する」をチェッ                     |
| <ul> <li>▼ グループごとに改べージを挿入する(P)</li> <li>▼ 集計行をデータの下に挿入する(S)</li> <li>すべて削除(R)</li> <li>OK</li> <li>キャンセル</li> </ul> | ク。<br>「集計行をデータの下に挿入する」をチェック。<br>「OK」をクリック。 |

レコードの集計行が挿入され、測定局別に全期間の合計値が表示。

| ×        | Mic        | rosoft | Excel -          | m/  | 423_06. | xls |           |          |         |   |                 |       |             |         |     |                     |      |     |          |      |         |       |
|----------|------------|--------|------------------|-----|---------|-----|-----------|----------|---------|---|-----------------|-------|-------------|---------|-----|---------------------|------|-----|----------|------|---------|-------|
| :2       | 9 7        | ァイル(E) | ) 編集( <u>E</u> ) |     | 表示(⊻)   | 挿   | $\lambda$ | 書式(0)    | ッール(1   | ) | データ( <u>D</u> ) | ウィンドウ | <u>₩</u> )ל | ヘルプ(日)  | Ad  | obe PDF( <u>B</u> ) |      | 質問を | 入力してく    | だざい  |         | Β×    |
| 3        | 1 0        | 3 🛄    |                  | 3   | ABC     | íñ. | K I       | es 🙉     | + 🎯 🖾   |   | 0 - 0           | Σ-    | ĄĮ Z.       | L I 🌆 🦧 | 10  | 0% - 👩              | : 11 | -   | ≣ •a•    |      | - 3 - A | A - " |
|          |            |        |                  |     |         |     |           |          | · · · · | _ |                 |       | 2, A        |         |     |                     |      |     |          |      | _       | -     |
| 1        | 거리         |        | -                |     |         |     |           |          |         |   |                 |       |             |         |     |                     |      |     |          |      |         |       |
|          |            | A1     | -                |     | fx      |     |           |          |         | _ |                 | -     |             |         |     |                     |      |     |          |      |         | _     |
| Ļ        | 2 3        |        | A                |     | В       |     |           | <u> </u> | D       |   | E               |       | F           | G       |     | Н                   | ]    | [   | J        |      | K       | ^     |
|          | ·          | 189    | 2120101          | 0   | 19      | 990 |           | 1990     | 1       | 2 | 6951            |       | 728         |         | 9.5 | 41                  |      | 0   |          | 8.3  |         | 6     |
|          | ·          | 190    | 2120101          | 0   | 19      | 991 |           | 1991     | 1       | 2 | 6438            | }     | 733         |         | 8.8 | 31                  |      | 0   |          | 8.4  |         | 5     |
|          | ·          | 191    | 2120101          | 0   | 19      | 992 |           | 1992     | 1       | 2 | 7064            | ļ     | 732         |         | 9.7 | 35                  |      | 0   |          | 8.2  |         | 7     |
|          | 1.         | 192    | 2120101          | 0   | 19      | 993 |           | 1993     | 1       | 2 | 7054            | 1     | 728         |         | 9.7 | 33                  |      | 0   |          | 7.9  |         | 7     |
|          | 1.         | 193    | 2120101          | 0   | 19      | 994 |           | 1994     | 1       | 2 | 7998            | 3     | 729         |         | 11  | 35                  |      | 0   |          | 8.4  |         | 7     |
|          | 1.         | 194    | 2120101          | 0   | 19      | 995 |           | 1995     | 1       | 2 | 8458            | }     | 726         | 1       | 1.7 | 36                  |      | 0   |          | 9.1  |         | 8     |
|          | 1.         | 195    | 2120101          | 0   | 19      | 996 |           | 1996     | 1       | 2 | 4804            | ļ     | 727         |         | 6.6 | 30                  |      | 0   |          | 6.5  |         | 4     |
|          | 1.         | 196    | 2120101          | 0   | 19      | 997 |           | 1997     | 1       | 2 | 9351            |       | 729         | 1       | 2.8 | 42                  |      | 0   |          | 10   |         | 8     |
|          | 1.         | 197    | 2120101          | 0   | 19      | 998 |           | 1998     | 1       | 2 | 7083            | }     | 744         |         | 9.5 | 38                  |      | 0   |          | 10.6 |         | 5     |
|          | 1 ·        | 198    | 21 201 01        | 0   | 19      | 999 |           | 1999     | 1       | 2 | 8040            | )     | 733         |         | 11  | 43                  |      | 0   |          | 12.1 |         | 5     |
|          | 1 ·        | 199    | 21 201 01        | 0   | 20      | 000 |           | 2000     | 1       | 2 | 6901            |       | 744         |         | 9.3 | 38                  |      | 0   |          | 10.2 |         | 5     |
|          | 1 ·        | 200    | 21 201 01        | 0   | 20      | 001 |           | 2001     | 1       | 2 | 10529           | )     | 744         | 1       | 4.2 | 46                  |      | 0   |          | 12.5 |         | 10    |
|          | ·          | 201    | 21 201 01        | 0   | 20      | 002 |           | 2002     | 1       | 2 | 8512            | 2     | 744         | 1       | 1.4 | 40                  |      | 0   |          | 11.8 |         | 7     |
|          | ·          | 202    | 2120101          | 0   | 20      | 003 |           | 2003     | 1       | 2 | 8341            |       | 734         | 1       | 1.4 | 35                  |      | 0   |          | 10.7 |         | 8     |
|          | ·          | 203    | 2120101          | 0   | 20      | 004 |           | 2004     | 1       | 2 | 8147            | 7     | 744         |         | 11  | 38                  |      | 0   |          | 10.8 |         | 7     |
|          | ·          | 204    | 2120101          | 0   | 20      | 005 |           | 2005     | 1       | 2 | 9428            | 3     | 743         | 1       | 2.7 | 37                  |      | 0   |          | 10.4 |         | 12    |
|          | T.         | 205    | 2120101          | 0   | 20      | 006 |           | 2006     | 1       | 2 | 8917            | 7     | 738         | 1       | 2.1 | 39                  |      | 0   |          | 11.2 |         | 7     |
|          | 닏          | 206    | <u>212010</u>    | 10  | _集計_    |     |           |          |         |   | 2965425         | 5 14  | 15009       |         | =   |                     |      |     | <b> </b> |      |         |       |
|          | 1.         | 207    | 2120102          | 0   | 18      | 990 |           | 1991     |         | 1 | 11686           | )     | 734         | - 1     | 5.9 | 48                  |      | 2   |          | 10.8 |         | 12    |
|          | 1.         | 208    | 2120102          | 0   | 19      | 991 |           | 1992     |         | 1 | 5966            | )     | 737         |         | 8.1 | 29                  |      | 0   |          | 7    |         | 5     |
|          | Ι.         | 209    | 2120102          | 0   | 18      | 392 |           | 1993     |         | 1 | 6431            |       | 733         |         | 8.8 | 33                  |      | 1   |          | 6.5  |         | 6 ~   |
| H.       | <b>+</b> + | N \1   | <u>990-2006</u>  | χ'n | 1A23_06 | 7   |           |          |         |   | ,,,,,,          |       |             | <       |     |                     |      | ~   |          |      |         | >     |
| <u> </u> | マンド        |        |                  |     |         |     |           |          |         |   |                 |       |             |         | 合計  | =138847921.6        |      |     | NUM      |      |         | 1.3   |

120日の集計。1990-2007年度の月平均値を計算。

ツールバー「データ」→「集計」

| 集計の設定 🛛 🔀                                   | 集計の設定                 |
|---------------------------------------------|-----------------------|
| グループの基準( <u>A</u> ):                        | グループの基準(A):月          |
| 月 _                                         |                       |
| 集計の方法(型):                                   | 集計するフィールト:            |
| 古計 ▲<br>集計オスコノールド(D)・                       | 「有効測定値総和(月総計)」をチェック   |
| ▼有効測定値総和(月総計)<br>「有効測定時間総和(月総計)             | 「有効測定時間総和(月総計)」をチェック  |
|                                             | 「現在の集計表と置き換える」のチェックをは |
| 現在の集計表と置き換える( <u>C</u> )                    | ずす。                   |
| 「 クルーノことにロペーンを挿入りるい」<br>同 生計行なデータの下に振入する(S) | 「グループごとに改ページを挿入する」のチェ |
|                                             | ックをはずす。               |
|                                             | 「OK」をクリック。            |
|                                             |                       |

集計を再実行すると、月別合計値が小計として、表示。

|          | Microsof                                                                                                    | t Excel – r               | nA23_06 | .xls  |        |           |                             |                     |             |                    |                   |         |             |           |
|----------|----------------------------------------------------------------------------------------------------|---------------------------|---------|-------|--------|-----------|-----------------------------|---------------------|-------------|--------------------|-------------------|---------|-------------|-----------|
| :2       | ] ファイル(E                                                                                                    | ) 編集( <u>E</u> )          | 表示(⊻)   | 挿入(I) | 書式(0)  | ツール(T)    | データ( <u>D</u> )             | ウィンドウ( <u>W</u> )   | 신           | プ( <u>H</u> ) Adob | e PDF( <u>B</u> ) | 質問を入力   | )してください     | 8 ×       |
| En       | -<br>1914 - 1914 - | A A A                     | ABC     | K L   | 🗈 🙈 •  | og 🖉 🚽 🗸  | (° - 1 😣                    | Σ - ∯↓              | Z↓ I II     | 100%               | - 🕜 📑             | 11 - 들  | •a•         | 🗞 - A - 💾 |
|          |                                                                                                    |                           |         |       |        |           | 1 000                       |                     |             |                    |                   |         |             |           |
| : 🗠      |                                                                                                    | Ŧ                         |         |       |        |           |                             |                     |             |                    |                   |         |             |           |
|          | A189                                                                                                    | <b>T</b>                  | ţx.     | _     |        |           |                             |                     |             |                    |                   |         |             |           |
| 1:       | 2 3 4                                                                                                    |                           | 左南      | B /   | C      | D         | E<br>王<br>王<br>志<br>志<br>初川 | 「「「「」」              | ت درجین     | G<br>RHG/#/ BS     |                   |         | 」<br>捕獲/戸業/ |           |
| <b>.</b> | -г. 🚽                                                                                                    |                           | 年度      | ·平    | - 1001 | <u></u> Я | 相 知測                        | 正11/有 SD 洪<br>• • • | り正明白<br>202 | ₩FF3/1個(月1         | 取入11回月11          | 較小1個(月≉ | 標準1偏差1.     | ,中间偃八一    |
|          |                                                                                                    | 212010                    |         | 1001  | 1002   | 1         | 74                          | 70                  | 727         | 10.4               | 40                |         | 10.0        |           |
|          |                                                                                                    | 212010                    |         | 1002  | 1002   | 1         | /1                          | 73                  | 730         | 9.0                | 30                | 0       | 0.2         |           |
|          |                                                                                                    | 212010                    | 10      | 1992  | 1993   | 1         | 50                          | .01<br>1/20         | 700         | 11.3               | 30                | 0       | 7.1         |           |
|          |                                                                                                    | 212010                    | 10      | 1993  | 1994   | 1         | 89                          | 13                  | 720         | 121                | 30                | 1       | 82          | 1         |
|          |                                                                                                    | 212010                    | 10      | 1995  | 1996   | 1         | 97                          | 15                  | 723         | 13.4               | 36                | 0       | 103         | 1         |
|          | <u> </u>                                                                                                    | 212010                    | 10      | 1996  | 1997   | 1         | 87                          | 75                  | 729         | 12                 | 36                | 0       | 97          |           |
|          |                                                                                                    | 212010                    | 10      | 1997  | 1998   | 1         | 120                         | 187                 | 728         | 16.6               | 43                | 0       | 11.4        | 1         |
|          | · · 1                                                                                                    | 0 212010                  | 10      | 1998  | 1999   | 1         | 61                          | 91                  | 438         | 141                | 38                | 0       | 11.5        | 1         |
|          |                                                                                                    | 1 212010                  | 10      | 1999  | 2000   | 1         | 111                         | 89                  | 742         | 15.1               | 45                | Ő       | 13.5        | 1         |
|          | · · •                                                                                                    | 2 212010                  | 10      | 2000  | 2001   | 1         | 123                         | 27                  | 744         | 16.6               | 39                | 0       | 11.8        | 1         |
|          | · · 1                                                                                                    | 3 21 201 0                | 10      | 2001  | 2002   | 1         | 118                         | 103                 | 742         | 15.9               | 47                | 0       | 12.2        | 1         |
|          | · · 1·                                                                                                    | 4 21 201 0 <sup>-</sup>   | 10      | 2002  | 2003   | 1         | 113                         | 171                 | 709         | 16                 | 41                | 0       | 12.3        | 1         |
|          | · · 1                                                                                                    | 5 212010                  | 10      | 2003  | 2004   | 1         | 118                         | 54                  | 744         | 15.9               | 41                | 0       | 12          | 1         |
|          | · 1                                                                                                    | 6 21 201 O                | 10      | 2004  | 2005   | 1         | 121                         | 67                  | 743         | 16.4               | 41                | 0       | 12.1        | 1         |
|          | · · 1                                                                                                    | 7 <mark>212010</mark>     | 10      | 2005  | 2006   | 1         | 148                         | 81                  | 744         | 20                 | 44                | 0       | 12.4        | 2         |
|          | · · 1                                                                                                    | B 212010 <sup>-</sup>     | 10      | 2006  | 2007   | 1         | 121                         | 51                  | 738         | 16.5               | 44                | 0       | 12          | 1         |
|          | 1                                                                                                    | 9                         |         |       |        | 1 集計      | 1766                        | 120 12              | 174         |                    |                   |         |             |           |
|          | - E - 2                                                                                                    | 0 <mark>212010</mark>     | 10      | 1990  | 1991   | 2         | 2 107                       | 58                  | 662         | 16.3               | 54                | 0       | 11.3        | 1         |
|          | · 2                                                                                                    | 1 <mark>212010</mark>     | 10      | 1991  | 1992   | 2         | 2 113                       | 128                 | 677         | 16.7               | 60                | 0       | 11.8        | 1         |
|          | · 2                                                                                                    | 2 <mark>212010</mark>     | 10      | 1992  | 1993   | 2         | 2 122                       | 75                  | 660         | 18.6               | 79                | 2       | 10.7        | 1         |
|          | · 2                                                                                                    | 3 <mark>212010</mark>     | 10      | 1993  | 1994   | 2         | 2 138                       | 35                  | 657         | 21.1               | 39                | 1       | 10          | 2         |
|          | · 2                                                                                                    | 4 <mark>212010</mark>     | 10      | 1994  | 1995   | 2         | 2 113                       | 152                 | 659         | 17.2               | 38                | 0       | 10          | 1         |
|          | • 2                                                                                                    | 5 21 201 0                | 10      | 1995  | 1996   | 2         | 2 145                       | 23                  | 669         | 21.7               | 49                | 2       | 11.7        | 2         |
|          | · 2                                                                                                    | 6 21 201 0                | 10      | 1996  | 1997   | 2         | 2 113                       | 196                 | 658         | 17.3               | 42                | 0       | 11          | 1         |
|          | • • • • <u>•</u> •                                                                                                    | 7 121 201 0<br>990-2006 / | mA23.06 | 1997  | 1998   |           | 149                         | 162                 | 659         | 21.8               | 52                | 0       | 134         | >         |
| קב       | ンド                                                                                                    | <u></u> /                 |         | ,     |        |           |                             |                     |             | 승計=1               | 69751373.6        |         | NUM         |           |

# ⑬集計行のみ表示。

表示レベルの「3」をクリック。表示レベルが変更。

|     | licro    | soft E | Excel – m              | A23_06   | .xls          |       |          |                 |               |         |         |                   |            |          |           |
|-----|----------|--------|------------------------|----------|---------------|-------|----------|-----------------|---------------|---------|---------|-------------------|------------|----------|-----------|
| :2) | ファイ      | л(E)   | 編集(E)                  | 表示(⊻)    | 挿入(I)         | 書式(0) | ツール(T)   | データ( <u>D</u> ) | ウィンドウ(₩)      | ヘルプ()   | H) Adob | e PDF( <u>B</u> ) | 質問を        | 入力してください | ×         |
| : • | -2       |        | ALA                    | DA ABG   | ANIV          |       | <u> </u> | 0               | <b>N</b> - Al | ZIIABa  |         |                   | 8 11 - L I | = =      | A . A . P |
|     |          |        |                        | <u> </u> | <b>₩</b>   00 |       | V   -/   |                 | Z • Z ŧ       | A 🕴   🛄 | 100%    |                   |            |          |           |
| 2   | 1 🛃      | ۔ 🗟    |                        |          |               |       |          |                 |               |         |         |                   |            |          |           |
|     | A1       | 89     | -                      | fx       |               |       |          |                 |               |         |         |                   |            |          |           |
| 1 2 | 34       |        | A                      |          | в             | С     | D        | E               | F             |         | G       | н                 | I          | J        | К         |
|     |          | 1      | 局コード                   | 年度       | £             | Ŧ     | 月        | 有効測定            | E佢有効測         | 定時平均    | 均値(月編   | 最大値(月             | 1.最小値(     | 月編標準偏差   | ()中間値()   |
| ΓΓ  |          | 19     |                        |          |               |       | 1 集計     | 1766            | 20 12         | 174     |         |                   |            |          |           |
|     | +        | 37     |                        |          |               |       | 2 集計     | 2248            | 24 11         | 325     |         |                   |            |          |           |
|     | +        | 55     |                        |          |               |       | 3 集計     | 3038            | 63 12         | 022     |         |                   |            |          |           |
|     | •        | 73     |                        |          |               |       | 4 集計     | 3621            | 24 11         | 904     |         |                   |            |          |           |
|     | •        | 91     |                        |          |               |       | 5 集計     | 3853            | 19 12         | 393     |         |                   |            |          |           |
|     | ٠        | 109    |                        |          |               |       | 6 集計     | 3197            | 23 12         | 071     |         |                   |            |          |           |
|     | +        | 127    |                        |          |               |       | 7 集計     | 2438            | 13 12         | 283     |         |                   |            |          |           |
|     | +        | 145    |                        |          |               |       | 8 集計     | 2433            | 19 11         | 799     |         |                   |            |          |           |
|     | +        | 163    |                        |          |               |       | 9 集計     | 2303            | 05 12         | 009     |         |                   |            |          |           |
|     | +        | 181    |                        |          |               |       | 10 集計    | 1998            | 73 12         | 440     |         |                   |            |          |           |
|     | +        | 199    |                        |          |               |       | 11 集計    | 1416            | 26 12         | 089     |         |                   |            |          |           |
|     | ٠        | 217    |                        |          |               |       | 12 集計    | 1340            | 16 12         | 500     |         |                   |            |          |           |
|     |          | 218    | <u>212010</u>          | 10 集     | it            |       |          | 29654           | 25 145        | 009     |         |                   |            |          |           |
|     |          | 236    |                        |          |               |       | 1 集計     | 1559            | 17 12         | 205     |         |                   |            |          |           |
|     | ÷        | 254    |                        |          |               |       | 2 集計     | 1888            | 81 11         | 300     |         |                   |            |          |           |
|     | ÷        | 272    |                        |          |               |       | 3 集計     | 2569            | 25 11         | 684     |         |                   |            |          |           |
|     | Ŀ        | 290    |                        |          |               |       | 4 集計     | 3437            | 44 11         | 909     |         |                   |            |          |           |
|     | Ŀ        | 308    |                        |          |               |       | 5 集計     | 3847            | 54 12         | 450     |         |                   |            |          |           |
|     | <u>+</u> | 326    |                        |          |               |       | 6 集計     | 3238            | 71 12         | 004     |         |                   |            |          |           |
|     | Ŀ        | 344    |                        |          |               |       | 7 集計     | 2444            | 85 12         | 412     |         |                   |            |          |           |
|     | Ŀ        | 362    |                        |          |               |       | 8 集計     | 2469            | 77 12         | 194     |         |                   |            |          |           |
|     | Ŀ        | 380    |                        |          |               |       | 9 集計     | 21.06           | 55 12         | 010     |         |                   |            |          |           |
|     | Ľ        | 398    |                        |          |               |       | 10 集計    | 1765            | 77 12         | 205     |         |                   |            |          |           |
|     | Ľ        | 416    |                        |          |               |       | 11 集計    | 1264            | 12 11         | 914     |         |                   |            |          |           |
|     |          | 434    |                        |          |               |       | 12 集計    | 1252            | 75 12         | 318     |         |                   |            |          |           |
| 1 4 | • •      | 195    | 191 201 0<br>10-2006 / | mA23.06  | 1             |       |          | 27844           | 73 144        | 605     |         |                   |            | 1        | >         |
| יבר | 78       | (100   | <u></u>                |          | -             |       |          |                 |               |         | 승計=9    | 2710356           |            | NUM      |           |

(1)1990-2007 年度までの月平均値を計算。

G列に1列挿入(G1にマウスを置いて右クリック「挿入」)

G1に「平均値(1990-2007)」と入力。

平均値を求める計算式は、月平均値=有効測定値総和/有効測定時間値総和

表示された先頭のセル(G19)に「=E19/F19」と入力。

セルの右下の■をダブルクリックすると全てのセルにコピーされます。

|    | Micro        | soft E        | ixcel – mAi         | 23_06.xls                |           |        |                                   |           |                       |         |                      |              |
|----|--------------|---------------|---------------------|--------------------------|-----------|--------|-----------------------------------|-----------|-----------------------|---------|----------------------|--------------|
| ;E | 1 771.       | л( <u>E</u> ) | 編集( <u>E</u> ) 表    | 示(⊻) 挿入                  | (1) 書式(0) | ツール(T) | データ( <u>D</u> ) ウィンドウ( <u>W</u> ) | ヘルプ(円)    | Adobe PDF( <u>B</u> ) |         | 質問を入力してください          | - 8 ×        |
|    |              |               | AAR                 | ) 🤣 🖏 I                  | አ 🗅 🛍 •   | II) -  | (≅ -                              | 1 1 10 43 | 100% 👻 🕜 📮 🕅 1        |         | 🔤 , 🔛 - 🖄 -          | <u>A</u> - 🔡 |
|    |              |               |                     |                          |           |        |                                   |           |                       |         |                      |              |
| -  | SI           | JM            | - X                 | <b>√</b> <i>f</i> ≈ =E19 | /F19      |        |                                   |           |                       |         |                      |              |
| 1  | 2 3 4        |               | A                   | В                        | С         | D      | E                                 |           | F                     |         | G                    | - I -        |
|    |              | 1             | 局コード                | 年度                       | 年         | 月      | 有効測定値総和(月                         | 総計)       | 有効測定時間総和(             | 月総計)    | <u>平均値(1990-2006</u> | ) 平均 🔤       |
| Г  | [ 🛨          | 19            |                     |                          |           | 1 集計   |                                   | 176620    |                       | 12174   | =E19/F19             |              |
|    | •            | 37            |                     |                          |           | 2 集計   |                                   | 224824    |                       | 11325   |                      |              |
|    | •            | 55            |                     |                          |           | 3 集計   |                                   | 303863    |                       | 12022   |                      |              |
|    | •            | 73            |                     |                          |           | 4 集計   |                                   | 362124    |                       | 11904   |                      |              |
|    | •            | 91            |                     |                          |           | 5 集計   |                                   | 385319    |                       | 12393   |                      |              |
|    | •            | 109           |                     |                          |           | 6 集計   |                                   | 319723    |                       | 12071   |                      |              |
|    | •            | 127           |                     |                          |           | 7 集計   |                                   | 243813    |                       | 12283   |                      |              |
|    | •            | 145           |                     |                          |           | 8 集計   |                                   | 243319    |                       | 11799   |                      |              |
|    | •            | 163           |                     |                          |           | 9 集計   |                                   | 230305    |                       | 12009   |                      |              |
|    | •            | 181           |                     |                          |           | 10 集計  |                                   | 199873    |                       | 12440   |                      |              |
|    |              | 199           |                     |                          |           | 11 集計  |                                   | 141626    |                       | 12089   |                      |              |
|    | Ŀ            | 217           |                     |                          |           | 12 集計  |                                   | 134016    |                       | 12500   |                      |              |
|    | <u> </u>     | 218           | 21201010            | <u> 集計</u>               |           |        |                                   | 2965425   |                       | 1 45009 |                      |              |
|    |              | 236           |                     |                          |           | 1 集計   |                                   | 155917    |                       | 12205   |                      |              |
|    | •            | 254           |                     |                          |           | 2 集計   |                                   | 188881    |                       | 11300   |                      | <u> </u>     |
| M  | 4 <b>)</b> ) | 1 <u>99</u>   | <u>0-2006 / m</u> / | 423_06/                  |           |        |                                   |           |                       |         |                      |              |
| 編  | 集            |               |                     |                          |           |        |                                   |           |                       |         | NUM                  |              |

|    | Micr        | rosoft        | Excel - n        | nA23_06.)     | ds         |       |            |                                       |          |                       |        |                |          |
|----|-------------|---------------|------------------|---------------|------------|-------|------------|---------------------------------------|----------|-----------------------|--------|----------------|----------|
| ÷Ę | 27          | r/IV(E)       | 編集( <u>E</u> )   | 表示(⊻)         | 挿入(])      | 書式(0) | ツール(T)     | データ( <u>D</u> ) ウィンドウ( <u>W</u> )     | ヘルプ(日)   | Adobe PDF( <u>B</u> ) |        | 質問を入力してください・・・ | _ 8 ×    |
|    | 1 🖻         | i 🖬 🗖         | A 6              | ABC           | 11 K       | 🗈 🛍 • | 🦪 🤟 🗸      | ( <sup>2</sup> -   🤮 Σ - <u>A</u> ↓ 3 | KI I 🛍 🛷 | 100% - 🕜 📑 11         | • E =  | 🔤 , 🔛 - 🖄 - 🖊  | <u> </u> |
|    | -           | 1 💼           |                  |               |            |       |            |                                       |          |                       |        |                |          |
| -  |             |               | _                | £             | - 51 0 / 5 | 30    |            |                                       |          |                       |        |                |          |
| -  | 2 3         | 4             | ×                | /×            |            | -19   | D          | E                                     |          | C                     |        | C              |          |
| Ľ  |             | 1             | 局コード             |               | ,<br>      | E     | E D        | 右効測定値総和印                              | 目総計)     | 有効測定時間総和              | (日総計)  | 平均值(1990-2006) | 平均合      |
| Г  | <b>[</b> +] | 19            |                  | -+152         |            |       | /」<br>1 集計 | - H MARKE 12/08/10(7                  | 176620   |                       | 12174  | 14 5079678     |          |
|    | •           | 37            |                  |               |            |       | 2 集計       |                                       | 224824   |                       | 11325  | 19.85200883    |          |
|    | •           | 55            |                  |               |            |       | 3 集計       |                                       | 303863   |                       | 12022  | 25.27557811    |          |
|    | +           | 73            |                  |               |            |       | 4 集計       |                                       | 362124   |                       | 11904  | 30.4203629     |          |
|    | •           | 91            |                  |               |            |       | 5 集計       |                                       | 385319   |                       | 12393  | 31.09166465    |          |
|    | •           | 1 0 9         |                  |               |            |       | 6 集計       |                                       | 319723   |                       | 12071  | 26.48686936    |          |
|    | •           | 127           |                  |               |            |       | 7 集計       |                                       | 243813   |                       | 12283  | 19.84962957    |          |
|    | ÷           | 145           |                  |               |            |       | 8 集計       |                                       | 243319   |                       | 11799  | 20.62200186    |          |
|    |             | 163           |                  |               |            |       | 9 集計       |                                       | 230305   |                       | 12009  | 19.17770006    |          |
|    | •           | 181           |                  |               |            |       | 10 集計      |                                       | 199873   |                       | 12440  | 16.06696141    |          |
|    | •           | 199           |                  |               |            |       | 11 集計      |                                       | 141626   |                       | 12089  | 11.71527835    |          |
|    | Ŀ           | 217           |                  |               |            |       | 12 集計      |                                       | 134016   |                       | 12500  | 10.72128       |          |
|    | 닏_          | 218           | 212010           | <u>)10 集計</u> |            |       |            |                                       | 2965425  |                       | 145009 | 20.44993759    |          |
|    | l 🛨         | 236           |                  |               |            |       | 1 集計       |                                       | 155917   |                       | 12205  | 12.77484637    |          |
| Ш  | <b>+</b>    | 254           |                  |               | ,          |       | 2 集計       |                                       | 188881   |                       | 11300  | 16.71513274    | <b>~</b> |
| M  | <b>→</b>    | N ( <u>19</u> | <u>30-2006 /</u> | , mA23_06     | /          |       |            |                                       |          |                       |        |                |          |
|    | マンド         |               |                  |               |            |       |            |                                       |          | 合計=4043               | 685132 | NUM            |          |

(5)⑦~(1)の作業を、「1990-2007」シートを作成したのと同様にして、「1990-1994」シート(1990 年代当初 5 年度)と、「2003-2007」シート(最新 5 年度)を作成。

16エクセルブック形式で、ファイルを保存。

\* ①から<sup>1</sup><sup>1</sup>の作業を繰り返し、03: NO<sub>2</sub>、04: NOx、06: Ox、07: NMHC、10: SPM、51: POについて集計を 行います。 (3)濃度ランク別集計-年度別出力ファイル

- ① 出力ファイルをエクセルで開きます。
- ・昨年度までの集計結果がある場合

過去の集計データ ryAPP\_SS.xls を開いた状態で、「大気時間値集計・解析プログラム」出力ファイルの最 新年度(2007 年度)ファイル ryPP2007\_SS.txt を開きます。

・初めて集計を行った場合

エクセルを起動し、全年度集計ファイル ryAPP\_SS.txt を開きます。

・ファイル名

全年度集計の場合

ryAPP\_SS.txt(y:年度 A:一括出力 PP:都道府県コード SS:測定項目コード)

最新年度集計の場合

ryPPYYYY\_SS.txt(y:年度 PP:都道府県コード YYYY:年度(西暦) SS:測定項目コード

・測定項目コード

Ox(06), SPM(10)

以下、「年度別単純集計」②~⑦と同様に、

②データファイル形式は、区切り文字が「カンマ」で区切られたデータとします。

- ③局コードをクリックし、列データ形式を「文字列(T)」に変更。
- ④昨年度までの集計結果がある場合は(オートフィルタがかかっている場合は解除する)、過去の集計データ ryAPP\_SS.xls の「ryAPP\_SS」シートに、最新年度データをコピーし、追加。(ryPPYYYY\_SS.txt のタイ トルを除くすべてデータの行番号をドラッグしてコピー、ryAPP\_SS.xls の末尾にペースト。エクセルブック 形式で保存。)
  - (注意)Ox の場合は、セル:有効測定時間総和 120ppb 以上を追加しているため、列ズレを起こしている場合があるので確認する。

⑤シート全体を選択。

⑥レコードの並び替え。ツールバー「データ」→「並べ替え」(局コード>年度)。

⑦06:Ox の場合。有効測定時間総和 120ppb 以上の計算をする。

有効測定時間総和(120-139)~有効測定時間総和(240以上)の合計値を計算。

最終列の AH 列の AH1 に「120ppb 以上有効測定時間総和」と入力。

合計値を求める計算式:

120ppb 以上有効測定時間総和=有効測定時間総和(120-139)+有効測定時間総和(140-159)+ 有効 測定時間総和(160-179)+ 有効測定時間総和(180-199)+有効測定時間総和(200-219)+ 有効測定時間 総和(220-239)+有効測定時間総和(240 以上)

#### 【入力例】

表示された先頭の集計行が2行目の場合。

AH2 のセルに「=P2(有効測定時間総和(120-139))・・・・・+AB2(有効測定時間総和(240 以上))」と入 カ。 ⑦10:SPM の場合。有効測定時間総和 100µg/m3 以上の計算をする。 有効測定時間総和(100-119)~有効測定時間総和(240 以上)の合計値を計算。 最終列の AH 列の AH1 に「100µg/m3 以上有効測定時間総和」と入力。 合計値を求める計算式:

100µg/m3以上有効測定時間総和=有効測定時間総和(100-119)+有効測定時間総和(120-139)+有効測 定時間総和(140-159)+ 有効測定時間総和(160-179)+ 有効測定時間総和(180-199)+有効測定時間総和 (200-219)+ 有効測定時間総和(220-239)+有効測定時間総和(240以上)

【入力例】

表示された先頭の集計行が2行目の場合。

AH2のセルに「=N2(有効測定時間総和(100-119))·····+AB2(有効測定時間総和(240以上))」と入力。

|      | licrosof  | ft Excel -  | ryA45_     | 06.xls    |           |                 |                       |           |              |        |                  | _      |       | ¢ |
|------|-----------|-------------|------------|-----------|-----------|-----------------|-----------------------|-----------|--------------|--------|------------------|--------|-------|---|
| :0)  | 771MD     | 編集(E) 表示    | 市业 挿入(     | ? 書式(12)  | ツール①      | データ(10) ウ       | 心下り 110 - 4           | ヘルプ田      | Adobe PDF(B) | 1      | 間間を入力して          | ください ・ | - 0   | × |
|      |           | i 🗅 🧉 🖟     | 166        | 1 🌣 📖     | X 🗈 🐔 ·   | - 🍠   🄊 -       | (* -   😣 🗴            | e - 21 %. | 10           | 0% - 😡 |                  |        |       |   |
| i MS | S Pゴシック   | • 11 •      | BIU        |           | I 🔤 📑 %   | •   🖽 • .       | <u>ð</u> - <u>A</u> - |           |              | - 18   | <b>4 -   🗄 🔟</b> | 🗆 📖    | ~~ ~~ |   |
| 1    | 11 11 2   | 🗞 🖄 🗇       | 3) 🗿 🗞     | @  ₩ 权I   | 目結果の返信(   | <u>c</u> ) 校開結長 | 鳥の差し込み参               | *7(N)     |              |        |                  |        |       |   |
|      | AH2       | -           | f≈ =P2+R   | 2+T2+V2+> | (2+Z2+AB2 |                 |                       |           |              |        |                  |        |       |   |
|      | AA        | AB          | AC         | AD        | AE        | AF              | AG                    | AH        | AI           | AJ     | AK               | AL     | 1     | = |
| 1    | 有効測定      | 作有効測定時      | トータル有多     | エラーコート    | エラーコート    | エラーコート          | データ総数                 | 120ppb以   | 上有効測定の       | 時間総和   |                  |        |       |   |
| 2    |           | 0           | 8086       | 0         | 0         | 674             | 8760                  |           | 0            |        |                  |        |       |   |
| 3    |           | 0           | 8277       | 0         | 0         | 507             | 8784                  |           | 0            |        |                  |        |       |   |
| 4    |           | 0           | 8006       | 0         | 0         | 754             | 8760                  |           | 0            |        |                  |        |       |   |
| 5    |           | 0           | 8579       | 0         | 0         | 181             | 8760                  |           | 0            |        |                  |        |       |   |
| 6    |           | 0           | 8312       | 0         | 0         | 448             | 8760                  |           | 0            |        |                  |        |       |   |
| 7    |           | 0           | 8607       | 0         | 0         | 177             | 8784                  |           | 0            |        |                  |        |       | v |
| 14 4 | P H TY    | A45 06/     |            |           |           |                 |                       | <         |              |        |                  |        | >     |   |
| : 37 | 6の調整(12)- | · 🔓   オートショ | 1.1.2 心・ 丶 | 100       | -         | 🗘 🛯 🔙 I         | ů · 2 ·               | A - = =   | a 🗄 🖬 🍘      | -      |                  |        |       |   |
| J72  | F         |             |            |           |           |                 |                       |           |              | -      | NUM              | 1      |       |   |

計算式を列AHセルにコピー(AH1の右下をクリックして全セルにコピー)

⑧ツールバー「ファイル」→「名前を付けて保存」、ファイルの種類をエクセルブック形式で、保存。

\*以上の①~⑧の手順を繰り返し、06:Ox、10:SPM について行います。

(4) 濃度ランク別集計 一月別出力ファイル

①出力ファイルをエクセルで開きます。

昨年度までの集計結果がある場合

過去の集計データ rmAPP\_SS.xls を開いた状態で、「大気時間値集計・解析プログラム」出力ファイルの最新年度(2007 年度)ファイル rmPP2007\_SS.txt を開きます。

・初めて集計を行った場合

エクセルを起動し、全年度集計ファイル rmAPP\_SS.txt を開きます。

・ファイル名

全年度集計の場合

rmAPP\_SS.txt(m:月 A:一括出力 PP:都道府県コード SS:測定項目コード)

最新年度集計の場合

rmPPYYYY\_SS.txt(m:月 PP:都道府県コード YYYY:年度(西暦) SS:測定項目コード

・測定項目コード

Ox(06), SPM(10)

以下、「月別単純集計」の2~10と同様に、

②データファイル形式は、区切り文字が「カンマ」で区切られたデータとします。

③局コードをクリックし、列データ形式を「文字列(T)」に変更。

- ④昨年度までの集計結果がある場合は(オートフィルタがかかっている場合は解除する)、過去の集計データ rmAPP\_SS.xlsの「rmAPP\_SS」シートに、最新年度データをコピーし、追加。(rmPPYYYY\_SS.txtのタ イトルを除くすべてデータの行番号をドラッグしてコピー、rmAPP\_SS.xlsの末尾にペースト。エクセルブッ ク形式で保存。)
  - (注意)Ox の場合は、セル:有効測定時間総和 120ppb 以上を追加しているため、列ズレを起こしている場合があるので確認する。

⑤シート全体を選択。

⑥レコードの並び替え。ツールバー「データ」→「並べ替え」(局コード>年度)。

(7)1990年度(固定)から2007年度(最新年度)のデータを抽出。

ツールバー「データ」→「フィルタ」→「オートフィルタ」。

⑧新規シート「1990-2007」シートを作成。

ツールバー「挿入」→「ワークシート」。シート名変更。

⑨⑦で抽出したデータを新シート「1990-2007」に貼付。

⑩レコードの並び替え。(局コード>月>年度>)

①集計は、2回に分けて、実行。

1回目の集計。

シート全体を選択し、ツールバー「データ」→「集計」。

| 集計の設定 🛛 🛛 🔀                                                                             | 集計 |
|-----------------------------------------------------------------------------------------|----|
| グループの基準(A):                                                                             | グル |
|                                                                                         | 集計 |
| ,                                                                                       | 集計 |
|                                                                                         | 「有 |
| 集計するフィールド( <u>D</u> ):                                                                  | ۲ŀ |
| <ul> <li>▼ 有効測定値総和(240以上)</li> <li>▼ 有効測定時間総和(240以上)</li> <li>▼ トータル有効測定時間総和</li> </ul> | ドに |
| ✓ 現在の集計表と置き換える(C)                                                                       | 「現 |
| ▼ グルーブごとに改ぺージを挿入する(P)                                                                   | 「グ |
| ▼ 集計行をデータの下に挿入する(S)                                                                     | ク。 |
| _すべて削除(R) OK キャンセル                                                                      | 「集 |

集計の設定 ブル プの其進

グループの基準(A): 局コード 集計の方法(U): 合計 集計するフィールド : 「有効測定値総和(0-19)」から 「トータル有効測定時間総和」まで全てのフィール ドにチェックを入れる。

「現在の集計表と置き換える」をチェック。 「グループごとに改ページを挿入する」をチェッ ク。 「集計行をデータの下に挿入する」をチェック。

「OK」をクリック。

122回目の集計。

ツールバー「データ」→「集計」

| 集計の設定                                                                                               | ? 🗙  |
|----------------------------------------------------------------------------------------------------|------|
| グループの基準( <u>A</u> ):                                                                                |      |
| 月 🗸                                                                                                 |      |
| 集計の方法(U):                                                                                           |      |
| 合計                                                                                                  |      |
| 集計するフィールド( <u>D</u> ):                                                                              |      |
| 月<br>▼ 有効測定値総和0-19)<br>▼ 有効測定時間総和0-19) ▼                                                            |      |
| <ul> <li>□ 現在の集計表と置き換える(©)</li> <li>□ [グループごとに改べージを挿入する(P)]</li> <li>□ 集計行をデータの下に挿入する(S)</li> </ul> |      |
| すべて削除( <u>R</u> ) OK キ                                                                              | ヤンセル |

集計の設定 グループの基準(A):月 集計の方法(U):合計 集計するフィールド: 「有効測定値総和(0-19)」から 「トータル有効測定時間総和」をチェック

「現在の集計表と置き換える」のチェックをは ずす。

「グループごとに改ページを挿入する」のチェ ックをはずす。

「OK」をクリック。

#### ③集計行のみ表示。

表示レベルの「3」をクリック。表示レベルが変更。

| 📧 Mi     | Microsoft Excel - rmA23_06.xls                                                                 |                |          |     |       |                         |                         |                                                                                                    |                 |        |  |  |  |  |
|----------|------------------------------------------------------------------------------------------------|----------------|----------|-----|-------|-------------------------|-------------------------|----------------------------------------------------------------------------------------------------|-----------------|--------|--|--|--|--|
| :0)      | 3) ファイル(E) 編集(E) 表示(Y) 挿入(D) 書式(Q) ツール(D) データ(D) ウィンドウ(W) ヘルブ(H) Adobe PDF(E) 質問を入力してください - 日× |                |          |     |       |                         |                         |                                                                                                    |                 |        |  |  |  |  |
| 10       | 2                                                                                              | BAIAR          | 1 459 11 | XDR | - 🥑 - | (* -   🔍 Σ - Δ↓ 🗛   🛺 4 | 👌 100% 🛛 🕡 📃 🗄 MS Pゴシック | - 11 - B <i>I</i> U   i                                                                                                    | E = = = =       | A - [2 |  |  |  |  |
|          | -                                                                                              |                |          |     |       |                         |                         |                                                                                                    |                 |        |  |  |  |  |
| · •      |                                                                                                |                |          |     |       |                         |                         |                                                                                                    |                 |        |  |  |  |  |
| 12       |                                                                                                |                |          |     |       |                         |                         |                                                                                                    |                 |        |  |  |  |  |
| Laide La |                                                                                                | 局コード           | 年度       | 年   | 月     | 有効測定値総和(0~19)           | 有効測定時間総和(0~19)          | 有効測定値総和(20~39)                                                                                                    | 有効測定時間総和(20~39) | 有效     |  |  |  |  |
| ГГБ      | • 1                                                                                            | 9              |          |     | 1 集計  | 60703                   | 8095                    | 112070                                                                                                    | 3986            |        |  |  |  |  |
| Ē        | • 3                                                                                            | 7              |          |     | 2 集計  | 51370                   | 5711                    | 141807                                                                                                    | 4884            | 3      |  |  |  |  |
|          | • 5                                                                                            | 5              |          |     | 3 集計  | 46896                   | 4693                    | 147479                                                                                                    | 4943            | 10     |  |  |  |  |
| E        | • 7                                                                                            | 3              |          |     | 4 集計  | 38608                   | 3520                    | 138068                                                                                                    | 4739            | 14     |  |  |  |  |
| E        | • 9                                                                                            | 1              |          |     | 5 集計  | 42021                   | 3796                    | 1 40488                                                                                                    | 4869            | 15     |  |  |  |  |
|          | • 1                                                                                            | 09             |          |     | 6 集計  | 51954                   | 5451                    | 109206                                                                                                    | 3831            | 3      |  |  |  |  |
|          | • 1:                                                                                           | 27             |          |     | 7 集計  | 58065                   | 7652                    | 77084                                                                                                    | 2789            | 5      |  |  |  |  |
|          | <u>+</u> 1                                                                                     | 45             |          |     | 8 集計  | 53538                   | 7132                    | 77079                                                                                                    | 2737            | E      |  |  |  |  |
|          | <u>+</u> 1                                                                                     | 53             |          |     | 9 集計  | 58795                   | 7416                    | 85993                                                                                                    | 3085            | 2      |  |  |  |  |
|          | • 1                                                                                            | 31             |          |     | 10 集計 | 63157                   | 8343                    | 88481                                                                                                    | 31 40           | 3      |  |  |  |  |
|          | <u>•</u> <u>1</u>                                                                              | 99             |          |     | 11 集計 | 54955                   | 9121                    | 74750                                                                                                    | 2708            | 1      |  |  |  |  |
| L        | • 2                                                                                            | 7              | - 44-21  | -   | 12 集計 | 59442                   | 9708                    | 73156                                                                                                    | 2758            |        |  |  |  |  |
|          | 2                                                                                              | 8 2120101      | 0 集計     |     |       | 639504                  | 80638                   | 1265661                                                                                                    | 44469           | 70     |  |  |  |  |
|          | • 2                                                                                            | 36             |          |     | 1 集計  | 62886                   | 8799                    | 91535                                                                                                    | 3370            | 1      |  |  |  |  |
|          |                                                                                                | 24             | -        |     | 2 集計  | 53116                   | 6724                    | 116/20                                                                                                    | 4137            |        |  |  |  |  |
|          | 2                                                                                              | 12             |          |     | 3 集訂  | 50237                   | 5743                    | 121/16                                                                                                    | 4123            | - 1    |  |  |  |  |
|          |                                                                                                | 20             |          |     | 4 朱司  | 42472                   | 4004                    | 112073                                                                                                    | 3810            | 16     |  |  |  |  |
|          | . 3                                                                                            | 78             |          |     | 3 朱司  | 42852                   | 4301                    | 1210/5                                                                                                    | 4101            | 12     |  |  |  |  |
|          |                                                                                                | 20             |          |     | 0 朱訂  | 49300                   | 3400                    | 102903                                                                                                    | 3090            | Ê      |  |  |  |  |
|          |                                                                                                | 14             |          |     | 7 朱司  | 57521                   | 7/45                    | 77699                                                                                                    | 2003            | - F    |  |  |  |  |
|          |                                                                                                | 1000-2006 / mm | A22 06 / | -   |       | 55752                   | 7400                    | 1 1088                                                                                                    | 2115            |        |  |  |  |  |
| 777.4    | 5 M (                                                                                          | 1990 2000 X m  | M23_007  |     |       |                         |                         | and the second second s | NUM             |        |  |  |  |  |
| JAN I    | 90.                                                                                            |                |          |     |       |                         |                         |                                                                                                    | NUM             | 1      |  |  |  |  |

⑭06:Ox の場合。有効測定時間総和 60ppb 以上の計算をする。

有効測定時間総和(60-79)~有効測定時間総和(240以上)の合計値を計算。

最終列の AJ 列の AJ1 に「60ppb 以上時間総和」と入力。

合計値を求める計算式:

60ppb以上有効測定時間総和=有効測定時間総和(60-79)+有効測定時間総和(80-99)+有効測定時 間総和(100-119)+有効測定時間総和(120-139)+有効測定時間総和(140-159)+ 有効測定時間総和 (160-179)+ 有効測定時間総和(180-199)+有効測定時間総和(200-219)+ 有効測定時間総和 (220-239)+有効測定時間総和(240以上)

【入力例】

表示された先頭の集計行が19行目の場合。

AJ19 のセルに「=L19(有効測定時間総和(60-79))+N19(有効測定時間総和(80-99))+P19(有効測定時 間総和(100-119))・・・・・+AD19(有効測定時間総和(240 以上))」と入力。

| ×   | Micros                                                                                                    | oft E       | xcel - rmA           | 23_06.xls      |                                      |                     |                       |       |                   |      |     |
|-----|----------------------------------------------------------------------------------------------------|-------------|----------------------|----------------|--------------------------------------|---------------------|-----------------------|-------|-------------------|------|-----|
| :2  | ) 771.                                                                                                    | V(E)        | 編集( <u>E</u> ) 表:    | 〒(⊻) 挿入()      | D 書式( <u>O</u> ) ツール( <u>T</u> ) データ | (D) ウィンドウ(W) ヘルプ(H) | Adobe PDF( <u>B</u> ) |       | 質問を入力してください       |      | 5 × |
| i 🗆 | D 😂 🖬 B 👌 i 🛎 B, I 🌮 🛍   从 🖬 B, - ♂ i ળ - ભ - i 🧶 Σ - ϟϳ Հὶ I 🕮 🕸 100% - φ 🖉 📜 11 - i B U I ≡ ≡ 🖼 I → I ⊞ - 🂁 - 🗛 - 👘 🦉 |             |                      |                |                                      |                     |                       |       |                   |      |     |
| 1   |                                                                                                    |             |                      |                |                                      |                     |                       |       |                   |      |     |
|     | SL                                                                                                    | ІМ          | - X -                | / ∱x =L19•     | +N19+P19+R19+T19+V19                 | +X19+Z19+AB19+AD19  |                       |       |                   |      |     |
| 1   | 234                                                                                                    |             | AD                   | AE             | AF                                   | AG                  | AH                    | AI    | AJ                | AK   | ~   |
|     |                                                                                                    | 1           | 有効測定時                | トータル有家         | エラーコード(9997)総数                       | エラーコード(9998)総数      | エラーコード(9999)総数        | データ総数 | 60ppb以上時間総和       |      |     |
| Г   |                                                                                                    | 19          | 0                    | 12174          |                                      |                     |                       |       | =L19+N19+P19+R19+ | T19+ |     |
|     |                                                                                                    | 37          | 0                    | 11325          |                                      |                     |                       |       | V19+X19+Z19+AB19+ | AD19 |     |
|     | •                                                                                                    | 55          | 0                    | 12022          |                                      |                     |                       |       |                   |      |     |
|     | •                                                                                                    | 73          | 0                    | 11904          |                                      |                     |                       |       |                   |      |     |
|     | •                                                                                                    | 91          | 0                    | 12393          |                                      |                     |                       |       |                   |      |     |
|     | •                                                                                                    | 109         | 0                    | 12071          |                                      |                     |                       |       |                   |      |     |
|     | •                                                                                                    | 127         | 0                    | 12283          |                                      |                     |                       |       |                   |      |     |
|     | •                                                                                                    | 145         | 0                    | 11799          |                                      |                     |                       |       |                   |      | _   |
|     | +                                                                                                    | 163         | _ 0                  | 12009          |                                      |                     |                       |       |                   |      | ~   |
| H.  | 4 F H                                                                                                    | <u>\199</u> | <u>0-2006 / rm</u> 4 | <u>23_06</u> / |                                      |                     | <                     |       |                   | )    |     |
| 編   | ŧ                                                                                                    |             |                      |                |                                      |                     |                       |       | NUM               |      |     |

計算式を列 AJ セルにコピー。

10:SPMの場合。

有効測定時間総和(100-119)~有効測定時間総和(240 以上)の合計値を計算。 最終行AJ列のAJ1 に「100 µ g/m<sup>3</sup>以上時間総和」と入力。

合計値求める計算式:

100 μ g/m<sup>3</sup>以上有効測定時間総和=有効測定時間総和(100-119)+有効測定時間総和(120-139)+ 有 効測定時間総和(140-159)+ 有効測定時間総和(160-179)+ 有効測定時間総和(180-199)+ 有効測定 時間総和(200-219)+ 有効測定時間総和(220-239)+有効測定時間総和(240 以上)

【入力例】

表示された先頭の集計行が19行目の場合。

AJ19 のセルに「=P19(有効測定時間総和(100-119))+R19(有効測定時間総和(120-139))+T19(有効測 定時間総和(140-159))+・・・・・・・+AD19(有効測定時間総和(240 以上))」と入力。

| ×  | Microsoft Excel - rmA23_10.xls                                                                               |      |                                  |           |                   |          |                   |                       |          |         |        |          |
|----|----------------------------------------------------------------------------------------------------|------|----------------------------------|-----------|-------------------|----------|-------------------|-----------------------|----------|---------|--------|----------|
| :2 | ] 771.                                                                                                    | N(E) | 編集(E) 表示(V) 挿入(I) 書式(            | (0) ツール(I | ) データ( <u>D</u> ) | ウィンドウ(₩) | ヘルプ( <u>H</u> ) A | dobe PDF( <u>B</u> )  |          | 質問を入力して | ください 🚽 | _ 8 ×    |
|    | D 🔗 🖬 D 👌 I 🗳 D I 💝 🏛 I 🛦 🖻 🖻 - 🖋 I 🗉 - 🔍 - I 😓 🛛 - 🖓 A I I 🛍 🦓 100% - 🎯 🚽 111 - I B U I 🚍 🔤 I 🔹 I 🕀 - 🗛 - 🔤 |      |                                  |           |                   |          |                   |                       |          |         |        |          |
| 1  | · 元 元 元 书 · · · · · · · · · · · · · · ·                                                                      |      |                                  |           |                   |          |                   |                       |          |         |        |          |
|    | SI                                                                                                    | JM   | 🔻 🗙 🗸 🏂 =P19+R19+T               | 19+V19+X1 | 9+Z19+AB          | 19+AD19  |                   |                       |          |         |        |          |
| 1  | 2 3 4                                                                                                    |      | AE                               | AF        | AG                | AH       | AI                | AJ                    | AK       | AL      | AM     | A        |
|    | _                                                                                                    | 1    | トータル有効測定時間総和                     | エラーコート    | エラーコート            | エラーコート   | データ総数             | <u>100ug/m以上時間総和</u>  |          |         |        |          |
| Γ  |                                                                                                    | 19   | 12587                            |           |                   |          |                   | =P19+R19+T19+V19+X19+ | Z19+AB19 | +AD19   |        |          |
|    | •                                                                                                    | 37   | 11398                            |           |                   |          |                   |                       |          |         |        |          |
|    | •                                                                                                    | 55   | 12190                            |           |                   |          |                   |                       |          |         |        |          |
|    | •                                                                                                    | 73   | 11889                            |           |                   |          |                   |                       |          |         |        |          |
|    | •                                                                                                    | 91   | 11799                            |           |                   |          |                   |                       |          |         |        | =        |
|    | Ŀ                                                                                                    | 109  | 11763                            |           |                   |          |                   |                       |          |         |        |          |
|    | <u> </u>                                                                                                    | 127  | 12122                            |           |                   |          |                   |                       |          |         |        |          |
|    | <u> </u>                                                                                                    | 145  | 12341                            |           |                   |          |                   |                       |          |         |        |          |
|    | <u> </u>                                                                                                    | 163  | 12062                            |           |                   |          |                   |                       |          |         |        | I        |
|    | Ŀ                                                                                                    | 181  | 12038                            |           |                   |          |                   |                       |          |         |        |          |
|    |                                                                                                    | 199  | 12033                            |           |                   |          |                   |                       |          |         |        | <b>~</b> |
| М  | • • •                                                                                                    | 199  | <u>0-2006</u> /rmA23 <u>1</u> 0/ |           |                   |          |                   | <                     |          |         | 1111   |          |
| 編  | ŧ                                                                                                    |      |                                  |           |                   |          |                   |                       |          | NU      | M      |          |

計算式を列AJセルにコピー。

15に進む。

(1) ⑦~(1)の作業を、「1990-2007」シートを作成したのと同様にして、「1990-1994」シート(1990 年代当初 5 年度)と、「2003-2007」シート(最新5年度)を作成。

16エクセルブック形式で、ファイルを保存。

\*以上の手順を繰り返し、06:Ox、10:SPM について、集計を行います。

©国立環境研究所

# ①右メニュー「基本解析」の「時間値集計プログラム改訂版」をクリック。

| C型共同研究:                                       | メンバーサイト Mozilla Fire                                                                                                    | fox                              |       |                                  |                           |  |  |  |
|-----------------------------------------------|----------------------------------------------------------------------------------------------------|----------------------------------|-------|----------------------------------|---------------------------|--|--|--|
| ァイル(E) 編集(E) ま                                | 表示(⊻) 履歴(≦) ブックマーク(B) ツール(T)                                                                                                    | ヘルプ(円)                           |       |                                  | ÷.                        |  |  |  |
| 🗩 C 🗡                                         | 🕻 🏠 🔣 https://project.nies.go.jp/c-                                                                                                    | ox/forum/                        |       | 😭 🔹 🔀 🕻 Google                   | Ļ                         |  |  |  |
| C型;                                           | 共同研究メンバーサイト                                                                                                    |                                  |       |                                  |                           |  |  |  |
| -ב_צו                                         | - 最新ニュー スプロック                                                                                                    |                                  |       |                                  | 関連資料                      |  |  |  |
| - L                                           |                                                                                                    |                                  |       |                                  | H20参加機関名簿                 |  |  |  |
| - ス                                           | <ul> <li>・ 今回報用名場を利のの知らし(2000-9-4)</li> <li>・ 中間ファイルが全国一括で年度別にダウン</li> </ul>                                                                                                    | /<br>ロードができるようになりました(2008-8-11)  |       |                                  | 平成20年度第一回研究<br>会配布资料      |  |  |  |
| - 5 4                                         | <ul> <li>中国ファイル2007年度を見解しました(20)</li> <li>長期利用ファイル交換サーバー運用一時名</li> </ul>                                                                                                    | 106-8-1)<br>步止(8/7)(2008-7-29)   |       |                                  | 平成20年度第一回研究               |  |  |  |
| 「ジュール<br>クル                                   | <ul> <li>北海道2006年度データ提供開始のお知ら</li> <li>2006年度時間値データのダウンロード開</li> </ul>                                                                                                    | 世 (2008-7-7)<br>蛤 (2008-7-4)     |       |                                  | 会プレゼン資料(内部資<br>料)         |  |  |  |
| リンク                                           | <ul> <li>● 参加振開名等の更新(お知らせ)(2008-7</li> <li>● 大気環境学会(2008年9月)講演委旨(20<br/>● 明洁姿符のだらいロードー時倍止(6/27)</li> </ul>                                                                                                    | -2)<br>108-6-30)<br>(2008-6-24)  |       |                                  | 2007年高邊度発生事<br>例の水平分布図    |  |  |  |
| 、汚染予測システム<br>通ID:toshi 共通<br>にtoshi\$123)     | <ul> <li>         は反気管のメンクロード「時行圧(0)27)         </li> <li> </li> <li> </li> <li> </li> <li> </li> <li> </li> <li> </li> <li> </li> <li> </li> <li> </li> <li> </li> <li> </li> <li> </li> <li> </li> <li> </li> <li> </li> <li> </li> <li> </li> <li> </li> <li> </li> <li> <li> </li> <li> </li> <li> </li> <li> </li> <li> </li> <li> </li> <li> <li> </li> <li> </li> <li> </li> <li> </li> <li> </li> <li> </li> <li> </li> <li> <li> </li> <li> </li> <li> </li> <li> </li> <li> <li> </li> <li> <li> </li> <li> </li> <li> </li> <li> <li> </li> <li> <li> </li> <li> </li> <li> <li> <li> <li> <li> <li> <li> </li> <li> <li> <li> <li> <li> </li> <li> <li> <li> <li> <li> </li> <li> <li> <li> <li> </li> <li> <li> <li> <li> <li> </li> </li></li></li></li></li></li></li></li></li></li></li></li></li></li></li></li></li></li></li></li></li></li></li></li></li></li></li></li></ul> <li> <ul> <li> <ul> <li> <li> <li> <li> <li> <li> <li> <li> <li> <li> </li> </li></li></li></li></li></li></li></li></li></ul> <li> <li> <ul> <li> <li> <li> <li> <li> <li> <li> </li> <li> <li> <li> <li> </li> </li></li></li></li></li></li></li></li></li></ul> <li> <ul> <li> <li> <li> </li> <li></li></li></li></ul></li></li></li></li></ul></li> | (2000-0-24)<br>URLの変更(2008-6-24) |       |                                  | H20大気環境学会講演<br>要旨         |  |  |  |
| - (03111-1237<br>(這報値·違皮分<br>1) (10-10-15 世 / | フォーラムでの最近の差額                                                                                                    |                                  |       |                                  |                           |  |  |  |
| s)タウンロードリオ<br>共通ID:gis4 共通<br>とgis4を123)      | フォーラム                                                                                                    | スレッド                             | 返信 閲覧 | 最終控箭                             | H20/4/23環境省記者<br>クラブ動強会姿料 |  |  |  |
| igi51(過去百食)サイ                                 | 04中国四国グループ                                                                                                    | 2008年度のOx高温度事例について               | 3 20  | 2008-10-5 10:16 shimane.sagawa   | 大気汚染予測紹介VTR               |  |  |  |
| t通ID:user08 共                                 | 04中国四国グループ                                                                                                    | 夜闘高O×調査結果とりまとめについて               | 1 20  | 2008-10-1 16:37 yamaguchi.osada  | H19年度地域Gまとめ               |  |  |  |
| GIS(大気汚染状                                     | 2007.4/26-/29(九州、中国四国 Ox)                                                                                                    | 九州グループの解析について(全体会議の発表要旨)         | 0 9   | 2008-9-30 16:04 fukuoka.yamamoto | H19年度基本解析結果               |  |  |  |
| 常時監視結果)                                       | 05九州グループ                                                                                                    | 九州グループ解析(全体会議要旨)                 | 0 9   | 2008-9-30 16:02 fukuoka.yamamoto | H19年度第二回研究会               |  |  |  |
| 【数値データベース<br>気データのダウン                         | 03東海近畿グループ                                                                                                    | 月ごとランク別高濃度発生時間の程年変化について          | 2 76  | 2008-9-26 11:38 osaka.wada       | 究科III果泉<br>山10年4日駅会理本マ    |  |  |  |
| ·F)                                           | 04中国四国グループ                                                                                                    | 中国四国Gの高濃度事例解析について                | 8 151 | 2008-8-29 10:42 ehime.uno        | 119年6月末送調量7<br>ンケート       |  |  |  |
| まめ君                                           | 05九州グループ                                                                                                    | MANDARAを使った地図作成マニュアル             | 2 36  | 2008-8-28 19:34 saga.takahashi   | 本サイト操作方法                  |  |  |  |
| と学オキシダント等に<br>するC型共同研究                        | 05九州グループ                                                                                                    | 8月19日グループ会識配付資料                  | 0 14  | 2008-8-28 19:15 fukuoka.yamazaki | 平成19年度第一回研究<br>会资料in更享    |  |  |  |
| ジ                                             | 循星データ活用グループ                                                                                                    | OMIによる対流圏NO2分布画像                 | 2 42  | 2008-7-16 14:27 yamaguchi.osada  | 平成19年度第一回研究               |  |  |  |
| R KOREA                                       | P ログ ループ                                                                                                    | 取りまとめ資料                          | 3 57  | 2008-6-30 17:21 osaka.itano      | 会プレゼン資料                   |  |  |  |
| ザメニュー                                         | POグループ                                                                                                    | 取りまとめ资料(和田発表分)                   | 0 14  | 2008-6-30 16:02 osaka.wada       | 全国集計結果                    |  |  |  |
| ウント皆報                                         | 04中国四国グループ                                                                                                    | 2008大気環境学会について                   | 1 39  | 2008-6-30 10:59 shimane.sagawa   | 局政業告書                     |  |  |  |
| ワント編集                                         | 循星データ活用グループ                                                                                                    | 2008年6月豐強会资料                     | 1 56  | 2008-6-13 16:10 yamaguchi.osada  | 基本解析ツール                   |  |  |  |
| アウト                                           | ここだけの話 役方達醫鏡解析について 7 199 2008-6-13 15:51 fukuoka.yamazaki                                                                                                    |                                  |       |                                  |                           |  |  |  |
| 箱                                             |                                                                                                    |                                  |       | フォーラムへ                           | refフォルタ追加ファイ<br>ル         |  |  |  |
|                                               |                                                                                                    |                                  |       |                                  |                           |  |  |  |

②最新版 バージョン「CSyuukei-admin-v1-5-3.msi」をクリックし、ファイル保存先を指定し、 PC にファイル保存する。

| <sup>12</sup> Proself Web公開 - Mozilla Firefox                                                                                                    |              |
|----------------------------------------------------------------------------------------------------|--------------|
| ファイル(E) 編集(E) 表示(V) 履歴(S) ブックマーク(B) ツール(T) ヘルプ(H)                                                                                                    |              |
| 🕜 🖸 🗸 🏠 🗋 http://fxp.nies.go.jp/public/49qoAAEIasOAmDsBCwsUnbJO3WOdr 🏠 🔹 💽 - Google                                                                                                    | $\mathbf{P}$ |
| 🔏 O型共同研究メンバーサイト - 🖂 📄 Proself Web公開 🛛 🛛                                                                                                    | •            |
| Proself<br>ver.2<br>Web公開                                                                                                    | <            |
| 日本     日本     日本 | ~            |

〇「大気時間値集計・解析プログラム」のインストール

(1) PC に保存した「CSyuukei-admin-v1-5-3.msi」をクリックする。

(2) セキュリティの警告メッセージが表示される場合は、「実行」をクリックする。

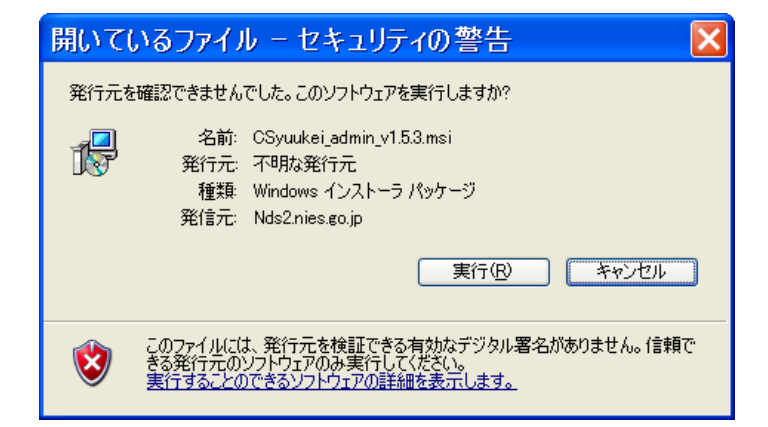

- O 旧プログラムが PC にインストールされている場合
- (1) セットアップウィザードが表示されるので、旧プログラムの削除を行った後、最新版をインスト ールする。

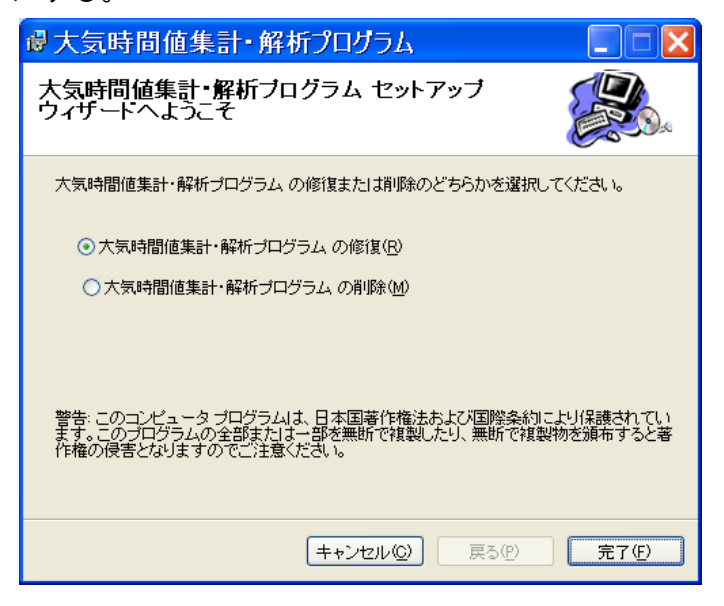

(2) 旧プログラムの削除

「大気時間値集計・解析プログラムの削除」を選択、「完了」をクリック。
 ②インストール完了が表示されたら、「閉じる」をクリック。

| ♂大気時間値集計・解析プログラム            |        |
|-----------------------------|--------|
| インストールが完了しました。              |        |
| 大気時間値集計・解析プログラムは正常に削除されました。 |        |
| 終了するためには「閉じる」をクリックしてください。   |        |
|                             |        |
|                             |        |
|                             |        |
|                             |        |
| <u>キャンオフル(C)</u><br>尾ろ(P)   | 問じろ(0) |
|                             |        |

(3)最新版のインストール

①PCに保存されている「CSyuukei-admin-v1-5-3.msi」をクリックする。

②セキュリティの警告メッセージが表示される場合は、「実行」をクリックする。

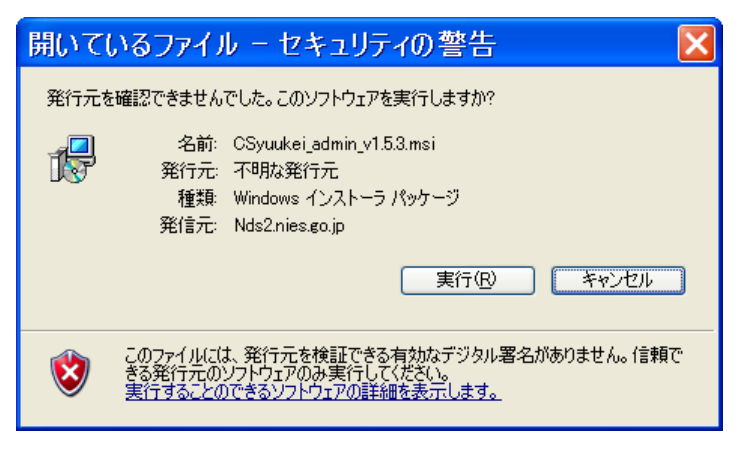

③以下のメッセージ画面が表示されたら、「次へ」をクリック。

| ◎大気時間値集計・解析プログラム - □ 区                                                                                          |
|----------------------------------------------------------------------------------------------------|
| 大気時間値集計・解析ブログラム セットアップ<br>ウィザートへようこそ                                                                            |
| インストーラは 大気時間値集計・解析プログラム をコンピュータ上にインストールするため<br>に必要な手順を示します。                                                     |
| 継続するためには「次へ」をクリックしてください。                                                                                        |
|                                                                                                    |
| 警告:このコンピュータ ブログラムは、日本国著作権法および国際条約により保護されてい<br>ます。このブログラムの全部または一部を無断で複製したり、無断で複製物を頒布すると著<br>作権の侵害となりますのでご注意ください。 |
| <b>キャンセル(2)</b> 戻る(2) 次へ(1)                                                                                     |

④以下の設定画面で、インストールフォルダを選択する。

| ♂大気時間値集計・解析プログラム                                                                                                    |
|----------------------------------------------------------------------------------------------------|
| インストール フォルダの選択                                                                                                    |
| インストーラは以下のフォルダへ 大気時間値集計・解析プログラム をインストールします。<br>このフォルダヘインストールためには「次へ」をクリックしてください。他のフォルダヘインスト<br>ールするためには、以下に入力するかまたは「参照」をクリックしてください。 |
| フォルダ(E): C¥Program Files¥大気時間値集計・解析プログラム¥ 参照(B)<br>ソフトウェアを以下のドライブにインストールできます( <u>V</u> ):                                           |
| ボリューム ディスグ ヘ                                                                                                    |
|                                                                                                    |
|                                                                                                    |
| ディスク所要量(D)                                                                                                    |
| (キャンセル(D) 戻る(P) 次へ(N)                                                                                                    |

⑤設定画面の指示に従い、インストールする。

(注意点)

・昨年度に基本解析作業を行った方は、既に最新版がインストールされています。

・最新版(v1-5-3)では、単純集計(年度集計)の出力ファイルに、環境基準項目を追加している ため、旧版の出力ファイルを保存されている方はご注意ください。

#### (2)「測定局情報ファイル」の取得方法

「大気時間値集計・解析プログラム」インストールにより、2003年度までの測定局情報ファイルがインストールされるため、以後の年度ファイルを追加する必要がある。

(1) C型共同研究メンバーサイト <u>https://project.nies.go.jp/c-ox/forum/</u> からのダウンロード。

# ① 右メニュー「基本解析」の「ref フォルダ追加ファイル」をクリック。

| ♥C型共同研究メ                                       | ンパーサイト Mozilla Firef                                                                              | ōx                                 |       |                                 |                             |  |  |  |  |  |
|------------------------------------------------|---------------------------------------------------------------------------------------------------|------------------------------------|-------|---------------------------------|-----------------------------|--|--|--|--|--|
| ファイル(E) 編集(E) 表:                               | 示(V) 履歴(S) ブックマーク(B) ツール(T)                                                                       | ヘルプ(円)                             |       |                                 | ****<br>***                 |  |  |  |  |  |
| 🔇 🔊 - C 🗙                                      | 🕢 💽 🕈 🖒 🔣 https://project.nies.go.jp/c-ox/forum/ 🙀 - 🔀 Google 🔎                                   |                                    |       |                                 |                             |  |  |  |  |  |
| C型共同研究メンバーサイト ^^                               |                                                                                                   |                                    |       |                                 |                             |  |  |  |  |  |
| メインメニュー                                        | - 最新ニュー スプロック                                                                                     |                                    |       |                                 | 関連资料                        |  |  |  |  |  |
| ホーム                                            |                                                                                                   |                                    |       |                                 | H20参加機関名簿                   |  |  |  |  |  |
|                                                | <ul> <li>・ 夢風伝開名 ※更新の お知らせ (2008-9-4)</li> <li>・ 中間ファイルが全国 – 括で年度別にダウンロ</li> </ul>                | ードができるようになりました(2008-8-11)          |       |                                 | 平成20年度第一回研究                 |  |  |  |  |  |
| フォーラム                                          | <ul> <li>中間ファイル2007年度を更新しました(200)</li> <li>長期利用ファイル交換サーバー運用一時常</li> </ul>                         | )8-8-1)<br>+ (8 (7) (2008-7-28)    |       |                                 | 会配布资料                       |  |  |  |  |  |
| スケジュール                                         | <ul> <li>* 本海市用ノディルンデリーハー連用一時存</li> <li>* 北海道2006年度データ提供開始のお知ら</li> </ul>                         | t (2008-7-7)                       |       |                                 | 半成20年度第一回研究<br>会プレゼン资料(内部资  |  |  |  |  |  |
| リンク集                                           | <ul> <li>2006年度時間値データのダウンロード開き</li> <li>参加機関名簿の更新(お知らせ)(2008-7-</li> </ul>                        | <b>台</b> (2008-7-4)<br>2)          |       |                                 | 料)                          |  |  |  |  |  |
| 関連リンク                                          | <ul> <li>大気環境学会(2008年9月)講演表旨(20)</li> <li>開決環境学会(2008年9月)講演表旨(20)</li> </ul>                      | 08-6-30)                           |       |                                 | 2007年高邊康発生事<br>例の水平分布図      |  |  |  |  |  |
| 大気汚染予測システム<br>(共通ID:toshi 共通<br>PW:toshi\$123) | <ul> <li>         ・ 国連式谷切タワノロードー時存止(6/27)         ・ 大気汚染予報システム(研究者服定公開)         し     </li> </ul> | (2000-0-24)<br>IRLの変更(2008-6-24)   |       |                                 | H20大気環境学会講演<br>素旨           |  |  |  |  |  |
| 時間値(波振値・濃度分                                    |                                                                                                   |                                    |       |                                 | H20/4/23報道発表资               |  |  |  |  |  |
| 布図)ダウンロードサイ<br>ト(井通ID:gis4 井澤                  |                                                                                                   |                                    |       |                                 | (1) 1120/4/23環境次記法          |  |  |  |  |  |
| PW:gis4\$123)                                  | フォーラム                                                                                             | オレット                               | 退信 開計 | L 最终:                           | 2017年123座現自正者<br>クラブ勉強会资料   |  |  |  |  |  |
| CFORS(過去画像)サイ                                  | 04中国四国クループ                                                                                        | 2008年度のUX高温度争例について                 | 3 20  | J 2008-10-5 10:16 shimane.saga  | awa<br>大気汚染予測紹介 VTR         |  |  |  |  |  |
| ト(共通ID:user08 共<br>通PW:080401)                 | 04中国四国クループ                                                                                        | 夜圓高O×調査結果とりまとめについて                 | 1 20  | 2008-10-1 16:37 yamaguchi.os    | ada H19年度地域Gまとめ             |  |  |  |  |  |
| 環境GIS(大気汚染状                                    | 2007.4/26-/29(九州、中国四国 0x)                                                                         | 九州グループの解析について(全体会議の発表要旨)           | 0 9   | 2008-9-30 16:04 fukuoka.yamam   | oto H19年度基本解析結果             |  |  |  |  |  |
| 況の常時監視結果)                                      | 05九州グループ                                                                                          | 九州グループ解析(全体会議要旨)                   | 0 9   | 2008-9-30 16:02 fukuoka.yamam   | oto H19年度第二回研究会<br>资料 io 東京 |  |  |  |  |  |
| 環境数値データベース<br>(大気データのダウン                       | 03東海近畿グループ                                                                                        | 月ごとランク別高盪度発生時間の程年変化について            | 2 76  | 5 2008-9-26 11:38 osaka.w       | ada H19年6日緊急調査ア             |  |  |  |  |  |
| ù-F)                                           | 04中国四国グループ                                                                                        | 中国四国Gの高邊度事例解析について                  | 8 15  | 1 2008-8-29 10:42 ehime.        | uno ンケート                    |  |  |  |  |  |
| そらまめ君                                          | 05九州グループ                                                                                          | MANDARAを使った地図作成マニュアル               | 2 36  | 5 2008-8-28 19:34 saga.takaha   | ashi 本サイト操作方法               |  |  |  |  |  |
| 光化学オキシダント等に<br>用するC型共同研究                       | 05九州グループ                                                                                          | 8月19日グループ会議配付資料                    | 0 14  | 4 2008-8-28 19:15 fukuoka.yama: | aki 平成19年度第一回研究             |  |  |  |  |  |
| ページ                                            | 衛星データ活用グループ                                                                                       | OMIによる対流圏N02分布画像                   | 2 42  | 2 2008-7-16 14:27 yamaguchi.os  | ada 平 4 1 9 年 6 第 一 回 晋 安   |  |  |  |  |  |
| AIR KOREA                                      | POグループ                                                                                            | 取りまとめ資料                            | 3 57  | 7 2008-6-30 17:21 osaka.it      | ano 会ブレゼン資料                 |  |  |  |  |  |
| ユーザメニュー                                        | POグループ                                                                                            | 取りまとめ資料(和田発表分)                     | 0 14  | 4 2008-6-30 16:02 osaka.w       | ada 全国集計結果                  |  |  |  |  |  |
| アカウント皆報                                        | 04中国内国グループ                                                                                        | 2008大気運搬学会について                     | 1 39  | 2008-6-30 10:59 shimane.sag     | 最終報告書                       |  |  |  |  |  |
| アカウント編集                                        | 衛星デーや美田グループ                                                                                       | 2008年6月豐登会资料                       | 1 56  | 5 2008-6-13 16:10 xamaguchi os  | 基本解析ツール<br>ada              |  |  |  |  |  |
| イベント通知機能                                       |                                                                                                   |                                    | 7 10  | 2009-6-13 15:51 fukurka varma   | 時間値集計プログラム                  |  |  |  |  |  |
| ログアウト                                          | CC107010                                                                                          | 12 /J all latt out of \$11 In JUIC | / 19  |                                 |                             |  |  |  |  |  |
| 受信箱                                            |                                                                                                   |                                    |       | 71-7.                           |                             |  |  |  |  |  |
| <del>弊理表√~</del><br>完了                         |                                                                                                   |                                    |       |                                 | project nies.go.in          |  |  |  |  |  |

②2004 年度以降の測定局情報ファイルを選択し、ダウンロードする。

※昨年度に基本解析作業を行った方は、2007年度のみを選択し、ダウンロードしてください。

(2)測定局情報ファイルの PC へのインストール

測定局情報ファイルを、以下の手順で追加します。

(例:2007年度測定局情報ファイルの追加)

① 「ダウンロードしたファイル(例:TM20070000.zip)を解凍。

解凍した TM20070000.txt を、「大気時間値集計プログラム」 がインストールされたフォルダの 直下にある ref フォルダ内にコピー。

(注意)

・「大気時間値集計・解析プログラム」の更新時

旧版使用時に保存されていた測定局情報フォルダは、そのまま、ref フォルダ内に保存されているため、再度インストールする必要はない。

(ただし、旧版と新版のプログラムインストール先が同じフォルダの場合のみ)

「大気時間値集計プログラム」のファイル構成(デフォルト時)

C:\Program Files\大気時間値集計・解析プログラム\

preSyukei.exe大気時間値集計プログラム実行ファイル¥errプログラム実行時のエラーログの出力フォルダ¥file設定ファイル等の保存フォルダ¥makemap地図作成ツール実行ファイル等の保存フォルダ¥ref測定局情報ファイルの保存フォルダ

# (3)「大気時間値データファイル」の取得方法

C型共同研究メンバーサイト <u>https://project.nies.go.jp/c-ox/forum/</u> よりダウンロード。 ①右メニュー「時間値データファイルダウンロード」から、必要な都道府県をクリック。

| ◎C型共同研究メンバーサイト – – Mozilla Firefox |                         |                                    |       |                                     |                                               |              |  |  |  |
|------------------------------------|-------------------------|------------------------------------|-------|-------------------------------------|-----------------------------------------------|--------------|--|--|--|
| ファイル( <u>F</u> ) 編集( <u>E</u> ) 表; | 示(V) 履歴(S) ブックマ         | ーク( <u>B</u> ) ツール( <u>T</u> ) ヘルフ | î(H)  |                                     | ***<br>***<br>***                             |              |  |  |  |
| 🔇 🔊 - C 🗙                          | ☆ 🔣 https://pr          | oject.nies.go.jp/c-ox/foru         | um/   | 😭 •                                 | 🖸 • Google 🔎                                  |              |  |  |  |
|                                    | 循星データ活用グルー<br>ブ         | 2008年6月勉強会资料                       | 1 56  | 2008-6-13 16:10<br>yamaguchi.osada  | サンフルテータ ・ ・ ・ ・ ・ ・ ・ ・ ・ ・ ・ ・ ・ ・ ・ ・ ・ ・ ・ |              |  |  |  |
|                                    | ここだけの話                  | 後方流譜鏡解析について                        | 7 199 | 2008-6-13 15:51<br>fukuoka.yamazaki | Q&A                                           |              |  |  |  |
|                                    |                         |                                    |       | フォーラムへ                              | → <u>→</u><br>平成19年度第二回研究<br>今日本              |              |  |  |  |
|                                    | - 今後の予定 (piCal)<br>予定なし |                                    |       |                                     | 33-34<br>平519年度第一回研究<br>学5支<br>時間値データファイルダウン  |              |  |  |  |
|                                    | ✔予定の追加                  |                                    |       | /                                   | ロード<br>全国-年度別(2004年<br>度から)                   |              |  |  |  |
|                                    |                         |                                    |       |                                     | 01北海道<br>04宮城県                                |              |  |  |  |
|                                    |                         |                                    |       | 1                                   | 05秋田県<br>06山形県                                |              |  |  |  |
|                                    |                         |                                    |       |                                     | 07福島県<br>08茨城県                                |              |  |  |  |
|                                    |                         |                                    |       | \                                   | 09栃木県                                         |              |  |  |  |
|                                    |                         |                                    |       | \                                   | 10群馬県<br>11埼玉県                                | 1            |  |  |  |
| 完了                                 |                         |                                    |       |                                     | project.nies.go.jp 🔒 📑                        | $\mathbf{V}$ |  |  |  |
|                                    |                         |                                    |       |                                     |                                               |              |  |  |  |

②必要な年度をクリック。

※全年度取得したい場合は、最上段の「PP 都道府県名.zip」(PP:県コード)をクリックし、PC に保存する。

| ♥Proself Web公開 - Mozilla Firefox                                                         |                                                                      |  |  |  |  |  |  |  |  |
|------------------------------------------------------------------------------------------|----------------------------------------------------------------------|--|--|--|--|--|--|--|--|
| ファイル(E) 編集(E) 表示(V) 履歴(S) ブックマーク(B) 1                                                    | ッール(T) ヘルプ(H) 〇〇〇〇〇〇〇〇〇〇〇〇〇〇〇〇〇〇〇〇〇〇〇〇〇〇〇〇〇〇〇〇〇〇〇〇                   |  |  |  |  |  |  |  |  |
| 🔇 💽 C 🗙 🏠 🗋 http://fxp.nies.go.jp/public/L9yQAAlJa4OAb8MByFERfAXFZ7x3g0 🏠 📲 🔀 Google 🛛 🔎 |                                                                      |  |  |  |  |  |  |  |  |
| 🔏 C型共同研究メンバーサイト - 💿 🗋 Proself W                                                          | ¥eb公開 区                                                              |  |  |  |  |  |  |  |  |
| Proself<br>ver2<br>Web公開<br>Web公開                                                        | go.jp/public/L9yQAAIIs4OAb8MByFERfAXFZ7x3g0IMOFx4psZt34mZ<br>データファイル |  |  |  |  |  |  |  |  |
| 名前                                                                                       | サイズ 更新日 種類 詳細情報                                                      |  |  |  |  |  |  |  |  |
| III 01北海道zip                                                                             | 71,329KB 2008/10/10 18:36:29 zip 📑 🚛                                 |  |  |  |  |  |  |  |  |
| 101 <u>1992.aip</u>                                                                      | 4,325KB 2007/07/04 11:22:59 zip 📑 🏭                                  |  |  |  |  |  |  |  |  |
| i01_1993.zip                                                                             | 4,396KB 2007/07/04 11:23:54 zip 📑 🚛                                  |  |  |  |  |  |  |  |  |
| i01_1994.zip                                                                             | 4,560KB 2007/07/04 11:24:57 zip 📑 🚛 🚛                                |  |  |  |  |  |  |  |  |
| i01_1995.zip                                                                             | 4,696KB 2007/07/04 11:26:09 zip 📑 🚛 📰                                |  |  |  |  |  |  |  |  |
| i01_1996.zip                                                                             | 4,747KB 2007/07/04 11:27:05 zip 📑 🚛                                  |  |  |  |  |  |  |  |  |
| i01_1997.zip                                                                             | 4,782KB 2007/07/04 11:28:04 zip 📑 🚛                                  |  |  |  |  |  |  |  |  |
| i01_1998.zip                                                                             | 4,868KB 2007/07/04 11:29:01 zip 📑 🚛 👘                                |  |  |  |  |  |  |  |  |
| i01_1999.zip                                                                             | 4,968KB 2007/07/04 11:29:58 zip 📑 🚛                                  |  |  |  |  |  |  |  |  |
| i01_2000.zip                                                                             | 4,991 KB 2007/07/04 11:30:57 zip 🧮 🚛 🛁                               |  |  |  |  |  |  |  |  |
| i01_2001.zip                                                                             | 4,868KB 2007/07/04 11:31:54 zip 📑 細一 ,                               |  |  |  |  |  |  |  |  |
| 完了                                                                                       |                                                                      |  |  |  |  |  |  |  |  |

③PCに保存したファイルを解凍する。

(注意点)

複数県の時間値データについて基本解析を実行する場合は、以下のフォルダ構成にする必要がある。

¥大気時間値データファイルフォルダの下に年度別サブフォルダを作成 年度別サブフォルダ内に、全県の時間値データを解凍する。

| 例 | 示 |
|---|---|
|   |   |

| <b>2</b> 006                                                                                                    |                                 |          |             |                    |         |  |  |  |  |
|----------------------------------------------------------------------------------------------------|---------------------------------|----------|-------------|--------------------|---------|--|--|--|--|
| ファイル(E) 編集(E) 表示(⊻) お                                                                                                    | 6気に入り( <u>A</u> ) ツール(T) ヘルプ(H) |          |             |                    | <b></b> |  |  |  |  |
| 🔇 ēs 🔹 🕥 - 🇊 🔎                                                                                                    | 検索 遃 フォルダ 🛄・                    |          |             |                    |         |  |  |  |  |
| :アドレス(D) 🚞 G:¥大気時間値¥2000                                                                                                    | 6                               |          |             |                    | 💙 🄁 移動  |  |  |  |  |
|                                                                                                    | ▲ 名前 ▲                          | サイズ      | 種類          | 更新日時               | ^       |  |  |  |  |
| ファイルとフォルダのタスク 📀                                                                                                    | 🗐 012006 01.txt                 | 4,621 KB | テキスト ドキュメント | 2008/07/07 12:56   |         |  |  |  |  |
|                                                                                                    | i012006 02.txt                  | 5,020 KB | テキスト ドキュメント | 2008/07/07 12:56   |         |  |  |  |  |
|                                                                                                    | 🗐 j012006_03.txt                | 5,020 KB | テキスト ドキュメント | 2008/07/07 12:56   |         |  |  |  |  |
| 🧐 このノオルタを Web に公開<br>する                                                                                                    | j012006_04.txt                  | 5,020 KB | テキスト ドキュメント | 2008/07/07 12:56   |         |  |  |  |  |
| 2 このフォルダを共有する                                                                                                    | 🗐 j012006_05.txt                | 514 KB   | テキスト ドキュメント | 2008/07/07 12:56   |         |  |  |  |  |
|                                                                                                    | j012006_06.txt                  | 1,255 KB | テキスト ドキュメント | 2008/07/07 12:56   |         |  |  |  |  |
| a second second s | 🗐 j012006_07.txt                | 343 KB   | テキスト ドキュメント | 2008/07/07 12:56   |         |  |  |  |  |
| その他 🔹                                                                                                    | = 🗐 j012006_08.txt              | 343 KB   | テキスト ドキュメント | 2008/07/07 12:56   |         |  |  |  |  |
|                                                                                                    | 🗐 j012006_09.txt                | 343 KB   | テキスト ドキュメント | 2008/07/07 12:56   |         |  |  |  |  |
| 🛅 大気時間値                                                                                                    | j012006_10.txt                  | 5,134 KB | テキスト ドキュメント | 2008/07/07 12:56   |         |  |  |  |  |
| אלעבאא די 🕒 🔁                                                                                                    | 🗐 j012006_21.txt                | 3,252 KB | テキスト ドキュメント | 2008/07/07 12:57   |         |  |  |  |  |
| 🕞 共有ドキュメント                                                                                                    | 🗐 j012006_22.txt                | 3,252 KB | テキスト ドキュメント | 2008/07/07 12:57   |         |  |  |  |  |
| 2 71 TVP1-8                                                                                                    | 🗐 j012006_23.txt                | 1,027 KB | テキスト ドキュメント | 2008/07/07 12:57   |         |  |  |  |  |
|                                                                                                    | 🗐 j012006_24.txt                | 58 KB    | テキスト ドキュメント | 2008/07/07 12:57   |         |  |  |  |  |
| 3 11 4919 9                                                                                                    | 🗐 j042006_01.txt                | 856 KB   | テキスト ドキュメント | 2008/06/27 12:09   |         |  |  |  |  |
|                                                                                                    | 📃 🗊 j042006_02.txt              | 2,339 KB | テキスト ドキュメント | 2008/06/27 12:09   |         |  |  |  |  |
| <b>詳細</b> (余)                                                                                                    | 🗐 j042006_03.txt                | 2,339 KB | テキスト ドキュメント | 2008/06/27 12:09   |         |  |  |  |  |
|                                                                                                    | 🗐 j042006_04.txt                | 2,339 KB | テキスト ドキュメント | 2008/06/27 12:09   |         |  |  |  |  |
| 2006                                                                                                    | 🥃 🗐 j042006_05.txt              | 229 KB   | テキスト ドキュメント | 2008/06/27 12:09   |         |  |  |  |  |
| ファイル フォルタ                                                                                                    |                                 | 1 655 VD | ニチョレ ドチェルトル | 0000 (06 (07 10.00 | ~       |  |  |  |  |

2. 中間ファイルの作成

初めて集計解析プログラムを使用される方は、集計を実行する前に、必ず中間ファイル作成を行って 下さい。

※昨年度基本解析作業を行った場合は、昨年度作成した 2006 年度までの中間ファイルを利用することができます。本年度は、2007 年度の中間ファイルのみを作成して下さい。

①「メニュー」から「中間ファイル作成」を選択。

| 大気時間値集計・解析プログラム           |                        |  |  |  |  |
|---------------------------|------------------------|--|--|--|--|
| XII-                      |                        |  |  |  |  |
| 中間ファイルの作成<br>地図作成ツールを開く   | 濃度ランク別集計               |  |  |  |  |
| 物質の追加                     | - <b>オフシ</b><br>手度ファイル |  |  |  |  |
| 風回・風速日変110クフバFDX<br>風配図作成 | 月ファイル 🛛 💌 🔿            |  |  |  |  |
|                           | 日ファイル                  |  |  |  |  |

②時間値ファイル格納フォルダを指定。(p.2 の「時間値データファイル」のダウンロード方法により、 ダウンロードしたデータを解凍したフォルダを指定する。)

- ③中間ファイル出力用フォルダを指定。年度別サブフォルダが作成され、サブフォルダ内に「c+測定 局コード(8桁)年(4桁).txt」が作成される。
- ④開始・終了年度の指定は、今回作成する中間ファイルの期間にあわせて指定する。

(例示: 1990年度から 2007年度の中間ファイルを作成する場合、1990~2007、

2007年度のみを作成する場合、2007~2007)

局数の多い県は、全年度の中間ファイルを一度に作成せず、数回に分けて実行すること を推奨。

- (1年度1県分の中間ファイル作成に要する処理時間は、PC性能により異なるが、概ね、30局で10 分程度かかる。測定局数が100局以上を全年度(1976-2006)一括処理した場合は約10時間、20 局では約2時間が必要。)
- ⑤都道府県選択。
- ⑥物質選択は、全物質選択にチェック。(ない物質は対象物質が存在しない旨の確認メッセージが出るが、問題ない)。
- ⑦「SPM と SPMB を指定した日付けで切り替える」は、通常はチェックを外す。 1970年代の時間値ファイルは、同一年度の同一局に、SPM と SPMB の 2 つの時間値データが存 在する場合があります。その場合は、チェックを入れて下さい。 チェックを入れると、詳細設定画面が表示されるので、切り替える測定局、測定日時の指定を行う。
- ⑧「作成開始」ボタンを押す。
- 注)処理を複数回に分けた場合も、中間ファイル出力フォルダは、同じフォルダを指定する。 ・同じフォルダを指定することにより、指定フォルダ内に年度別にサブフォルダが作成され、中間 ファイルが書き込まれる。)

| ■ 中間ファイル作成                                                                                                    |   |
|----------------------------------------------------------------------------------------------------|---|
| 時間値ファイル格納フォルダ<br>フォルダバス:<br>g:¥大気時間値¥ 参照                                                                                                    | 2 |
| 中間ファイル出力フォルダ<br>フォルダパス:<br>©¥中間ファイル¥ 参照                                                                                                    | 3 |
| 处理年度指定<br>1976 年度 ~ 2006 年度                                                                                                    | 4 |
| 都道府県選択         ● 全都道府県選択         ● 青森県         ● 青森県         ● 岩手県         ● 宮城県         ● 秋田県         ● 山形県                                                                                                    | 5 |
| <ul> <li>物質選択</li> <li>✓ 全物質選択</li> <li>✓ 二酸化硫黄(SO2)</li> <li>✓ 全炭化水素(THC)</li> <li>✓ 一酸化窒素(NO)</li> <li>✓ 浮遊粒子状物質(SPM)</li> <li>✓ 二酸化窒素(NO2)</li> <li>✓ 浮遊粉じん(SP)</li> <li>✓ 窒素酸化物(NOX)</li> <li>✓ 風向(WD)</li> <li>✓ 一酸化炭素(CO)</li> <li>✓ 風速(WS)</li> <li>✓ 光化学オキシダント(OX)</li> <li>✓ 気温(TEMP)</li> <li>✓ 非メタン炭化水素(NMHC)</li> <li>✓ 湯度(HUM)</li> <li>✓ メタン(CH4)</li> </ul> | 6 |
| □ SPMとSPMBを指定した日付けで切り替える 作成開始 終了                                                                                                    | 7 |

※中間ファイルがうまく作成できない時は、以下から、ダウンロードできます。

C型共同研究メンバーサイト <u>https://project.nies.go.jp/c-ox/forum/</u> よりダウンロード。

①右メニュー「基本解析ツール」の「中間ファイル(~2005年度-都道府県別)」から、必要な都道 府県をクリック。

②右メニュー「基本解析ツール」の「中間ファイル(2006年度~-全国年度別)」から、必要な年度 をクリック。

③ダウンロードしたファイルを解凍。

#### 3. 単純集計(年度別・月別)の実行

①開始·終了年度(開始年度~2007年度)

開始年度は、集計したい都道府県の時間値データ整備状況にあわせて指定する。(注意:中間ファイル が作成されていない年度を指定すると、エラーメッセージが表示されて実行できません。)

※昨年度基本解析作業を行った方も、今回、集計対象物質の追加があったため、全年度集計を行って 下さい。

②年度别·月別集計

「年度ファイル」(年度別集計)と「月ファイル」(月別集計)をチェック。

③ヘッダ付加

「ヘッダの付加」をチェック。(出力ファイルにタイトル行が付加されます。)

④物質選択 以下の物質をチェック。

NO2、NOx、Ox、NMHC、SPM、ポテンシャルオゾン(PO) (係数 0.10 を入力)をチェック。

⑤都道府県指定 集計したい都道府県名をチェック。

⑥中間ファイルを格納したフォルダを指定。

⑦出力ファイル

今回は、過去に遡り、全年度を集計するため、「全年度で一括出力」をチェック。(備考:1年ずつ 集計する場合はチェックを外す。)

⑧出力先フォルダ

作成されるファイルの格納フォルダを指定。

⑨単純集計・オプション集計設定 「年月日・時間帯指定集計を追加する」のチェックを外す。

10「実行」ボタンを押す。

| ■ 大気時<br><sup>火115</sup>                          | 間値集計・解析プ                                                                      | ログラム                             |                                         |                |  |
|---------------------------------------------------|-------------------------------------------------------------------------------|----------------------------------|-----------------------------------------|----------------|--|
| (1)単                                              | <b>純集計</b> (2)濃度:                                                             | ランク別集計 3 濃度抽出類                   | 長計 日報月報出力                               | 環境省報告様式出力      |  |
| <b>作成ファ</b><br>開始年,<br>終了年,<br><b>集計物第</b><br>「全報 | ・イル<br>度 1976<br>定 年度ファー<br>度 2006<br>マ 年度ファー<br>マ 月ファー<br>日ファー<br>費名<br>例質選択 | <sup>ァイル</sup><br>(ル<br>(ル<br>(ル |                                         | 5              |  |
|                                                   | 物質名                                                                           | 環境基準単位変換                         | <u>, цня</u>                            | <u>×</u>       |  |
| Г                                                 | 二酸化硫黄(SO2)                                                                    | r ppb→ppm                        | ーーーーーーーーーーーーーーーーーーーーーーーーーーーーーーーーーーーーーー  |                |  |
| Г                                                 | 一酸化窒素(NO)                                                                     | Γ ppb→ppm                        | フォルダバス:                                 |                |  |
| <b>v</b>                                          | 二酸化窒素(NO2)                                                                    | ∏ ppb→ppm                        | e:¥中間ファイル¥                              | 参照             |  |
| <b>N</b>                                          | 窒素酸化物(NOx)                                                                    | Γ ppb→ppm                        | _ 屮カファイル                                |                |  |
|                                                   | 一酸化炭素(CO)                                                                     | □ 0.1ppm→ppm                     |                                         |                |  |
| <b>V</b>                                          | 光化学オキシダント(OX)                                                                 | Γ ppb→ppm                        | 優先度<br>「「全都道府県で一括出力」。                   | $\overline{7}$ |  |
| Г                                                 | 非又タン炭化水素(NMHC)                                                                | 厅 pphmC→ppmC                     |                                         |                |  |
|                                                   | メタン(CH4)                                                                      | Γ pphmC→ppmC                     | (行为+小小肉は都道府県別、年度別、                      | 物質別に出力)        |  |
|                                                   | 全炭化水素(THC)                                                                    | Γ pphmC→ppmC                     |                                         |                |  |
|                                                   | 浮遊粒子状物質(SPM)                                                                  | ∏ μg/m3→mg/m3                    | フォルダパス:                                 | (8)            |  |
| Г                                                 | 浮遊粉じん(SP)                                                                     | ∏ μg/m3→mg/m3                    | c:¥TEMP¥                                | (愛知)           |  |
|                                                   | 風向(WD)                                                                        |                                  |                                         |                |  |
|                                                   | 風速(WS)                                                                        |                                  | ■ 単純集計・オフション集計設定<br>□ 年月日・時間帯指定集計を追加する。 |                |  |
|                                                   | 気温(TEMP)                                                                      |                                  | □ 時間帯別最高値出現の有無を追加す                      | ち。 集計条件設定      |  |
|                                                   | 湿度(HUM)                                                                       |                                  |                                         |                |  |
| <b>V</b>                                          | ポテンシャルオゾン(PO)                                                                 | 係数 0.10                          |                                         | 実行 🔱           |  |
|                                                   | NOx転嫁率(NO2/NOX)                                                               |                                  |                                         |                |  |
|                                                   |                                                                               |                                  |                                         |                |  |
|                                                   |                                                                               |                                  |                                         | 終了             |  |

「単純集計」時の出力ファイルについて

- ・単純集計ファイル(年度別)フォーマット(CSV ファイル形式)
   yPPYYYY\_SS.txt(y:年度 PP:都道府県コード YYYY:年度(西暦) SS:測定項目コード)
- ・単純集計ファイル(月別)フォーマット(CSVファイル形式)
   mPPYYYY\_SS.txt(m:月 PP:都道府県コード YYYY:年度(西暦) SS:測定項目コード)
- 出力ファイルのファイル結合で、「全年度で一括出力を」チェックの場合、下記ファイルも出力。 ・単純集計ファイル(年度別)全年度一括フォーマット(CSV ファイル形式) yAPP\_SS.xt(y:年度 A:一括出力 PP:都道府県コード SS:測定項目コード)
- ・単純集計ファイル(月別)全年度一括フォーマット(CSV ファイル形式)
   mAPP\_SS.txt(m:月 A:一括出力 PP:都道府県コード SS:測定項目コード)

測定項目コード

03:NO<sub>2</sub>, 04 : NO<sub>x</sub>, 06 : O<sub>x</sub>, 07 : NMHC, 10 : SPM, 51 : PO

#### 4. 濃度ランク別集計(年度別・月別)の実行

①開始・終了年度(開始年度~2007年度)

時間値データの整備期間にあわせる。(注意:中間ファイルがない年度を指定すると、エラーメッ セージが表示され、実行できません。)

※昨年度基本解析作業を行った方は、2007年度のみを実行して下さい。(2007~2007と指定) ②年度別・月別集計

「年度ファイル」(年度別集計)と「月ファイル」(月別集計)にチェック。

③ヘッダ付加

「ヘッダの付加」をチェック。出力ファイルにタイトル行が付加。

④集計物質名

Ox(光化学オキシダント)、SPM(浮遊粒子状物質)を選択

#### ⑤最小值·最大值·区分

Ox 最小值:0 最大值:240 区分:20

SPM 最小值:0 最大值:240 区分:20

- ⑥都道府県指定
- ⑦中間ファイルを格納したフォルダ指定。
- ⑧出力ファイル

初めて集計する場合は、全年度を集計するため、「全年度で一括出力」にチェックを入れる。 以後1年ずつ集計する場合は、チェックなし。

- ⑨出力先フォルダ
- 作成される出力ファイルの格納フォルダを指定。
- ⑩実行

| 日 大<br>火ニュ                                                                       | 、気時間<br> | 値集計・解析プログラム     |      |      |    |                  |                                |               |  |
|----------------------------------------------------------------------------------|----------|-----------------|------|------|----|------------------|--------------------------------|---------------|--|
| 単純集計 濃度ランク別集計                                                                    |          |                 |      |      |    | 濃度抽出集計 日報月報出力    |                                | 環境省報告様式出力     |  |
| 作成ファイル     (2)       開始年度     1976       「第二日日日日日日日日日日日日日日日日日日日日日日日日日日日日日日日日日日日日 |          | <b>/ヨン</b>      |      |      | 6  |                  |                                |               |  |
|                                                                                  |          | 物質名             | 最小値  | 最大値  | 区分 | 係数               | □山形県                           | ✓             |  |
|                                                                                  |          | 二酸化硫黄(SO2)      | 0    | 400  | 10 |                  |                                |               |  |
|                                                                                  | Г        | 一酸化窒素(NO)       | 0    | 1850 | 10 |                  | +間ファイル格納フォルダー                  |               |  |
|                                                                                  | Г        |                 | 0    | 500  | 10 |                  | フォルダバス:<br>(大気時間)は集計・約45-3ログニノ |               |  |
|                                                                                  | Г        | 窒素酸化物(NOx)      | 0    | 2350 | 10 |                  | 「八大時間」に来る「解約」ノロソフム             |               |  |
|                                                                                  |          | 一酸化炭素(CO)       | Į0   | 630  | π  |                  |                                |               |  |
|                                                                                  |          | 光化学オキシダント(OX)   | 0    | 240  | 20 | - 出7             | リファイル                          |               |  |
| 4                                                                                |          | 非メタン炭化水素(NMHC)  | 0    | 1600 | 10 | _ <sub>□</sub> 7 | 「ァイル結合<br>値失問                  | ÷             |  |
| Ľ.                                                                               |          | メタン(CH4)        | 0    | 1100 | 10 |                  |                                |               |  |
| Ð                                                                                |          | 全炭化水素(THC)      | 0    | 1600 | 10 |                  | ▶ 全年度で一括出力 ○                   |               |  |
|                                                                                  |          | 浮遊粒子状物質(SPM)    | 0    | 240  | 20 |                  | 〈デフォルトでは都道府県別、年度               | 別、物質別に出力〉     |  |
|                                                                                  |          | )<br>注)遅粉しん(SP) | U    | 2400 | Īυ |                  | 出力先フォルダー                       |               |  |
|                                                                                  |          | 風向(WD)          | 1    | 17   | 1  |                  | フォルダバス:                        | 9             |  |
|                                                                                  | Γ        | 風速(WS)          | 0    | 500  | 10 |                  | C¥Program Files¥大気時間値集計        | +・解析プログ: (菱鱝) |  |
|                                                                                  | Γ        | 気温(TEMP)        | -300 | 450  | 10 |                  |                                |               |  |
|                                                                                  | Г        | 湿度(HUM)         | 0    | 100  | 10 |                  |                                |               |  |
|                                                                                  |          | ポテンシャルオゾン(PO)   |      |      |    |                  |                                | 実行10          |  |
|                                                                                  |          |                 |      |      |    |                  |                                |               |  |
|                                                                                  |          |                 |      |      |    |                  |                                |               |  |
|                                                                                  |          |                 |      |      |    |                  |                                |               |  |
|                                                                                  |          |                 |      |      |    |                  |                                |               |  |
|                                                                                  |          |                 |      |      |    |                  |                                | 終了            |  |

「濃度ランク別集計」で集計した出力ファイルフォーマット

- ・濃度ランク別集計(年度)フォーマット(CSV ファイル形式)
   ryPPYYYY\_SS.txt(y:年度 PP:都道府県コード YYYY:年度(西暦) SS:測定項目コード)
- ・濃度ランク別集計(月)フォーマット(CSV ファイル形式)
   rmPPYYYY\_SS.txt(m:月 PP:都道府県コード YYYY:年度(西暦) SS:測定項目コード)

出力ファイルのファイル結合で、「全年度で一括出力を」チェックの場合、下記ファイルも作成。

- ・濃度ランク別集計全年度一括(年度)フォーマット(CSV ファイル形式)
   ryAPP\_SS.txt(y:年度 A:一括出力 PP:都道府県コード SS:測定項目コード)
- ・濃度ランク別集計全年度一括(月)フォーマット(CSV ファイル形式)
   rmAPP\_SS.txt(m:月 A:一括出力 PP:都道府県コード SS:測定項目コードド)

測定項目コード

06 : Ox, 10 : SPM

©国立環境研究所

基本解析マニュアル 基本編2 集計結果ファイルの作成

# Oエクセル形式データの作成

「大気時間値集計・解析プログラム」出力ファイルを用いて、エクセルで集計を行い、集計結果ファイルを作成 します。

※以下の設定画面イメージで、年度を指定する箇所は入力例ですので、テキストと合っていない場合があります。テキストに合わせ、適宜読み替えて下さい。

## (1)単純集計-年度別出力ファイルの作業

①出力ファイルをエクセルで開きます。エクセルを起動し、全年度一括ファイル yAPP\_SS.txt を開きます。

# ・ファイル名

最新年度ファイル

yPPYYYY\_SS.txt(y:年度 PP:都道府県コード YYYY:年度(西暦) SS:測定項目コード)

全年度一括ファイルの場合

yAPP\_SS.txt(y:年度 A:一括出力 PP:都道府県コード SS:測定項目コード)

# ・測定項目コード

03:NO<sub>2</sub>, 04:NOx, 06:Ox, 07:NMHC, 10:SPM, 51:PO

| Microsoft Excel                                                                                                    |   |
|----------------------------------------------------------------------------------------------------|---|
| ファイル(E) 編集(E) 表示(V) 挿入(P) 書式(Q) ツール(T) データ(D) ウィンドウ(W) ヘルブ(H) 質問を入力してください                                                                                                    | - |
| ①ツールバー→ファイル→開く クリック                                                                                                    |   |
| 7ァイルを開く ?又                                                                                                    |   |
| ファイルの場所型: 🛅 23愛知県単純 🔹 🖕 - 🗈 🔞 🗙 📸 匪 - ツール() -                                                                                                    |   |
| Image: System System |   |
| あ気に入り<br>③yAPP_SS.txtまたは、yPPYYYY_SS.txt を選択。                                                                                                    |   |
| ファイル名(N):     「「「(N))       ファイルの種類(T):     テキストファイル (*.prn; *.txt; *.csv)                                                                                                    |   |
| ②ファイルの種類は、テキストファイルを選びます。                                                                                                    |   |

```
②データファイル形式は、区切り文字が「カンマ」で区切られたテキストデータとします。
```

| テキスト ファイル ウィザード - 1 / 3                                                                                                    |                                                                                                    |
|----------------------------------------------------------------------------------------------------|----------------------------------------------------------------------------------------------------|
| <ul> <li>選択したデータは区切り文字で区切られています。</li> <li>D太へ]をクリックするか、区切るデータの形式を指定してください。</li> <li>一元のデータの形式</li> <li>データのアナイル形式を選択してください:</li> <li>() カンマやタブなどの区切り文字によってフィールドごとに区切られたう</li> <li>イスペースによって右または左に揃えられた固定長フィールドのデータ</li> <li>取り込み開始行(R):</li> <li>1</li> <li>二</li> <li>元のファイル(Q):</li> <li>932: J</li> </ul> |                                                                                                    |
| ファイル C.¥Documents and Settings¥情報整備室¥デスクトップ¥集計 1 局コード,年度,有効測定値総和(年総計),有効測定時間総和 2 23101010,1376,223280,8314,26.9,147.0,19.7,22,6185,349 3 23103510,1976,215155,8458,25.4,112,0,17.8,23,5678,355 4                                                                                                    | テキスト ファイル ウィザード - 2 / 3       ?         アイールドの区切り文字を指定してください。「データのブレビュー」ボックスには区切り位置が表示されます。         区切り文字         「タブ①」「セミココン(M)」「カンマ〇」」         エスペース(S)」「その他(Q):         「違続した区切り文字は1文字として扱う(E)         データのブレビュー(P) |
|                                                                                                    | 局コード 年度 有効測定値総和(年総計) 有効測定時間総和(年総計) 平均値(年総計)<br>23101010 1976 223280 8314 26.9<br>23103510 1976 215155 8458 25.4<br><<br>★ャンセル 〈戻る(B) 次へ(N) 〉 完了(E)                                                                     |

③局コードをクリックし、列データ形式を「文字列(T)」に変更。

他は「G/標準(G)」(デフォルト)のまま、変更しません。「完了」をクリック。

(局コードの先頭文字が0で始まる県があるため、データ形式を文字列データとして読み込みます。)

| テキスト ファイル ウィザード - 3 / 3                                                                                                    | × |
|----------------------------------------------------------------------------------------------------|---|
| 区切ったあとの列のデータ形式を選択してください。<br>[G/標準]を選択すると、数字は数値に、日付は日<br>付形式の値に、その他の値は文字列に変換されま<br>す。<br>詳細( <u>A</u> )<br>列のデータ形式<br>で G/標準( <u>G</u> )<br>(で 文字列( <u>T</u> ))<br>(○ 日付( <u>D</u> ): YMD ▼<br>(○ 削除する ① |   |
| -データのブレビュー(P)                                                                                                    | ] |
| ↓ 文字列 Q/標準/標準 Q/標準 Q/標準 ↓                                                                                                    |   |
| 局コード       年度       有効測定値総和(年総計)       有効測定時間総和(年総計)       平均値(年総計)         23101010       1976       223280       8314       26.9         23103510       1976       215155       8458       25.4       |   |
|                                                                                                    | 1 |
| <u>キャンセル</u> く 戻る(B) 次へ(N) ><br><u>「完了(F</u> )                                                                                                    |   |

④昨年度までの集計結果がある場合は、最新年度(2007 年度)集計データ yPP2007\_SS.txt を、過去の集 計データ yAPP\_SS.xls に追加します。(yPPYYYY\_SS.txt のタイトルを除くすべてデータの行番号をドラ ッグしてコピー、yAPP\_SS.xls の最後尾にペースト。エクセルブック形式で保存。)過去データのシートに オートフィルタがかかっている場合は、オートフィルタを外してから、コピーしてください。

⑤データの並べ替えを行うために、シートの左端1の上をクリックし、シート全体を選択。

| <b>N</b> | licrosoft Ex                | cel-yA23_   | 06.txt                     |                  |          |                    |         |                  |
|----------|-----------------------------|-------------|----------------------------|------------------|----------|--------------------|---------|------------------|
|          | ファイル(E) 編                   | [集(E) 表示(   | ⊻ 挿入Φ                      | 書式( <u>O</u> ) ツ | ール① デー   | タ( <u>D</u> ) ウィンド | ウѠ ヘルブ  | (H) <b>- 8 ×</b> |
| D        | 🛩 🖪 🖏                       | a 🕽 🖉       | አ 🖻 🖻                      | - 💅 IN -         | Ci + 🍓 S | E - AL AL          | 🛍 🚜 100 | × • 🕄 🗸          |
|          | A1                          | -           | <u>f</u> <sub>x</sub> 局コート |                  |          |                    |         |                  |
|          | A                           | В           | С                          | D                | E        | F                  | G       | Н                |
| 1        | 局コード                        | 年度          | 有効測定値                      | 有効測定間            | 平均値(年編   | 最大値(年紀             | 最小値(年   | 標準偏差(二           |
| 2        | 23101010                    | 1976        | 223280                     | 8314             | 26.9     | 147                | 0       | 19.7             |
| 3        | 23103510                    | 1976        | 215155                     | 8458             | 25.4     | 112                | 0       | 17.8             |
| 4        | 23105510                    | 1976        | 264470                     | 7959             | 33.2     | 137                | 0       | 20.5             |
| 5        | 231 0801 0                  | 1976        | 304361                     | 8554             | 35.6     | 215                | 0       | 21.4             |
| 6        | 23111010                    | 1976        | 251351                     | 8294             | 30.3     | 151                | 0       | 20               |
| 7        | 23201010                    | 1976        | 256727                     | 8403             | 30.6     | 138                | 0       | 19.4             |
| 8        | 23201520                    | 1976        | 231046                     | 7359             | 31.4     | 140                | 0       | 16.8             |
| 9        | 23202020                    | 1976        | 237991                     | 81.04            | 29.4     | 132                | 0       | 16.7             |
| 10       | 23202510                    | 1976        | 275177                     | 5952             | 46.2     | 154                | 0       | 23.4             |
| 11       | 23203010                    | 1976        | 254761                     | 8494             | 30       | 236                | 0       | 19.3             |
| 12       | 23204020                    | 1976        | 231882                     | 8120             | 28.6     | 141                | 0       | 20.1 💌           |
| H 4      | ▶ ▶ <u>\</u> \ <u>v</u> A23 | <u>06</u> / |                            |                  | •        |                    |         | •                |

⑥ツールバー「データ」→「並べ替え」。

最優先されるキー「局コード」、2番目に優先されるキー「年度」、範囲の先頭行「タイトル行」をチェックし、 「OK」をクリック。「数値とテキスト形式の数値を分けて並べ替えを行う」をチェックし、「OK」をクリック。

| 並べ替え                                  | ? 🔀                                                        |
|---------------------------------------|------------------------------------------------------------|
| <del>最優先されるキー</del><br>「局コード →        | <ul> <li>● 昇順(<u>A</u>)</li> <li>○ 降順(<u>D</u>)</li> </ul> |
| 2 番目に優先されるキー —<br>  「年度               | <ul> <li>○ 昇順(○)</li> <li>○ 降順(№)</li> </ul>               |
| 3 番目に優先されるキー                          | <ul> <li>● 昇順①</li> <li>○ 降順(<u>G</u>)</li> </ul>          |
| 範囲の先頭行<br>● タイトル行(R) C テ<br>オプション(Q)… | "-タ(W)<br>K キャンセル                                          |
|                                       |                                                            |

並べ替えの前に
 次の並べ替えのキーにはテキスト形式の数値が含まれているため、正しくソートできません:
 局コード
 操作を選択してください。
 ③ 数値に見えるものはすべて数値として並べ替えを行う(N)
 ④ 数値とテキスト形式の数値を分けて並べ替えを行う(T)
 OK
 キャンセル
 ヘルプ(H)
⑦ツールバー「ファイル」→「名前を付けて保存」

ファイルの種類をエクセルブック形式で、保存。

| 名前を付けて係        | ¥存                                      | ? 🔀             |
|----------------|-----------------------------------------|-----------------|
| 保存先①:          | 🔁 23愛知県単純 💽 🖕 - 🖻 🔞 🗙 📸 🖬 • ツール         | ,( <u>L</u> ) → |
| <b>③</b><br>履歴 | 衝mA23_06.xls                            |                 |
| ۲۲ ۲¥عx>۲      |                                         |                 |
| デスクトップ         |                                         |                 |
| *<br>お気に入り     |                                         |                 |
|                | ファイル名(N): mA23_06.xls ・                 | 保存( <u>S</u> )  |
|                | ファイルの種類(I): Microsoft Excel ブック (*.xls) | キャンセル           |

\*①から⑦の作業を繰り返し、03:NO<sub>2、</sub>04:NOx、06:Ox、07:NMHC、10:SPM、51:POについて行いま す。 (2)単純集計ー月別出力ファイル

- (1) 出力ファイルをエクセルで開きます。
  - ・昨年度までの集計結果がある場合

過去の集計データmAPP\_SS.xlsを開いた状態で、「大気時間値集計・解析プログラム」出力ファイルの 最新年度(2007 年度)ファイル mPP2007\_SS.txtを開きます。

・初めて集計を行った場合

エクセルを起動し、全年度集計ファイルmAPP\_SS.txtを開きます。

・ファイル名

全年度集計の場合

mAPP\_SS.txt(m:月 A:一括出力 PP:都道府県コード SS:測定項目コード)

最新年度集計の場合

mPPYYYY\_SS.txt(m:月 PP:都道府県コード YYYY:年度(西暦) SS:測定項目コード)

・測定項目コード

03:NO<sub>2</sub>,04:NOx,06:Ox,07:NMHC,10:SPM,51:PO

以下、「年度別単純集計」の2~6と同様に、

②データファイル形式は、区切り文字が「カンマ」で区切られたデータとします。

③局コードをクリックし、列データ形式を「文字列(T)」に変更。

④昨年度までの集計結果がある場合は、過去の集計データ mAPP\_SS.xls の「mAPP\_SS」シートに、最新 年度データをコピーし、追加。(yPPYYYY\_SS.txt のタイトルを除くすべてデータの行番号をドラッグしてコ ピー、yAPP\_SS.xls の末尾にペースト。エクセルブック形式で保存。)過去データのシートにオートフィルタ がかかっている場合は、オートフィルタを外してから、コピーしてください。

⑤シート全体を選択。

⑥レコードの並び替え。ツールバー「データ」→「並べ替え」(局コード>年度)。

 $\mathbf{5}$ 

⑦1990年度(固定)から2007年度(最新年度)のデータを抽出。

Bをクリックし、列Bを選択します。ツールバー「データ」→「フィルタ」→「オートフィルタ」をチェック。

| 🔀 M  | icrosoft Ex        | cel - mA23     | _06.xls |            |        |      |                                   |   |       |               |       |
|------|--------------------|----------------|---------|------------|--------|------|-----------------------------------|---|-------|---------------|-------|
|      | ファイル( <u>E</u> ) 編 | <b>諜(E)</b> 表示 | ⊻ 挿入Φ   | 書式(0) ツ    | /-ル(T) | データ  | ① ウィンドウW ヘルプ(H)                   |   | -     | .8×           |       |
| D    | 🗃 🖬 📆              | a 🖪 🖤          | X 🖻 🛍   | • 🛷   K) = | 0.+ 1  | 2↓ 1 | 並べ替え( <u>S</u> )                  |   |       |               |       |
|      | B1                 |                | fx 年度   |            |        | 5    | 74NA(E)                           | • | オートフィ | ルタ(E)         |       |
|      | A                  | В              | С       | D          | E      | 5    | フォーム( <u>O</u> )                  | 1 | すべて表  | 示( <u>s</u> ) |       |
| 1    | 局コード               | 年度             | 年       | 月          | 有効測    | 1    | 集計(B)                             |   | フィルタフ | ヤションの         | 設定(A) |
| 2    | 23101010           | 1976           | 1976    | 4          | 25     | -    |                                   | - | 10    |               |       |
| 3    | 231 01 01 0        | 1976           | 1976    | 5          | 31     |      | <br √/J%RQJ\ <u>U</u> /           | _ | 8     | 2             |       |
| 4    | 231 01 01 0        | 1976           | 1976    | 6          | 27     | 5    | テーブル( <u>T</u> )                  |   | 7     | 2             |       |
| 5    | 231 01 01 0        | 1976           | 1976    | 7          | 16     | 3    | 区切り位置(E)                          |   | 3     | 2             |       |
| 6    | 231 01 01 0        | 1976           | 1976    | 8          | 21     | 2    |                                   |   | 3     |               |       |
| 7    | 231 01 01 0        | 1976           | 1976    | 9          | 16     | d:   |                                   |   | 2     | 1             |       |
| 8    | 231 01 01 0        | 1976           | 1976    | 10         | 18     | 1    | ブループとアウトラインの設定(G)                 |   | 2     | 1             |       |
| 9    | 231 01 01 0        | 1976           | 1976    | 11         | 11     | IP t | ピボットテーブルとピボットグラフ レポート( <u>P</u> ) |   | 0     | 1             |       |
| 10   | 231 01 01 0        | 1976           | 1976    | 12         | 12     |      | ★#8≓ ニカの取れい ユ (□)                 |   | 0     | 1-1           |       |
| 14 4 | • • <u>MA23</u>    | <u>306</u> /   |         |            |        | 2 5  | F-9の更新(B)                         |   |       |               |       |

「B1」のブルダウンボタンをクリックし、オプションを選択。

|      | Microsoft Excel - mA23_06.xls |             |              |            |         |             |                                                          |         |                   |        |       |  |  |
|------|-------------------------------|-------------|--------------|------------|---------|-------------|----------------------------------------------------------|---------|-------------------|--------|-------|--|--|
| 8    | ファイル(E)                       | 編集(E)       | 表示(⊻)        | 挿入①        | 書式(0) ツ | ·−ル① デー     | ·タ(D) ウインド                                               | かШ ヘルス  | λ( <del>П</del> ) |        | _ 8 × |  |  |
| D    | 🛩 🖪 🐔                         | a B.        | ** X         | <b>b C</b> | • 🛷 🗠 • | ci + 🍓 :    | $\Sigma - \frac{A}{2} \downarrow \frac{Z}{4} \downarrow$ | 🛍 🚯 100 | 1% - 🔉 🗸          |        |       |  |  |
|      | B1                            | •           | fx           | 年度         |         | L'ansaire a | 1091 1090                                                |         |                   |        |       |  |  |
|      | A                             | В           |              | С          | D       | E           | F                                                        | G       | н                 | I      | J 🔽   |  |  |
| 1    | 局コード                          | 年度          | (一)年         |            | 月       | 有効測定値       | 有効測定時                                                    | 平均值(月)  | 最大値(月編            | 最小値(月紅 | 標準偏二  |  |  |
| 2    | 231 (7/                       | (て)<br>グテント | $\mathbf{Y}$ | 1976       | 4       | 25256       | 716                                                      | 35.3    | 111               | 10     | 1     |  |  |
| 3    | 231                           | ション         |              | 1976       | 5       | 31526       | 738                                                      | 42.7    | 147               | 8      | 2     |  |  |
| 4    | 231 1976                      |             |              | 1976       | 6       | 27035       | 712                                                      | 38      | 147               | 7      | 2     |  |  |
| 5    | 231 1978                      |             | a            | 1976       | 7       | 16995       | 689                                                      | 24.7    | 113               | 3      | 2     |  |  |
| 6    | 231 1979                      |             |              | 1976       | 8       | 21693       | 740                                                      | 29.3    | 130               | 3      |       |  |  |
| 7    | 231 1981                      |             |              | 1976       | 9       | 16483       | 715                                                      | 23.1    | 134               | 2      | 1     |  |  |
| 8    | 231 1982                      |             | 0            | 1976       | 10      | 18399       | 739                                                      | 24.9    | 112               | 2      | 1     |  |  |
| 9    | 231 1984                      |             |              | 1976       | 11      | 11793       | 716                                                      | 16.5    | 66                | 0      | 1     |  |  |
| 10   | 231 1985                      |             | +            | 1976       | 12      | 12934       | 740                                                      | 17.5    | 53                | 0      | 1 🛶   |  |  |
| 14 4 | ► ► \ <u>m</u> 4              | 23.06/      |              |            |         |             |                                                          | 1       |                   | -      |       |  |  |

抽出条件の指定「1990」「以上」「AND(A)」「2007」「以下」をチェック、「OK」をクリック。

| オートフィルタ オプション                            |                |               | X        |
|------------------------------------------|----------------|---------------|----------|
| 抽出条件の指定:<br>年度                           |                |               |          |
| 1990                                     | *              | 以上            | ~        |
| ⊙ AND( <u>A</u> ) OR( <u>O</u> )         |                |               |          |
| 2006                                     | ¥              | 以下            | <b>~</b> |
| ?を使って、任意の 1 文字を表すこ<br>* を使って、任意の文字列を表すこと | とができま<br>とができま | .च.<br>इ.<br> |          |
|                                          |                | OK            | キャンセル    |

⑧新規にシートを挿入。(ツールバー「挿入」→「ワークシート」をクリック)。シート名を右クリックして「名前の 変更」をクリック、シート名を「1990-2007」に変更。

| 💌 м        | icrosoft E     | ixcel – mA2           | 3_06. | xls |                     |    |                   |             |                     |                 |       |
|------------|----------------|-----------------------|-------|-----|---------------------|----|-------------------|-------------|---------------------|-----------------|-------|
| :2)        | 7711/E)        | 編集(E) 表示              | F(V)  | 挿   | 入(1) 書式(O) ツール(T)   | デー | -タ( <u>D)</u> ウィン | ドウ(w) へル:   | プ( <u>H</u> ) Adobe | PDF( <u>B</u> ) | _ 8 × |
| 10         | 📬 🔒 🖻          | a a 🛽                 | ABC   |     | セル( <u>E</u> )      | 0  | - 🧕 Σ             | - A↓ X↓   ∭ | 100% 🦓              | - 🕜 📑           | . · · |
| : 📆        | <b>R R</b>     |                       |       |     | 行( <u>R</u> )       |    |                   |             |                     |                 |       |
|            | A1             | -                     | fx    |     | 列( <u>C</u> )       |    |                   |             |                     |                 |       |
|            | A              | В                     |       |     | ワークシート(型)           |    | F                 | G           | Н                   | I               | J 🗖   |
| 1          |                | ]                     |       |     | グラフ( <u>H</u> )     |    |                   |             |                     |                 |       |
| 2          |                |                       |       |     | 記号と特殊文字( <u>S</u> ) | F  |                   |             |                     |                 |       |
| 4          |                |                       |       |     | 改ページ( <u>B</u> )    | ⊢  |                   |             |                     |                 |       |
| 5          |                |                       |       | fx  | 関数( <u>F</u> )      |    |                   |             |                     |                 |       |
| 6          |                |                       |       |     | 名前( <u>N</u> ) ト    |    |                   |             |                     |                 |       |
| 7          |                |                       | _     | 1   | コメント(M)             | F  |                   |             |                     |                 |       |
| 9          |                |                       |       |     |                     | t  |                   |             |                     |                 |       |
| 10         |                |                       |       | 2   | 図表(G)               |    |                   |             |                     |                 | ~     |
| <b>H</b> 4 | ▶ ▶ <u>199</u> | 10 <u>-2006 /</u> mA2 | 23_06 |     | オブジェクト(の)           |    | <                 |             |                     | ·]              | >     |
| עדב        | ۲              |                       |       | 2   | ハイパーリンク(① Otrl+K    |    |                   |             | N                   | IUM             |       |
| עדב        | F              |                       |       | 2   | ハイパーリンク① Ctrl+K     | -  |                   |             | N                   | IUM             |       |

 ③元データシート「mAPP\_SS(PP:県コード SS:項目コード)」をクリックしてアクティブにし、⑦で抽出した 1990-2007 年度のデータの全レコード行をコピーし、「1990-2007」シートの先頭行に貼付け。 10レコードの並べ替え。

シートの左端1の上をクリックし、シート全体を選択します。

ツールバー→「データ」→「並べ替え」局コード>月>年度の順に並べます。範囲の先頭行「タイトル行」を クリックし、「OK」をクリック。「数値とテキスト形式の数値を分けて並べ替えを行う」をクリック。

| 並べ替え                                                                 | ? 🛛                                          |                                              |
|----------------------------------------------------------------------|----------------------------------------------|----------------------------------------------|
| 最優先されるキー<br> 「局コード                                                   | ○ 昇順(A) ○ 降順(D)                              |                                              |
| 2 番目に優先されるキー                                                         | <ul> <li>○ 昇順(○)</li> <li>○ 降順(N)</li> </ul> |                                              |
| 3 番目に優先されるキー<br> <br>  年度                                            | <ul> <li>○ 昇順①</li> <li>○ 降順(G)</li> </ul>   |                                              |
| 範囲の先頭行<br>で タイトル行(R) C デ<br>オプション(Q)   OK                            | -9(W)                                        |                                              |
| 並べ替えの前に                                                              |                                              | ? 🛛                                          |
| 次の並べ替えのキーにはき<br>局コード<br>操作を選択してください。<br>○ 数値に見えるものはす<br>・ 数値とテキスト形式の | キスト形式の数値が<br>べて数値として並べ替<br>数値を分けて並べ替         | 含まれているため、正しくソートできません:<br>梵えを行う(N)<br>えを行う(T) |

レコードの並べ替えを実行すると、同じ測定局コードの1月(1990-2007年度)、2月(1990-2007年度)…1 2月までの順にレコードが並びます。

| M     | licrosoft   | Excel - | mA23_0 | )6.xls  |         |          |                    |             |                     |                                         |          | L         |                      |
|-------|-------------|---------|--------|---------|---------|----------|--------------------|-------------|---------------------|-----------------------------------------|----------|-----------|----------------------|
| :0)   | ファイル(E)     | 編集(E)   | 表示()   | の 挿入(1) | 書式(0)   | ツール(エ) デ | ータ( <u>D</u> ) ウィン | ドウ(図) ヘルフ   | )( <u>H</u> ) Adobe | PDF(B)                                  | 質問を入力し   | してください -  | _ @ ×                |
| 10    |             | 2       |        | × ایک   | B B - ( | 3 - 0    | - 😣 Σ              | - 21 XI   1 | 100%                | • @ ] !                                 | 11 • ≣ ≣ | a   📰 - 🖄 | - <u>A</u> - <u></u> |
| : ••• | -           |         | _      |         |         |          |                    |             |                     |                                         |          |           |                      |
| : 🗠   | A1          | -       |        | 6 局コート  |         |          |                    |             |                     |                                         |          |           |                      |
|       | A           |         |        |         | D       | F        | F                  | G           | н                   | T                                       |          | ĸ         |                      |
| 1     | 局コード        | 年度      | 5      | Æ       | 月       | 有効測定     | 何有効測定的             | 平均值(月)      | 最大値(月編              | -<br>最小値(月)                             | 標準偏差()   | 中間値(月紀    | 有効測                  |
| 2     | 21 201 01   | 10      | 1990   | 1991    | 1       | 11914    | 4 727              | 16.4        | 40                  | 1                                       | 10.6     | 15        | 17200                |
| 3     | 21 201 01   | 10      | 1991   | 1992    | 1       | 7173     | 3 735              | 9.8         | 36                  | 0                                       | 8.2      | 7         |                      |
| 4     | 21 201 01   | 10      | 1992   | 1993    | 1       | 8281     | 733                | 11.3        | 36                  | 0                                       | 8.7      | 8         |                      |
| 5     | 21 201 01   | 10      | 1993   | 1994    | 1       | 5928     | 3 726              | 8.2         | 30                  | 0                                       | 7.1      | 6         |                      |
| 6     | 21 201 01   | 10      | 1994   | 1995    | 1       | 8813     | 3 729              | 12.1        | 32                  | 1                                       | 8.2      | 10        |                      |
| 7     | 21 201 01   | 10      | 1995   | 1996    | 1       | 9715     | 5 723              | 13.4        | 36                  | 0                                       | 10.3     | 11        |                      |
| 8     | 21 201 01   | 10      | 1996   | 1997    | 1       | 8775     | 5 729              | 12          | 36                  | 0                                       | 9.7      | 9         |                      |
| 9     | 21 201 01   | 0       | 1997   | 1998    | 1       | 12087    | 1 728              | 16.6        | 43                  | 0                                       | 11.4     | 14        |                      |
| 10    | 21 201 01   | 0       | 1998   | 1999    | 1       | 6191     | 438                | 14.1        | 38                  | 0                                       | 11.5     | 11        |                      |
| 11    | 21 201 01   | 0       | 1999   | 2000    | 1       | 11189    | 3 742              | 15.1        | 45                  | 0                                       | 13.5     | 12        |                      |
| 12    | 21 201 01   | 0       | 2000   | 2001    | 1       | 12327    | / 744              | 16.6        | 39                  | 0                                       | 11.8     | 16        |                      |
| 13    | 2120101     | 0       | 2001   | 2002    | 1       | 11803    | 3 742              | 15.9        | 47                  | 0                                       | 12.2     | 14        |                      |
| 14    | 2120101     | 0       | 2002   | 2003    | 1       | 11371    | 709                | 16          | 41                  | 0                                       | 12.3     | 14        |                      |
| 15    | 2120101     | 0       | 2003   | 2004    | 1       | 11854    | 4 /44              | 15.9        | 41                  | 0                                       | 12       | 14        |                      |
| 16    | 2120101     | .0      | 2004   | 2005    | 1       | 12167    | / /43              | 16.4        | 41                  | 0                                       | 12.1     | 16        |                      |
| 17    | 2120101     | 0       | 2005   | 2006    | 1       | 14881    | /44                | 20          | 44                  | 0                                       | 12.4     | 21        |                      |
| 18    | 2120101     | 0       | 2006   | 2007    |         | 12151    | /38                | 16.5        | 44                  | 0                                       | 12       | 14        |                      |
| 19    | 2120101     | 0       | 1990   | 1991    | 2       | 10758    | 3 602              | 10.3        | 04                  | 0                                       | 11.3     | 10        |                      |
| 20    | 2120101     | 0       | 1991   | 1992    | 2       | 10076    | 3 077              | 10.7        | 70                  | 0                                       | 10.7     | 17        |                      |
| 21    | 2120101     | 0       | 1992   | 1993    | 2       | 12270    | 657                | 21.1        | 79                  | 2                                       | 10.7     |           |                      |
| 22    | 2120101     | 10      | 1993   | 1994    | 2       | 11950    | 2 650              | 17.0        | 20                  | 0                                       | 10       | 17        |                      |
| 24    | 2120101     | 10      | 1994   | 1996    | 2       | 14522    | 2 669              | 21.7        | 19                  | 2                                       | 11.7     | 22        |                      |
| 29    | 2120101     | 10      | 1995   | 1997    | 2       | 11396    | 658                | 173         | 40                  | 0                                       | 11.7     | 16        |                      |
| 26    | 2120101     | 10      | 1997   | 1998    | 2       | 14360    | 2 659              | 21.8        | 52                  | 0                                       | 134      | 19        |                      |
| 20    | 2120101     | 10      | 1998   | 1999    | 2       | 9940     | 1 613              | 162         | 44                  | 0                                       | 11.8     | 15        |                      |
| 28    | 2120101     | 10      | 1999   | 2000    | 2       | 15310    | 1 696              | 22          | 53                  | - O                                     | 14.4     | 22        |                      |
| 29    | 2120101     | 10      | 2000   | 2001    | 2       | 13305    | 5 672              | 19.8        | 47                  | 0                                       | 13.4     | 19        | *                    |
| H 4   | ► N \19     | 90-2006 | (mA23) | 06/     | -       | 10000    | / 0.2              | 10.0        |                     | , i i i i i i i i i i i i i i i i i i i | 10.1     | 1.5       |                      |
| עדב   | <i>ر</i> ان |         |        |         |         |          |                    |             | 合計=770              | 041017.6                                | N        | UM        |                      |

①同一局コードの平均値(月総計)の平均値を月別に計算。集計は、2回に分けて、実行。

1回目の集計。

シート全体を選択し、ツールバー「データ」→「集計」。

| 集計の設定 🔹 💽 🔀                                                                                                    | 集計の設定                                      |
|----------------------------------------------------------------------------------------------------|--------------------------------------------|
| グループの基準( <u>A)</u> :<br>「局コード ▼                                                                                     | クループの基準(A): 局コード<br>集計の方法(U): 合計           |
| ,                                                                                                    | 集計するフィールド:                                 |
| 요하 🔽                                                                                                    | 「有効測定値総和(月総計)」をチェック                        |
| 集計するフィールド( <u>D</u> ):<br>                                                                                          | 「有効測定時間総和(月総計)」をチェック                       |
| <ul> <li>✓ 有効測定値総和(月総計)</li> <li>✓ 有効測定時間総和(月総計)</li> <li>✓ 平均値(月総計)</li> </ul>                                     | 「現在の集計表と置き換える」をチェック。                       |
| ☑ 現在の集計表と置き換える(C)                                                                                                   | 「グループごとに改ページを挿入する」をチェッ                     |
| <ul> <li>▼ グループごとに改べージを挿入する(P)</li> <li>▼ 集計行をデータの下に挿入する(S)</li> <li>すべて削除(R)</li> <li>OK</li> <li>キャンセル</li> </ul> | ク。<br>「集計行をデータの下に挿入する」をチェック。<br>「OK」をクリック。 |

レコードの集計行が挿入され、測定局別に全期間の合計値が表示。

| ×        | Mic        | rosoft | Excel -          | m/  | 423_06. | xls |           |       |         |   |                 |       |             |         |     |                     |      |     |          |      |         |       |
|----------|------------|--------|------------------|-----|---------|-----|-----------|-------|---------|---|-----------------|-------|-------------|---------|-----|---------------------|------|-----|----------|------|---------|-------|
| :2       | 9 7        | ァイル(E) | ) 編集( <u>E</u> ) |     | 表示(⊻)   | 挿   | $\lambda$ | 書式(0) | ッール(1   | ) | データ( <u>D</u> ) | ウィンドウ | <u>₩</u> )ל | ヘルプ(日)  | Ad  | obe PDF( <u>B</u> ) |      | 質問を | 入力してく    | だざい  |         | Β×    |
| 3        | 1 0        | 3 🛄    |                  | 3   | ABC     | íñ. | K I       | Da 🙈  | + 🎯 🖾   |   | 0 - 0           | Σ-    | ĄĮ Z.       | L I 🌆 🦧 | 10  | 0% - 👩              | : 11 | -   | ≣ •a•    |      | - 3 - A | A - " |
|          |            |        |                  |     |         |     |           |       | · · · · | _ |                 |       | 2, A        |         |     |                     |      |     |          |      | _       | -     |
| 1        | 거리         |        | -                |     |         |     |           |       |         |   |                 |       |             |         |     |                     |      |     |          |      |         |       |
|          |            | A1     | -                |     | fx      |     |           |       |         | _ |                 | -     |             |         |     |                     |      |     |          |      |         | _     |
| Ļ        | 2 3        |        | A                |     | В       |     |           | C     | D       |   | E               |       | F           | G       |     | Н                   | ]    | [   | J        |      | K       | ^     |
|          | ·          | 189    | 2120101          | 0   | 19      | 990 |           | 1990  | 1       | 2 | 6951            |       | 728         |         | 9.5 | 41                  |      | 0   |          | 8.3  |         | 6     |
|          | ·          | 190    | 2120101          | 0   | 19      | 991 |           | 1991  | 1       | 2 | 6438            | }     | 733         |         | 8.8 | 31                  |      | 0   |          | 8.4  |         | 5     |
|          | 1.         | 191    | 2120101          | 0   | 19      | 992 |           | 1992  | 1       | 2 | 7064            | ļ     | 732         |         | 9.7 | 35                  |      | 0   |          | 8.2  |         | 7     |
|          | ·          | 192    | 2120101          | 0   | 19      | 993 |           | 1993  | 1       | 2 | 7054            | 1     | 728         |         | 9.7 | 33                  |      | 0   |          | 7.9  |         | 7     |
|          | 1.         | 193    | 2120101          | 0   | 19      | 994 |           | 1994  | 1       | 2 | 7998            | 3     | 729         |         | 11  | 35                  |      | 0   |          | 8.4  |         | 7     |
|          | 1.         | 194    | 2120101          | 0   | 19      | 995 |           | 1995  | 1       | 2 | 8458            | }     | 726         | 1       | 1.7 | 36                  |      | 0   |          | 9.1  |         | 8     |
|          | 1.         | 195    | 2120101          | 0   | 19      | 996 |           | 1996  | 1       | 2 | 4804            | ļ     | 727         |         | 6.6 | 30                  |      | 0   |          | 6.5  |         | 4     |
|          | 1.         | 196    | 2120101          | 0   | 19      | 997 |           | 1997  | 1       | 2 | 9351            |       | 729         | 1       | 2.8 | 42                  |      | 0   |          | 10   |         | 8     |
|          | 1.         | 197    | 2120101          | 0   | 19      | 998 |           | 1998  | 1       | 2 | 7083            | }     | 744         |         | 9.5 | 38                  |      | 0   |          | 10.6 |         | 5     |
|          | 1 ·        | 198    | 21 201 01        | 0   | 19      | 999 |           | 1999  | 1       | 2 | 8040            | )     | 733         |         | 11  | 43                  |      | 0   |          | 12.1 |         | 5     |
|          | 1 ·        | 199    | 21 201 01        | 0   | 20      | 000 |           | 2000  | 1       | 2 | 6901            |       | 744         |         | 9.3 | 38                  |      | 0   |          | 10.2 |         | 5     |
|          | 1 ·        | 200    | 21 201 01        | 0   | 20      | 001 |           | 2001  | 1       | 2 | 10529           | )     | 744         | 1       | 4.2 | 46                  |      | 0   |          | 12.5 |         | 10    |
|          | ·          | 201    | 21 201 01        | 0   | 20      | 002 |           | 2002  | 1       | 2 | 8512            | 2     | 744         | 1       | 1.4 | 40                  |      | 0   |          | 11.8 |         | 7     |
|          | ·          | 202    | 2120101          | 0   | 20      | 003 |           | 2003  | 1       | 2 | 8341            |       | 734         | 1       | 1.4 | 35                  |      | 0   |          | 10.7 |         | 8     |
|          | ·          | 203    | 2120101          | 0   | 20      | 004 |           | 2004  | 1       | 2 | 8147            | 7     | 744         |         | 11  | 38                  |      | 0   |          | 10.8 |         | 7     |
|          | ·          | 204    | 2120101          | 0   | 20      | 005 |           | 2005  | 1       | 2 | 9428            | }     | 743         | 1       | 2.7 | 37                  |      | 0   |          | 10.4 |         | 12    |
|          | T.         | 205    | 2120101          | 0   | 20      | 006 |           | 2006  | 1       | 2 | 8917            | 7     | 738         | 1       | 2.1 | 39                  |      | 0   |          | 11.2 |         | 7     |
|          | 닏          | 206    | <u>212010</u>    | 10  | _集計_    |     |           |       |         |   | 2965425         | 5 14  | 15009       |         | =   |                     |      |     | <b> </b> |      |         |       |
|          | 1.         | 207    | 2120102          | 0   | 18      | 990 |           | 1991  |         | 1 | 11686           | )     | 734         | - 1     | 5.9 | 48                  |      | 2   |          | 10.8 |         | 12    |
|          | 1.         | 208    | 2120102          | 0   | 19      | 991 |           | 1992  |         | 1 | 5966            | )     | 737         |         | 8.1 | 29                  |      | 0   |          | 7    |         | 5     |
|          | Ι.         | 209    | 2120102          | 0   | 18      | 392 |           | 1993  |         | 1 | 6431            |       | 733         |         | 8.8 | 33                  |      | 1   |          | 6.5  |         | 6 ~   |
| H.       | <b>+</b> + | N \1   | <u>990-2006</u>  | χ'n | 1A23_06 | 7   |           |       |         |   | ,,,,,,          |       |             | <       |     |                     |      | ~   |          |      |         | >     |
| <u> </u> | マンド        |        |                  |     |         |     |           |       |         |   |                 |       |             |         | 合計  | =138847921.6        |      |     | NUM      |      |         | 1.3   |

120日の集計。1990-2007年度の月平均値を計算。

ツールバー「データ」→「集計」

| 集計の設定 🛛 🔀                                   | 集計の設定                 |
|---------------------------------------------|-----------------------|
| グループの基準( <u>A</u> ):                        | グループの基準(A):月          |
| 月 _                                         |                       |
| 集計の方法(型):                                   | 集計するフィールト:            |
| 古計 <u>・</u><br> 生計オスコノールド(D)・               | 「有効測定値総和(月総計)」をチェック   |
| ▼有効測定値総和(月総計)<br>「有効測定時間総和(月総計)             | 「有効測定時間総和(月総計)」をチェック  |
|                                             | 「現在の集計表と置き換える」のチェックをは |
| 現在の集計表と置き換える( <u>C</u> )                    | ずす。                   |
| 「 クルーノことにロペーンを挿入りるい」<br>同 生計行なデータの下に振入する(S) | 「グループごとに改ページを挿入する」のチェ |
|                                             | ックをはずす。               |
|                                             | 「OK」をクリック。            |
|                                             |                       |

集計を再実行すると、月別合計値が小計として、表示。

|          | Microsof                                                                                                    | t Excel – r               | nA23_06 | .xls  |        |           |                                           |                     |             |                    |                   |         |             |                  |
|----------|----------------------------------------------------------------------------------------------------|---------------------------|---------|-------|--------|-----------|-------------------------------------------|---------------------|-------------|--------------------|-------------------|---------|-------------|------------------|
| :2       | ] ファイル(E                                                                                                    | ) 編集( <u>E</u> )          | 表示(⊻)   | 挿入(I) | 書式(0)  | ツール(T)    | データ( <u>D</u> )                           | ウィンドウ(Ѡ)            | 신           | プ( <u>H</u> ) Adob | e PDF( <u>B</u> ) | 質問を入力   | )してください     | 8 ×              |
| En       | -<br>1914 - 1914 - | A A A                     | ABC     | K L   | 🗈 🗥 -  | og 🖉 🚽 🗸  | (° - 1 😣                                  | Σ - ∯↓              | Z↓ I II     | 100%               | - 🕜 📑             | 11 - 들  | •a•         | 🗞 - <u>A</u> - 💾 |
|          |                                                                                                    |                           |         |       |        |           | 1.04                                      |                     |             |                    |                   |         |             |                  |
| : 🗠      |                                                                                                    | Ŧ                         |         |       |        |           |                                           |                     |             |                    |                   |         |             |                  |
|          | A189                                                                                                    | <b>T</b>                  | ţx.     |       |        |           |                                           |                     |             |                    |                   |         |             | –                |
| 1:       | 2 3 4                                                                                                    |                           | 左南      | B /   | C      | D         | E<br>一一一一一一一一一一一一一一一一一一一一一一一一一一一一一一一一一一一一 | 「「「「」」              | 10000       | G<br>RHG/#/ BS     |                   |         | 」<br>捕獲/戸業/ |                  |
| <b>.</b> | -г. 🚽                                                                                                    |                           | 年度      | ·平    | - 1001 | <u></u> Я | 相 知測                                      | 正11/有 SD 洪<br>• • • | り正明白<br>202 | ₩FF3/1個(月1         | 取入11回月11          | 較小1個(月≉ | 標準1偏差1.     | ,中间偃八一           |
|          |                                                                                                    | 212010                    |         | 1001  | 1002   | 1         | 74                                        | 70                  | 727         | 10.4               | 40                |         | 10.0        |                  |
|          |                                                                                                    | 212010                    |         | 1002  | 1002   | 1         | /1                                        | 73                  | 730         | 9.0                | 30                | 0       | 0.2         |                  |
|          |                                                                                                    | 212010                    | 10      | 1992  | 1993   | 1         | 50                                        | .01<br>1/20         | 700         | 11.3               | 30                | 0       | 7.1         |                  |
|          |                                                                                                    | 212010                    | 10      | 1993  | 1994   | 1         | 89                                        | 13                  | 720         | 121                | 30                | 1       | 82          | 1                |
|          |                                                                                                    | 212010                    | 10      | 1995  | 1996   | 1         | 97                                        | 15                  | 723         | 13.4               | 36                | 0       | 103         | 1                |
|          | <u> </u>                                                                                                    | 212010                    | 10      | 1996  | 1997   | 1         | 87                                        | 75                  | 729         | 12                 | 36                | 0       | 97          |                  |
|          |                                                                                                    | 212010                    | 10      | 1997  | 1998   | 1         | 120                                       | 187                 | 728         | 16.6               | 43                | 0       | 11.4        | 1                |
|          | · · 1                                                                                                    | 0 212010                  | 10      | 1998  | 1999   | 1         | 61                                        | 91                  | 438         | 141                | 38                | 0       | 11.5        | 1                |
|          |                                                                                                    | 1 212010                  | 10      | 1999  | 2000   | 1         | 111                                       | 89                  | 742         | 15.1               | 45                | 0       | 13.5        | 1                |
|          | · · •                                                                                                    | 2 212010                  | 10      | 2000  | 2001   | 1         | 123                                       | 27                  | 744         | 16.6               | 39                | 0       | 11.8        | 1                |
|          | · · 1                                                                                                    | 3 21 201 0                | 10      | 2001  | 2002   | 1         | 118                                       | 103                 | 742         | 15.9               | 47                | 0       | 12.2        | 1                |
|          | · · 1·                                                                                                    | 4 21 201 0 <sup>-</sup>   | 10      | 2002  | 2003   | 1         | 113                                       | 171                 | 709         | 16                 | 41                | 0       | 12.3        | 1                |
|          | · · 1                                                                                                    | 5 212010                  | 10      | 2003  | 2004   | 1         | 118                                       | 54                  | 744         | 15.9               | 41                | 0       | 12          | 1                |
|          | · 1                                                                                                    | 6 21 201 O                | 10      | 2004  | 2005   | 1         | 121                                       | 67                  | 743         | 16.4               | 41                | 0       | 12.1        | 1                |
|          | · · 1                                                                                                    | 7 <mark>212010</mark>     | 10      | 2005  | 2006   | 1         | 148                                       | 81                  | 744         | 20                 | 44                | 0       | 12.4        | 2                |
|          | · · 1                                                                                                    | B 212010 <sup>-</sup>     | 10      | 2006  | 2007   | 1         | 121                                       | 51                  | 738         | 16.5               | 44                | 0       | 12          | 1                |
|          | 1                                                                                                    | 9                         |         |       |        | 1 集計      | 1766                                      | 120 12              | 174         |                    |                   |         |             |                  |
|          | - E - 2                                                                                                    | 0 <mark>212010</mark>     | 10      | 1990  | 1991   | 2         | 2 107                                     | 58                  | 662         | 16.3               | 54                | 0       | 11.3        | 1                |
|          | · 2                                                                                                    | 1 <mark>212010</mark>     | 10      | 1991  | 1992   | 2         | 2 113                                     | 128                 | 677         | 16.7               | 60                | 0       | 11.8        | 1                |
|          | · 2                                                                                                    | 2 <mark>212010</mark>     | 10      | 1992  | 1993   | 2         | 2 122                                     | 75                  | 660         | 18.6               | 79                | 2       | 10.7        | 1                |
|          | · 2                                                                                                    | 3 <mark>212010</mark>     | 10      | 1993  | 1994   | 2         | 2 138                                     | 35                  | 657         | 21.1               | 39                | 1       | 10          | 2                |
|          | · 2                                                                                                    | 4 <mark>212010</mark>     | 10      | 1994  | 1995   | 2         | 2 113                                     | 152                 | 659         | 17.2               | 38                | 0       | 10          | 1                |
|          | • 2                                                                                                    | 5 21 201 0                | 10      | 1995  | 1996   | 2         | 2 145                                     | 23                  | 669         | 21.7               | 49                | 2       | 11.7        | 2                |
|          | · 2                                                                                                    | 6 21 201 0                | 10      | 1996  | 1997   | 2         | 2 113                                     | 196                 | 658         | 17.3               | 42                | 0       | 11          | 1                |
|          | • н М                                                                                                    | 7 121 201 0<br>990-2006 / | mA23.06 | 1997  | 1998   |           | 149                                       | 162                 | 659         | 21.8               | 52                | 0       | 134         | >                |
| קב       | ンド                                                                                                    | <u></u> /                 |         | ,     |        |           |                                           |                     |             | 승計=1               | 69751373.6        |         | NUM         |                  |

# ⑬集計行のみ表示。

表示レベルの「3」をクリック。表示レベルが変更。

|     | licro    | soft E | Excel – m              | A23_06   | .xls       |       |          |                 |               |         |         |                   |            |          |           |
|-----|----------|--------|------------------------|----------|------------|-------|----------|-----------------|---------------|---------|---------|-------------------|------------|----------|-----------|
| :2) | ファイ      | л(E)   | 編集(E)                  | 表示(⊻)    | 挿入(I)      | 書式(0) | ツール(T)   | データ( <u>D</u> ) | ウィンドウ(₩)      | ヘルプ()   | H) Adob | e PDF( <u>B</u> ) | 質問を        | 入力してください | ×         |
| : • | -2       |        | ALA                    | DA ABG   | ANIV       |       | <u> </u> | 0               | <b>N</b> - Al | ZIIABa  |         |                   | 8 11 - L I | = =      | A . A . P |
|     |          |        |                        | <u> </u> | <b>₩</b> 0 |       | V   -/   |                 | Z • Z ŧ       | A 🕴   🛄 | 100%    |                   |            |          |           |
| 2   | 1 🛃      | ۔ 🗟    |                        |          |            |       |          |                 |               |         |         |                   |            |          |           |
|     | A1       | 89     | -                      | fx       |            |       |          |                 |               |         |         |                   |            |          |           |
| 1 2 | 34       |        | A                      |          | в          | С     | D        | E               | F             |         | G       | н                 | I          | J        | К         |
|     |          | 1      | 局コード                   | 年度       | £          | Ŧ     | 月        | 有効測定            | E佢有効測         | 定時平均    | 均値(月編   | 最大値(月             | 1.最小値(     | 月編標準偏差   | ()中間値()   |
| ΓΓ  |          | 19     |                        |          |            |       | 1 集計     | 1766            | 20 12         | 174     |         |                   |            |          |           |
|     | +        | 37     |                        |          |            |       | 2 集計     | 2248            | 24 11         | 325     |         |                   |            |          |           |
|     | +        | 55     |                        |          |            |       | 3 集計     | 3038            | 63 12         | 022     |         |                   |            |          |           |
|     | •        | 73     |                        |          |            |       | 4 集計     | 3621            | 24 11         | 904     |         |                   |            |          |           |
|     | •        | 91     |                        |          |            |       | 5 集計     | 3853            | 19 12         | 393     |         |                   |            |          |           |
|     | ٠        | 109    |                        |          |            |       | 6 集計     | 3197            | 23 12         | 071     |         |                   |            |          |           |
|     | +        | 127    |                        |          |            |       | 7 集計     | 2438            | 13 12         | 283     |         |                   |            |          |           |
|     | +        | 145    |                        |          |            |       | 8 集計     | 2433            | 19 11         | 799     |         |                   |            |          |           |
|     | +        | 163    |                        |          |            |       | 9 集計     | 2303            | 05 12         | 009     |         |                   |            |          |           |
|     | +        | 181    |                        |          |            |       | 10 集計    | 1998            | 73 12         | 440     |         |                   |            |          |           |
|     | +        | 199    |                        |          |            |       | 11 集計    | 1416            | 26 12         | 089     |         |                   |            |          |           |
|     | ٠        | 217    |                        |          |            |       | 12 集計    | 1340            | 16 12         | 500     |         |                   |            |          |           |
|     |          | 218    | <u>212010</u>          | 10 集     | it         |       |          | 29654           | 25 145        | 009     |         |                   |            |          |           |
|     |          | 236    |                        |          |            |       | 1 集計     | 1559            | 17 12         | 205     |         |                   |            |          |           |
|     | ÷        | 254    |                        |          |            |       | 2 集計     | 1888            | 81 11         | 300     |         |                   |            |          |           |
|     | ÷        | 272    |                        |          |            |       | 3 集計     | 2569            | 25 11         | 684     |         |                   |            |          |           |
|     | Ŀ        | 290    |                        |          |            |       | 4 集計     | 3437            | 44 11         | 909     |         |                   |            |          |           |
|     | Ŀ        | 308    |                        |          |            |       | 5 集計     | 3847            | 54 12         | 450     |         |                   |            |          |           |
|     | <u>+</u> | 326    |                        |          |            |       | 6 集計     | 3238            | 71 12         | 004     |         |                   |            |          |           |
|     | Ŀ        | 344    |                        |          |            |       | 7 集計     | 2444            | 85 12         | 412     |         |                   |            |          |           |
|     | Ŀ        | 362    |                        |          |            |       | 8 集計     | 2469            | 77 12         | 194     |         |                   |            |          |           |
|     | Ŀ        | 380    |                        |          |            |       | 9 集計     | 21.06           | 55 12         | 010     |         |                   |            |          |           |
|     | Ľ        | 398    |                        |          |            |       | 10 集計    | 1765            | 77 12         | 205     |         |                   |            |          |           |
|     | Ľ        | 416    |                        |          |            |       | 11 集計    | 1264            | 12 11         | 914     |         |                   |            |          |           |
|     |          | 434    |                        |          |            |       | 12 集計    | 1252            | 75 12         | 318     |         |                   |            |          |           |
| 1 4 | • •      | 195    | 191 201 0<br>10-2006 / | mA23.06  | 1          |       |          | 27844           | 73 144        | 605     |         |                   |            | 1        | >         |
| יבר | 78       | (100   | <u></u>                |          | -          |       |          |                 |               |         | 승計=9    | 2710356           |            | NUM      |           |

(1)1990-2007 年度までの月平均値を計算。

G列に1列挿入(G1にマウスを置いて右クリック「挿入」)

G1に「平均値(1990-2007)」と入力。

平均値を求める計算式は、月平均値=有効測定値総和/有効測定時間値総和

表示された先頭のセル(G19)に「=E19/F19」と入力。

セルの右下の■をダブルクリックすると全てのセルにコピーされます。

|    | Micro                | soft E        | ixcel – mAi         | 23_06.xls  |           |        |                                   |           |                       |         |                      |              |  |  |
|----|----------------------|---------------|---------------------|------------|-----------|--------|-----------------------------------|-----------|-----------------------|---------|----------------------|--------------|--|--|
| ;E | 1 771.               | л( <u>E</u> ) | 編集( <u>E</u> ) 表    | 示(⊻) 挿入    | (1) 書式(0) | ツール(T) | データ( <u>D</u> ) ウィンドウ( <u>W</u> ) | ヘルプ(円)    | Adobe PDF( <u>B</u> ) |         | 質問を入力してください          | - 8 ×        |  |  |
|    |                      |               | AAR                 | ) 🤣 🖏 I    | አ 🗅 🛍 •   | II) -  | (≅ -                              | 1 1 10 43 | 100% 👻 🕜 📮 🕅 1        |         | 🔤 , 🔛 - 🖄 -          | <u>A</u> - 🔡 |  |  |
|    |                      |               |                     |            |           |        |                                   |           |                       |         |                      |              |  |  |
| -  | SUM ▼ X V & =E19/F19 |               |                     |            |           |        |                                   |           |                       |         |                      |              |  |  |
| 1  |                      |               |                     |            |           |        |                                   |           |                       |         |                      |              |  |  |
|    |                      | 1             | 局コード                | 年度         | 年         | 月      | 有効測定値総和(月                         | 総計)       | 有効測定時間総和(             | 月総計)    | <u>平均値(1990-2006</u> | ) 平均 🔤       |  |  |
| Г  | [ 🛨                  | 19            |                     |            |           | 1 集計   |                                   | 176620    |                       | 12174   | =E19/F19             |              |  |  |
|    | •                    | 37            |                     |            |           | 2 集計   |                                   | 224824    |                       | 11325   |                      |              |  |  |
|    | •                    | 55            |                     |            |           | 3 集計   |                                   | 303863    |                       | 12022   |                      |              |  |  |
|    | •                    | 73            |                     |            |           | 4 集計   |                                   | 362124    |                       | 11904   |                      |              |  |  |
|    | •                    | 91            |                     |            |           | 5 集計   |                                   | 385319    |                       | 12393   |                      |              |  |  |
|    | •                    | 109           |                     |            |           | 6 集計   |                                   | 319723    |                       | 12071   |                      |              |  |  |
|    | •                    | 127           |                     |            |           | 7 集計   |                                   | 243813    |                       | 12283   |                      |              |  |  |
|    | •                    | 145           |                     |            |           | 8 集計   |                                   | 243319    |                       | 11799   |                      |              |  |  |
|    | •                    | 163           |                     |            |           | 9 集計   |                                   | 230305    |                       | 12009   |                      |              |  |  |
|    | •                    | 181           |                     |            |           | 10 集計  |                                   | 199873    |                       | 12440   |                      |              |  |  |
|    |                      | 199           |                     |            |           | 11 集計  |                                   | 141626    |                       | 12089   |                      |              |  |  |
|    | Ŀ                    | 217           |                     |            |           | 12 集計  |                                   | 134016    |                       | 12500   |                      |              |  |  |
|    | <u> </u>             | 218           | 21201010            | <u> 集計</u> |           |        |                                   | 2965425   |                       | 1 45009 |                      |              |  |  |
|    |                      | 236           |                     |            |           | 1 集計   |                                   | 155917    |                       | 12205   |                      |              |  |  |
|    | •                    | 254           |                     |            |           | 2 集計   |                                   | 188881    |                       | 11300   |                      | <u> </u>     |  |  |
| M  | 4 <b>)</b> )         | 1 <u>99</u>   | <u>0-2006 / m</u> / | 423_06/    |           |        |                                   |           |                       |         |                      |              |  |  |
| 編  | 集                    |               |                     |            |           |        |                                   |           |                       |         | NUM                  |              |  |  |

|    | Micr        | rosoft        | Excel - n        | nA23_06.)     | ds         |       |            |                                       |          |                       |        |                |          |
|----|-------------|---------------|------------------|---------------|------------|-------|------------|---------------------------------------|----------|-----------------------|--------|----------------|----------|
| ÷Ę | 27          | r/IV(E)       | 編集( <u>E</u> )   | 表示(⊻)         | 挿入(])      | 書式(0) | ツール(T)     | データ( <u>D</u> ) ウィンドウ( <u>W</u> )     | ヘルプ(日)   | Adobe PDF( <u>B</u> ) |        | 質問を入力してください・・・ | _ 8 ×    |
|    | 1 🖻         | i 🖬 🗖         | A 6              | ABC           | 11 K       | 🗅 🛍 • | I 🔊 -      | ( <sup>2</sup> -   🤮 Σ - <u>A</u> ↓ 3 | KI I 🛍 🛷 | 100% - 🕜 📑 11         | • E =  | 🔤 , 🔛 - 🖄 - 🖊  | <u> </u> |
|    | -           | 1 💼           |                  |               |            |       |            |                                       |          |                       |        |                |          |
| -  |             |               | _                | £             | - 51 0 / 5 | 30    |            |                                       |          |                       |        |                |          |
| -  | 2 3         | 4             | ×                | /×            |            | -19   | D          | E                                     |          | C                     |        | C              |          |
| Ľ  |             | 1             | 局コード             |               | ,<br>      | E     | E D        | 右効測定値総和印                              | 目総計)     | 有効測定時間総和              | (日総計)  | 平均值(1990-2006) | 平均合      |
| Г  | <b>[</b> +] | 19            |                  | -+152         |            |       | /」<br>1 集計 | - H MARKE 12/08/10(7                  | 176620   |                       | 12174  | 14 5079678     |          |
|    | •           | 37            |                  |               |            |       | 2 集計       |                                       | 224824   |                       | 11325  | 19.85200883    |          |
|    | •           | 55            |                  |               |            |       | 3 集計       |                                       | 303863   |                       | 12022  | 25.27557811    |          |
|    | +           | 73            |                  |               |            |       | 4 集計       |                                       | 362124   |                       | 11904  | 30.4203629     |          |
|    | ÷           | 91            |                  |               |            |       | 5 集計       |                                       | 385319   |                       | 12393  | 31.09166465    |          |
|    | •           | 1 0 9         |                  |               |            |       | 6 集計       |                                       | 319723   |                       | 12071  | 26.48686936    |          |
|    | •           | 127           |                  |               |            |       | 7 集計       |                                       | 243813   |                       | 12283  | 19.84962957    |          |
|    | ÷           | 145           |                  |               |            |       | 8 集計       |                                       | 243319   |                       | 11799  | 20.62200186    |          |
|    |             | 163           |                  |               |            |       | 9 集計       |                                       | 230305   |                       | 12009  | 19.17770006    |          |
|    | •           | 181           |                  |               |            |       | 10 集計      |                                       | 199873   |                       | 12440  | 16.06696141    |          |
|    | •           | 199           |                  |               |            |       | 11 集計      |                                       | 141626   |                       | 12089  | 11.71527835    |          |
|    | Ŀ           | 217           |                  |               |            |       | 12 集計      |                                       | 134016   |                       | 12500  | 10.72128       |          |
|    | 닏_          | 218           | 212010           | <u>)10 集計</u> |            |       |            |                                       | 2965425  |                       | 145009 | 20.44993759    |          |
|    | l 🛨         | 236           |                  |               |            |       | 1 集計       |                                       | 155917   |                       | 12205  | 12.77484637    |          |
| Ш  | <b>+</b>    | 254           |                  |               | ,          |       | 2 集計       |                                       | 188881   |                       | 11300  | 16.71513274    | <b>~</b> |
| M  | <b>→</b>    | N ( <u>19</u> | <u>30-2006 /</u> | , mA23_06     | /          |       |            |                                       |          |                       |        |                |          |
|    | マンド         |               |                  |               |            |       |            |                                       |          | 合計=4043               | 685132 | NUM            |          |

(5)⑦~(1)の作業を、「1990-2007」シートを作成したのと同様にして、「1990-1994」シート(1990 年代当初 5 年度)と、「2003-2007」シート(最新 5 年度)を作成。

16エクセルブック形式で、ファイルを保存。

\* ①から<sup>1</sup><sup>1</sup>の作業を繰り返し、03: NO<sub>2</sub>、04: NOx、06: Ox、07: NMHC、10: SPM、51: POについて集計を 行います。 (3)濃度ランク別集計-年度別出力ファイル

- ① 出力ファイルをエクセルで開きます。
- ・昨年度までの集計結果がある場合

過去の集計データ ryAPP\_SS.xls を開いた状態で、「大気時間値集計・解析プログラム」出力ファイルの最 新年度(2007 年度)ファイル ryPP2007\_SS.txt を開きます。

・初めて集計を行った場合

エクセルを起動し、全年度集計ファイル ryAPP\_SS.txt を開きます。

・ファイル名

全年度集計の場合

ryAPP\_SS.txt(y:年度 A:一括出力 PP:都道府県コード SS:測定項目コード)

最新年度集計の場合

ryPPYYYY\_SS.txt(y:年度 PP:都道府県コード YYYY:年度(西暦) SS:測定項目コード

・測定項目コード

Ox(06), SPM(10)

以下、「年度別単純集計」②~⑦と同様に、

②データファイル形式は、区切り文字が「カンマ」で区切られたデータとします。

- ③局コードをクリックし、列データ形式を「文字列(T)」に変更。
- ④昨年度までの集計結果がある場合は(オートフィルタがかかっている場合は解除する)、過去の集計データ ryAPP\_SS.xls の「ryAPP\_SS」シートに、最新年度データをコピーし、追加。(ryPPYYYY\_SS.txt のタイ トルを除くすべてデータの行番号をドラッグしてコピー、ryAPP\_SS.xls の末尾にペースト。エクセルブック 形式で保存。)
  - (注意)Ox の場合は、セル:有効測定時間総和 120ppb 以上を追加しているため、列ズレを起こしている場合があるので確認する。

⑤シート全体を選択。

⑥レコードの並び替え。ツールバー「データ」→「並べ替え」(局コード>年度)。

⑦06:Ox の場合。有効測定時間総和 120ppb 以上の計算をする。

有効測定時間総和(120-139)~有効測定時間総和(240以上)の合計値を計算。

最終列の AH 列の AH1 に「120ppb 以上有効測定時間総和」と入力。

合計値を求める計算式:

120ppb 以上有効測定時間総和=有効測定時間総和(120-139)+有効測定時間総和(140-159)+ 有効 測定時間総和(160-179)+ 有効測定時間総和(180-199)+有効測定時間総和(200-219)+ 有効測定時間 総和(220-239)+有効測定時間総和(240 以上)

### 【入力例】

表示された先頭の集計行が2行目の場合。

AH2 のセルに「=P2(有効測定時間総和(120-139))・・・・・+AB2(有効測定時間総和(240 以上))」と入 カ。 ⑦10:SPM の場合。有効測定時間総和 100µg/m3 以上の計算をする。 有効測定時間総和(100-119)~有効測定時間総和(240 以上)の合計値を計算。 最終列の AH 列の AH1 に「100µg/m3 以上有効測定時間総和」と入力。 合計値を求める計算式:

100µg/m3以上有効測定時間総和=有効測定時間総和(100-119)+有効測定時間総和(120-139)+有効測 定時間総和(140-159)+ 有効測定時間総和(160-179)+ 有効測定時間総和(180-199)+有効測定時間総和 (200-219)+ 有効測定時間総和(220-239)+有効測定時間総和(240以上)

【入力例】

表示された先頭の集計行が2行目の場合。

AH2のセルに「=N2(有効測定時間総和(100-119))·····+AB2(有効測定時間総和(240以上))」と入力。

|      | licrosof  | ft Excel -  | ryA45_     | 06.xls    |           |                 |                       |           |              |        |                  | _      |       | ¢ |
|------|-----------|-------------|------------|-----------|-----------|-----------------|-----------------------|-----------|--------------|--------|------------------|--------|-------|---|
| :0)  | 771MD     | 編集(E) 表示    | 市业 挿入(     | (回方書 く    | ツール①      | データ(10) ウ       | 心下り 110 - 4           | ヘルプ田      | Adobe PDF(B) | 1      | 間間を入力して          | ください ・ | - 0   | × |
|      |           | i 🗅 🧉 🖟     | 166        | 1 🌣 📖     | X 🗈 🐔 ·   | - 🍠   🄊 -       | (* -   😣 🗴            | e - 21 %. | 10           | 0% - 😡 |                  |        |       |   |
| i MS | S Pゴシック   | • 11 •      | BIU        |           | I 🔤 📑 %   | •   🖽 • .       | <u>ð</u> - <u>A</u> - |           |              | - 18   | <b>4 -   🗄 🔟</b> | 🗆 📖    | ~~ ~~ |   |
| 1    | 11 11 2   | 🗞 🖄 🗇       | 3) 🗿 🗞     | @  ₩ 枚    | 目結果の返信(   | <u>c</u> ) 校開結長 | 鳥の差し込み参               | *7(N)     |              |        |                  |        |       |   |
|      | AH2       | -           | f≈ =P2+R   | 2+T2+V2+> | (2+Z2+AB2 |                 |                       |           |              |        |                  |        |       |   |
|      | AA        | AB          | AC         | AD        | AE        | AF              | AG                    | AH        | AI           | AJ     | AK               | AL     | 1     | = |
| 1    | 有効測定      | 作有効測定時      | トータル有多     | エラーコート    | エラーコート    | エラーコート          | データ総数                 | 120ppb以   | 上有効測定の       | 時間総和   |                  |        |       |   |
| 2    |           | 0           | 8086       | 0         | 0         | 674             | 8760                  |           | 0            |        |                  |        |       |   |
| 3    |           | 0           | 8277       | 0         | 0         | 507             | 8784                  |           | 0            |        |                  |        |       |   |
| 4    |           | 0           | 8006       | 0         | 0         | 754             | 8760                  |           | 0            |        |                  |        |       |   |
| 5    |           | 0           | 8579       | 0         | 0         | 181             | 8760                  |           | 0            |        |                  |        |       |   |
| 6    |           | 0           | 8312       | 0         | 0         | 448             | 8760                  |           | 0            |        |                  |        |       |   |
| 7    |           | 0           | 8607       | 0         | 0         | 177             | 8784                  |           | 0            |        |                  |        |       | v |
| 14 4 | P H TY    | A45 06/     |            |           |           |                 |                       | <         |              |        |                  |        | >     |   |
| : 37 | 6の調整(12)- | · 🔓   オートショ | 1.1.2 心・ 丶 | 100       | -         | 🗘 🛯 🔙 I         | ů · 2 ·               | A - = =   | a 🗄 🖬 🍘      | -      |                  |        |       |   |
| J72  | F         |             |            |           |           |                 |                       |           | 1            | -      | NUM              | 1      |       |   |

計算式を列AHセルにコピー(AH1の右下をクリックして全セルにコピー)

⑧ツールバー「ファイル」→「名前を付けて保存」、ファイルの種類をエクセルブック形式で、保存。

\*以上の①~⑧の手順を繰り返し、06:Ox、10:SPM について行います。

(4) 濃度ランク別集計 一月別出力ファイル

①出力ファイルをエクセルで開きます。

昨年度までの集計結果がある場合

過去の集計データ rmAPP\_SS.xls を開いた状態で、「大気時間値集計・解析プログラム」出力ファイルの最新年度(2007 年度)ファイル rmPP2007\_SS.txt を開きます。

・初めて集計を行った場合

エクセルを起動し、全年度集計ファイル rmAPP\_SS.txt を開きます。

・ファイル名

全年度集計の場合

rmAPP\_SS.txt(m:月 A:一括出力 PP:都道府県コード SS:測定項目コード)

最新年度集計の場合

rmPPYYYY\_SS.txt(m:月 PP:都道府県コード YYYY:年度(西暦) SS:測定項目コード

・測定項目コード

Ox(06), SPM(10)

以下、「月別単純集計」の2~10と同様に、

②データファイル形式は、区切り文字が「カンマ」で区切られたデータとします。

③局コードをクリックし、列データ形式を「文字列(T)」に変更。

- ④昨年度までの集計結果がある場合は(オートフィルタがかかっている場合は解除する)、過去の集計データ rmAPP\_SS.xlsの「rmAPP\_SS」シートに、最新年度データをコピーし、追加。(rmPPYYYY\_SS.txtのタ イトルを除くすべてデータの行番号をドラッグしてコピー、rmAPP\_SS.xlsの末尾にペースト。エクセルブッ ク形式で保存。)
  - (注意)Ox の場合は、セル:有効測定時間総和 120ppb 以上を追加しているため、列ズレを起こしている場合があるので確認する。

⑤シート全体を選択。

⑥レコードの並び替え。ツールバー「データ」→「並べ替え」(局コード>年度)。

(7)1990年度(固定)から2007年度(最新年度)のデータを抽出。

ツールバー「データ」→「フィルタ」→「オートフィルタ」。

⑧新規シート「1990-2007」シートを作成。

ツールバー「挿入」→「ワークシート」。シート名変更。

⑨⑦で抽出したデータを新シート「1990-2007」に貼付。

⑩レコードの並び替え。(局コード>月>年度>)

①集計は、2回に分けて、実行。

1回目の集計。

シート全体を選択し、ツールバー「データ」→「集計」。

| 集計の設定 🛛 🛛 🔀                                                                             | 集計 |
|-----------------------------------------------------------------------------------------|----|
| グループの基準(A):                                                                             | グル |
|                                                                                         | 集計 |
| ,                                                                                       | 集計 |
|                                                                                         | 「有 |
| 集計するフィールド( <u>D</u> ):                                                                  | ۲ŀ |
| <ul> <li>▼ 有効測定値総和(240以上)</li> <li>▼ 有効測定時間総和(240以上)</li> <li>▼ トータル有効測定時間総和</li> </ul> | ドに |
| ✓ 現在の集計表と置き換える(C)                                                                       | 「現 |
| ▼ グルーブごとに改ぺージを挿入する(P)                                                                   | 「グ |
| ▼ 集計行をデータの下に挿入する(S)                                                                     | ク。 |
| _すべて削除(R) OK キャンセル                                                                      | 「集 |

集計の設定 ブル プの其進

グループの基準(A): 局コード 集計の方法(U): 合計 集計するフィールド : 「有効測定値総和(0-19)」から 「トータル有効測定時間総和」まで全てのフィール ドにチェックを入れる。

「現在の集計表と置き換える」をチェック。 「グループごとに改ページを挿入する」をチェッ ク。 「集計行をデータの下に挿入する」をチェック。

「OK」をクリック。

122回目の集計。

ツールバー「データ」→「集計」

| 集計の設定                                                                                               | ? 🗙  |
|----------------------------------------------------------------------------------------------------|------|
| グループの基準( <u>A</u> ):                                                                                |      |
| 月 🗸                                                                                                 |      |
| 集計の方法(U):                                                                                           |      |
| 合計                                                                                                  |      |
| 集計するフィールド( <u>D</u> ):                                                                              |      |
| 月<br>▼ 有効測定値総和0-19)<br>▼ 有効測定時間総和0-19) ▼                                                            |      |
| <ul> <li>□ 現在の集計表と置き換える(©)</li> <li>□ [グループごとに改べージを挿入する(P)]</li> <li>□ 集計行をデータの下に挿入する(S)</li> </ul> |      |
| すべて削除( <u>R</u> ) OK キ                                                                              | ヤンセル |

集計の設定 グループの基準(A):月 集計の方法(U):合計 集計するフィールド: 「有効測定値総和(0-19)」から 「トータル有効測定時間総和」をチェック

「現在の集計表と置き換える」のチェックをは ずす。

「グループごとに改ページを挿入する」のチェ ックをはずす。

「OK」をクリック。

### ③集計行のみ表示。

表示レベルの「3」をクリック。表示レベルが変更。

| 📧 Mi     | Microsoft Excel - rmA23_06.xls                                                                                                    |                    |         |           |        |                                 |                       |                |                 |       |  |  |  |  |
|----------|----------------------------------------------------------------------------------------------------|--------------------|---------|-----------|--------|---------------------------------|-----------------------|----------------|-----------------|-------|--|--|--|--|
| :0)      | ファイル(                                                                                                    | ) 編集( <u>E</u> ) 表 | 眎(⊻) 挿2 | (1) 書式(0) | ツール(I) | データ( <u>D) ウィンドウ(W) ヘルプ(H</u> ) | Adobe PDF( <u>B</u> ) |                | 質問を入力してください。    | _ 8 × |  |  |  |  |
| 10       | 🗋 🗃 🖟 🕼 🎒 🕼 🐧 🖇 🕼 🐇 🗣 🖄 • 🛷 • 🐘 🗴 🔹 🕄 🖉 • 🖉 • 🔛 🗴 • 🕼 🖓 100% 🔹 🞯 📑 100% 🔹 🞯 📑 100% 🔹 🖓 🔹 👘 • 11 • • □ Β ΙΙ U   三 三 三 国   •   田 • 🖄 • 🛕 •                                                                                                    |                    |         |           |        |                                 |                       |                |                 |       |  |  |  |  |
|          |                                                                                                    |                    |         |           |        |                                 |                       |                |                 |       |  |  |  |  |
| · •      | A1                                                                                                    |                    |         |           |        |                                 |                       |                |                 |       |  |  |  |  |
| 12       | 3 4                                                                                                    | Δ                  | B       |           | D      | F                               | F                     | G              | н               | _     |  |  |  |  |
| Laide La |                                                                                                    | 局コード               | 年度      | 年         | 月      | 有効測定値総和(0~19)                   | 有効測定時間総和(0~19)        | 有効測定値総和(20~39) | 有効測定時間総和(20~39) | 有效    |  |  |  |  |
| ГГБ      | • 1                                                                                                    | 9                  |         |           | 1 集計   | 60703                           | 8095                  | 112070         | 3986            |       |  |  |  |  |
| Ē        | • 3                                                                                                    | 7                  |         |           | 2 集計   | 51370                           | 5711                  | 141807         | 4884            | 3     |  |  |  |  |
|          | • 5                                                                                                    | 5                  |         |           | 3 集計   | 46896                           | 4693                  | 147479         | 4943            | 10    |  |  |  |  |
| E        | • 7                                                                                                    | 3                  |         |           | 4 集計   | 38608                           | 3520                  | 138068         | 4739            | 14    |  |  |  |  |
| E        | • 9                                                                                                    | 1                  |         |           | 5 集計   | 42021                           | 3796                  | 1 40488        | 4869            | 15    |  |  |  |  |
|          | • 1                                                                                                    | 09                 |         |           | 6 集計   | 51954                           | 5451                  | 109206         | 3831            | 3     |  |  |  |  |
|          | • 1:                                                                                                    | 27                 |         |           | 7 集計   | 58065                           | 7652                  | 77084          | 2789            | 5     |  |  |  |  |
|          | <u>+</u> 1                                                                                                    | 45                 |         |           | 8 集計   | 53538                           | 7132                  | 77079          | 2737            | E     |  |  |  |  |
|          | <u>+</u> 1                                                                                                    | 53                 |         |           | 9 集計   | 58795                           | 7416                  | 85993          | 3085            | 2     |  |  |  |  |
|          | • 1                                                                                                    | 31                 |         |           | 10 集計  | 63157                           | 8343                  | 88481          | 31 40           | 3     |  |  |  |  |
|          | <u>•</u> <u>1</u>                                                                                                    | 99                 |         |           | 11 集計  | 54955                           | 9121                  | 74750          | 2708            | 1     |  |  |  |  |
| L        | • 2                                                                                                    | 7                  | - 44-21 | -         | 12 集計  | 59442                           | 9708                  | 73156          | 2758            |       |  |  |  |  |
|          | 2                                                                                                    | 8 2120101          | 0 集計    |           |        | 639504                          | 80638                 | 1265661        | 44469           | 70    |  |  |  |  |
|          | • 2                                                                                                    | 36                 |         |           | 1 集計   | 62886                           | 8799                  | 91535          | 3370            | 1     |  |  |  |  |
|          |                                                                                                    | 24                 | -       |           | 2 集計   | 53116                           | 6724                  | 116/20         | 4137            |       |  |  |  |  |
|          |                                                                                                    | 12                 |         |           | 3 集訂   | 50237                           | 5743                  | 121/16         | 4123            | - 1   |  |  |  |  |
|          |                                                                                                    | 20                 |         |           | 4 朱司   | 42472                           | 4004                  | 112073         | 3810            | 16    |  |  |  |  |
|          | . 3                                                                                                    | 78                 |         |           | 3 朱司   | 42852                           | 4301                  | 1210/5         | 4101            | 12    |  |  |  |  |
|          |                                                                                                    | 20                 |         |           | 0 朱訂   | 49300                           | 3400                  | 102903         | 3090            | Ê     |  |  |  |  |
|          | Image: 1 march 2 march 2 march |                    |         |           |        |                                 |                       |                |                 |       |  |  |  |  |
|          |                                                                                                    |                    |         |           |        |                                 |                       |                |                 |       |  |  |  |  |
| 777.4    |                                                                                                    |                    |         |           |        |                                 |                       |                |                 |       |  |  |  |  |
| JAN I    | 90.                                                                                                    |                    |         |           |        |                                 |                       |                | NUM             | 1     |  |  |  |  |

⑭06:Ox の場合。有効測定時間総和 60ppb 以上の計算をする。

有効測定時間総和(60-79)~有効測定時間総和(240以上)の合計値を計算。

最終列の AJ 列の AJ1 に「60ppb 以上時間総和」と入力。

合計値を求める計算式:

60ppb以上有効測定時間総和=有効測定時間総和(60-79)+有効測定時間総和(80-99)+有効測定時 間総和(100-119)+有効測定時間総和(120-139)+有効測定時間総和(140-159)+ 有効測定時間総和 (160-179)+ 有効測定時間総和(180-199)+有効測定時間総和(200-219)+ 有効測定時間総和 (220-239)+有効測定時間総和(240以上)

【入力例】

表示された先頭の集計行が19行目の場合。

AJ19 のセルに「=L19(有効測定時間総和(60-79))+N19(有効測定時間総和(80-99))+P19(有効測定時 間総和(100-119))・・・・・+AD19(有効測定時間総和(240 以上))」と入力。

| ×   | Microsoft Excel - rmA23_06.xls                                                                                              |     |       |        |                |                |                |       |                   |      |   |  |  |  |
|-----|----------------------------------------------------------------------------------------------------|-----|-------|--------|----------------|----------------|----------------|-------|-------------------|------|---|--|--|--|
| :2  | ④ ファイル(E) 編集(E) 表示(V) 挿入(D) 書式(O) ツール(D) データ(D) ウィンドウ(W) ヘルブ(H) Adobe PDF(E) 質問を入力して(ださい - 6×                               |     |       |        |                |                |                |       |                   |      |   |  |  |  |
| i 🗆 | <u><u></u><br/><u></u> <u></u> <u></u> <u></u> <u></u> <u></u> <u></u> <u></u> <u></u> <u></u> <u></u> <u></u> <u></u> </u> |     |       |        |                |                |                |       |                   |      |   |  |  |  |
| 1   |                                                                                                    |     |       |        |                |                |                |       |                   |      |   |  |  |  |
|     | SUM ▼ X V & =L19+N19+P19+R19+T19+V19+X19+Z19+AB19+AD19                                                                      |     |       |        |                |                |                |       |                   |      |   |  |  |  |
| 1   | 234                                                                                                    |     | AD    | AE     | AF             | AG             | AH             | AI    | AJ                | AK   | ~ |  |  |  |
|     |                                                                                                    | 1   | 有効測定時 | トータル有家 | エラーコード(9997)総数 | エラーコード(9998)総数 | エラーコード(9999)総数 | データ総数 | 60ppb以上時間総和       |      |   |  |  |  |
| Г   |                                                                                                    | 19  | 0     | 12174  |                |                |                |       | =L19+N19+P19+R19+ | T19+ |   |  |  |  |
|     |                                                                                                    | 37  | 0     | 11325  |                |                |                |       | V19+X19+Z19+AB19+ | AD19 |   |  |  |  |
|     | •                                                                                                    | 55  | 0     | 12022  |                |                |                |       |                   |      |   |  |  |  |
|     | •                                                                                                    | 73  | 0     | 11904  |                |                |                |       |                   |      |   |  |  |  |
|     | •                                                                                                    | 91  | 0     | 12393  |                |                |                |       |                   |      |   |  |  |  |
|     | •                                                                                                    | 109 | 0     | 12071  |                |                |                |       |                   |      |   |  |  |  |
|     | •                                                                                                    | 127 | 0     | 12283  |                |                |                |       |                   |      |   |  |  |  |
|     | •                                                                                                    | 145 | 0     | 11799  |                |                |                |       |                   |      | _ |  |  |  |
|     | + 163 0 12009                                                                                                    |     |       |        |                |                |                |       |                   |      |   |  |  |  |
| H.  | → H\ <u>1990-2006/rm423_06/</u>                                                                                             |     |       |        |                |                |                |       |                   |      |   |  |  |  |
| 編   | ŧ                                                                                                    |     |       |        |                |                |                |       | NUM               |      |   |  |  |  |

計算式を列 AJ セルにコピー。

10:SPMの場合。

有効測定時間総和(100-119)~有効測定時間総和(240 以上)の合計値を計算。 最終行AJ列のAJ1 に「100 µ g/m<sup>3</sup>以上時間総和」と入力。

合計値求める計算式:

100 μ g/m<sup>3</sup>以上有効測定時間総和=有効測定時間総和(100-119)+有効測定時間総和(120-139)+ 有 効測定時間総和(140-159)+ 有効測定時間総和(160-179)+ 有効測定時間総和(180-199)+ 有効測定 時間総和(200-219)+ 有効測定時間総和(220-239)+有効測定時間総和(240 以上)

【入力例】

表示された先頭の集計行が19行目の場合。

AJ19 のセルに「=P19(有効測定時間総和(100-119))+R19(有効測定時間総和(120-139))+T19(有効測 定時間総和(140-159))+・・・・・・・+AD19(有効測定時間総和(240 以上))」と入力。

| ×  | Micro    | soft E | xcel - rmA23_10.xls              |            |                   |                                                   |                   |                       |          |         |                  |          |
|----|----------|--------|----------------------------------|------------|-------------------|---------------------------------------------------|-------------------|-----------------------|----------|---------|------------------|----------|
| :2 | ] 771.   | N(E)   | 編集(E) 表示(V) 挿入(I) 書式(            | (0) ツール(I  | ) データ( <u>D</u> ) | ウィンドウ(₩)                                          | ヘルプ( <u>H</u> ) A | dobe PDF( <u>B</u> )  |          | 質問を入力して | ください 🚽           | _ 8 ×    |
|    |          |        | a a d  🏶 🛍 🖌 🗅 🛙                 | B = 🛷   19 | - (° - I 🧕        | $\Sigma \cdot \frac{A}{Z} \downarrow \frac{Z}{A}$ | (†   🛍 🥵 🔟        | 10% 🔹 🕜 📮 📜 🔹 🛛 🔹     |          | a. , .  | • 🖄 • <u>A</u> • |          |
| 1  | ) 🔁 P    | 8      |                                  |            |                   |                                                   |                   |                       |          |         |                  |          |
|    | SI       | JM     | 🔻 🗙 🗸 🏂 =P19+R19+T               | 19+V19+X1  | 9+Z19+AB          | 19+AD19                                           |                   |                       |          |         |                  |          |
| 1  | 2 3 4    |        | AE                               | AF         | AG                | AH                                                | AI                | AJ                    | AK       | AL      | AM               | A        |
|    | _        | 1      | トータル有効測定時間総和                     | エラーコート     | エラーコート            | エラーコート                                            | データ総数             | <u>100ug/m以上時間総和</u>  |          |         |                  |          |
| Γ  |          | 19     | 12587                            |            |                   |                                                   |                   | =P19+R19+T19+V19+X19+ | Z19+AB19 | +AD19   |                  |          |
|    | •        | 37     | 11398                            |            |                   |                                                   |                   |                       |          |         |                  |          |
|    | •        | 55     | 12190                            |            |                   |                                                   |                   |                       |          |         |                  |          |
|    | •        | 73     | 11889                            |            |                   |                                                   |                   |                       |          |         |                  |          |
|    | •        | 91     | 11799                            |            |                   |                                                   |                   |                       |          |         |                  | =        |
|    | Ŀ        | 109    | 11763                            |            |                   |                                                   |                   |                       |          |         |                  |          |
|    | <u> </u> | 127    | 12122                            |            |                   |                                                   |                   |                       |          |         |                  |          |
|    | <u> </u> | 145    | 12341                            |            |                   |                                                   |                   |                       |          |         |                  |          |
|    | <u> </u> | 163    | 12062                            |            |                   |                                                   |                   |                       |          |         |                  | <u> </u> |
|    | Ŀ        | 181    | 12038                            |            |                   |                                                   |                   |                       |          |         |                  |          |
|    |          | 199    | 12033                            |            |                   |                                                   |                   |                       |          |         |                  | <b>~</b> |
| М  | • • •    | 199    | <u>0-2006</u> /rmA23 <u>1</u> 0/ |            |                   |                                                   |                   | <                     |          |         | 1111             |          |
| 編  | ŧ        |        |                                  |            |                   |                                                   |                   |                       |          | NU      | M                |          |

計算式を列AJセルにコピー。

15に進む。

(1) ⑦~(1)の作業を、「1990-2007」シートを作成したのと同様にして、「1990-1994」シート(1990 年代当初 5 年度)と、「2003-2007」シート(最新5年度)を作成。

16エクセルブック形式で、ファイルを保存。

\*以上の手順を繰り返し、06:Ox、10:SPM について、集計を行います。

©国立環境研究所

Ver1-6 2009/10/22

基本解析マニュアル 基本編3 基本解析ファイルの作成

1. 基本解析様式(エクセル形式ファイル)のダウンロード

①基本解析ファイルは、基本解析様式(エクセル)を用いて、集計結果ファイルからデータを入力(コ ピー&ペースト)し、作成します。

基本解析様式(エクセル)は、 C型共同研究メンバーサイト <u>https://project.nies.go.jp/c-ox/forum/</u> から、 ダウンロードして下さい。 トップページ 左メニュー 基本解析ツール → 基本解析提出様式(エクセル) 基本解析様式(エクセル) をクリックし、

必要な都道府県の zip ファイルをダウンロードして下さい。

| ♥C型共同研究>                                       | マンパーサイト Mozilla Firet                                                                               | fox                                                   |       |                                  |                                  |
|------------------------------------------------|----------------------------------------------------------------------------------------------------|-------------------------------------------------------|-------|----------------------------------|----------------------------------|
| ファイル(E) 編集(E) 表                                | モ示(⊻) 履歴(≦) ブックマーク(B) ツール(T)                                                                        | ヘルプ(円)                                                |       |                                  | ***<br>***                       |
| C X                                            | 🏠 🔣 https://project.nies.go.jp/c=c                                                                  | ox/forum/                                             |       | 😭 🔹 🔀 Google                     | P                                |
| C型;                                            | <b>共同研究メンバーサイト</b>                                                                                  |                                                       |       |                                  | <u>^</u>                         |
| メインメニュー                                        | 最新ニュースプロック                                                                                          |                                                       |       |                                  | 関連资料                             |
| ホーム                                            | ・ 美加続用名第五新のお知らせ(2008-9-4)                                                                           |                                                       |       |                                  | H20参加機関名簿                        |
| ニュース                                           | <ul> <li>中間ファイルが全国一括でも成別にダウン</li> <li>中間ファイルの全国一括でも成別にダウン</li> </ul>                                | ロードができるようになりました(2008-8-11)<br>08-8-1)                 |       |                                  | 平成20年度第一回研究<br>会配布资料             |
| フォーラム<br>スケジュール<br>リンク集                        | <ul> <li>長期利用ファイル交換サーバー運用一時停</li> <li>北海道2006年度データ提供開始のお知ら</li> <li>2006年度時間値データのダウンロード開</li> </ul> | u (8/7) (2008-7-29)<br>te (2008-7-7)<br>te (2008-7-4) |       |                                  | 平成20年度第一回研究<br>会ブレゼン资料(内部资<br>料) |
| 関連リンク                                          | <ul> <li>・ 参加素関名%の更新(お知らせ)(2008-7-</li> <li>・ 大気環境学会(2008年9月)諸演表旨(2008年9月)</li> </ul>               | -2)<br>08-6-30)                                       |       |                                  | 2007年高濃度発生事<br>例の水平分布図           |
| 大気汚染予測システム<br>(共通ID:toshi 共通<br>PW:toshi\$123) | <ul> <li>関連資料のダワジロートー時付止(6/2/)</li> <li>大気汚染予報システム(研究者限定公開)(</li> </ul>                             | (2008-6-24)<br>JRLの変更(2008-6-24)                      |       |                                  | H20大気環境学会講演<br>要旨                |
| 時間値(速報値・濃度分                                    | - フォーラムでの最近の投稿                                                                                      |                                                       |       |                                  | H20/4/23報道発表資<br>料               |
| 布図)タウンロートサイ<br>ト(共通ID:gis4 共通                  | フォーラム                                                                                               | スレッド                                                  | 返信 開覧 | 最终控制                             | H20/4/23環境省記者                    |
| PW:gis4\$123)<br>CEODS(過去面景)サイ                 | 04中国四国グループ                                                                                          | 2008年度のOx高濃度事例について                                    | 3 20  | 2008-10-5 10:16 shimane.sagawa   | クラノ型波芸文科<br>大気法染予選択介 VTP         |
| ト(共通ID:user08 共<br>通りW:080401)                 | 04中国四国グループ                                                                                          | 夜闘高O×調査結果とりまとめについて                                    | 1 20  | 2008-10-1 16:37 yamaguchi.osada  | H19年度地域Gまとめ                      |
| 超PW:0004017<br>覆嵌GIS(士气语选择                     | 2007.4/26-/29(九州、中国四国 Ox)                                                                           | 九州グループの解析について(全体会議の発表要旨)                              | 0 9   | 2008-9-30 16:04 fukuoka.yamamoto | H19年度基本解析結果                      |
| 況の常時監視結果)                                      | 05九州グループ                                                                                            | 九州グループ解析(全体会議要旨)                                      | 0 9   | 2008-9-30 16:02 fukuoka.yamamoto | H19年度第二回研究会                      |
| 環境数値データベース<br>(大気データのダウン)                      | 03東海近畿グループ                                                                                          | 月ごとランク別高邊康発生時間の経年変化について                               | 2 76  | 2008-9-26 11:38 osaka.wada       | 资料IN聚京<br>U10年6日駅会開水フ            |
| й-F)                                           | 04中国四国グループ                                                                                          | 中国四国Gの高邊度事制解析について                                     | 8 151 | 2008-8-29 10:42 ehime.uno        | 11940月茶送詞至7<br>ンケート              |
| そらまめ君                                          | 05九州グループ                                                                                            | MANDARAを使った地図作成マニュアル                                  | 2 36  | 2008-8-28 19:34 saga.takahashi   | 本サイト操作方法                         |
| 光化学オキシダント等に<br>関するC型共同研究                       | 05九州グループ                                                                                            | 8月19日グループ会議配付資料                                       | 0 14  | 2008-8-28 19:15 fukuoka.yamazaki | 平成19年度第一回研究<br>会资料in更克           |
| ページ                                            | 衛星 データ活用グループ                                                                                        | OMIによる対流圏NO2分布画像                                      | 2 42  | 2008-7-16 14:27 yamaguchi.osada  | 平成19年度第一回研究                      |
| AIR KOREA                                      | PDグループ                                                                                              | 取りまとめ資料                                               | 3 57  | 2008-6-30 17:21 osaka.itano      | 会プレゼン資料                          |
| ユーザメニュー                                        | P ログループ                                                                                             | 取りまとめ资料(和田発表分)                                        | 0 14  | 2008-6-30 16:02 osaka.wada       | 全国集計結果                           |
| アカウント皆報                                        | 04中国四国グループ                                                                                          | 2008大気環境学会について                                        | 1 39  | 2008-6-30 10:59 shimane.sagawa   | 最終輩告書                            |
| アカウント編集                                        | 衛星データ活用グループ                                                                                         | 2008年6月勉強会资料                                          | 1 56  | 2008-6-13 16:10 yamaguchi.osada  | 基本解析ツール                          |
| コペンド週世館版                                       | ここだけの話                                                                                              | 後方流醫線解析について                                           | 7 199 | 2008-6-13 15:51 fukuoka.yamazaki | 時間値進計プログラム<br>改訂版                |
| 受信箱                                            |                                                                                                    |                                                       |       | フォーラムへ                           | refフォルダ追加ファイ                     |
|                                                |                                                                                                    |                                                       |       | J                                | <i>h</i> /                       |
| 完了                                             |                                                                                                    |                                                       |       |                                  | project.nies.go.jp 🔒 🛒           |

【基本解析提出様式 (エクセル)】

各自治体の提出様式はエクセル形式で3種類のファイルがあります。(A・B・Cファイル)

- ・基本解析様式 A ファイル 「PPA 都道府県市\_2007.xls 」
- ・基本解析様式 B ファイル 「PPB 都道府県市\_2007.xls」
- ・基本解析様式 C ファイル 「PPC 都道府県市\_2007.xls」

ファイル名:

PPA 都道府県市名\_YYYY.xls

PPB 都道府県市名\_YYYY.xls

PPC 都道府県市名\_YYYY.xls

(例: PP:県コード 市の場合は、都道府県コードの3桁目に1を付加 例: 231 名古屋市.xls YYYY:解析対象最終年度 2007 年度の場合は、2007)

### 【昨年度基本解析を行った方へのお願い】

本年度の基本解析提出様式は、A、B、C 全てにわたって、大幅に見直しがあったため、事務局 で、各機関別の新提出様式をご用意いたしました。ご面倒でも、昨年度の提出ファイルを修正する ことなく、必ず、本年度の新様式に入力してくださいますよう、お願いいたします。

・本年度の主な変更点

本年度は、①相関係数の有意性検定の追加、②経年変化についての移動平均の導入、③グラフの凡 例設定を自動に変更 等を中心に、解析項目の見直しを行っています。

各ファイルとも、図表シート、計算シートともに多数の変更箇所がありますので、基本解析見本(名 古屋市サンプル)を参照しながら、作業を進めて下さいますよう、お願いします。

【基本解析見本(名古屋市サンプル)】

・名古屋市が行った基本解析結果及び考察をサンプル見本として配布します。
 C型共同研究メンバーサイト <u>https://project.nies.go.jp/c-ox/forum/</u>から、
 トップページ 左メニュー 基本解析ツール → 見本(名古屋市サンプル)
 基本解析見本(エクセル) をクリックし、以下のファイルをダウンロードして下さい。

ファイル名:

基本解析様式Aファイルの見本: 231A 名古屋市\_2007.xls 基本解析様式Bファイルの見本: 231B 名古屋市\_2007.xls 基本解析様式Cファイルの見本: 231C 名古屋市\_2007.xls 2. 基本解析様式(エクセル)の開き方(A・B・Cファイル共通)

 ②①で保存した、「PPA 都道府県市名\_2007.xls」、「PPB 都道府県市名\_2007.xls」、または「PPC 都道 府県市名\_2007.xls」のいずれかのファイルをエクセルで開きます。

下記、メッセージが表示された場合、「マクロを無効にする(D)」をクリック。

| セキュリティ警告                               |                       | ×                  |
|----------------------------------------|-----------------------|--------------------|
| はマクロを含んでいます。                           | 基本解析                  | サンプル¥231 名古屋市.xls″ |
|                                        |                       |                    |
| マクロにはウイルスが含まれている場合があ<br>合、機能が使えなくなります。 | かます。通常、マクロを無効にすると5    | 安全ですが、マクロが適正な場     |
| マクロを無効にする(D)                           | マクロを有効にする( <u>E</u> ) | 詳細( <u>M</u> )     |

③基本解析様式(エクセル)には、数値入力用シートがあります。

各シートの<mark>水色部分</mark>にエクセルによる集計結果をコピーし、値のみ貼付を行います。

<mark>クリーム色部分</mark>は、年度が追加された場合に数式を変更。

色のない個所には、式が入力されているので、上書きしない。

は、グラフシートの元のデータとして値を使用。図番号はグラフシートの図番号に対応。

〇「選定5局」シートについて(A・B・Cファイル共通)

解析対象局(選定5局)の測定局コードと測定局名を、測定局コードの小さいものを左から順に記 入されています。

「選定 5 局」シートに記入されたデータが、他のシートに反映されていますので、変更しないで下 さい。

測定局名が長い場合は、8文字程度に省略した名称を記入しています。(グラフの凡例に表示する ため)

G1は、解析対象とする都道府県市コード

都道府県コードは2桁、市コードは3桁

G2は、都道府県市名

| 🔀 M | ■ Microsoft Excel - 231名古屋市_2005サンプル.xls |               |              |               |                  |            |              |                           |   |  |  |  |  |  |
|-----|------------------------------------------|---------------|--------------|---------------|------------------|------------|--------------|---------------------------|---|--|--|--|--|--|
| 8   | ファイル( <u>F</u> ) 編集(E) 表                 | 示── 挿入ゆ 書     | 拭② ツール①      | データ(型) ウィンドウ  | ₩ ヘルプ(H)         |            | 質問を入力してくだ    | iãn 🕒 🖬 :                 | × |  |  |  |  |  |
|     | Σ - 2 Δ                                  | 100% - 🐥 N    | AS Pゴシック     | • 11 • B I    | <u>u</u> ≡ ≡ ≡ ∎ | a 🔊 % , tw | ;00 t≡ t≡    | 🔄 • <u>ð</u> • <u>A</u> • | - |  |  |  |  |  |
|     | A1 🗸                                     | ★ 測定局コー       |              |               |                  |            |              |                           |   |  |  |  |  |  |
|     | A                                        | В             | С            | D             | E                | F          | G            | н                         |   |  |  |  |  |  |
| 1   | 測定局コード                                   | 23110040      | 23110050     | 23112020      | 23113010         | 23115010   | 231          |                           |   |  |  |  |  |  |
| 2   | 測定局名                                     | 八幡中学校         | 富田支所         | 白水小学校         | 守山保健所            | 名東保健所      | 名古屋市         |                           |   |  |  |  |  |  |
| 3   |                                          |               |              |               |                  |            |              |                           |   |  |  |  |  |  |
| 4   |                                          |               |              |               |                  |            |              |                           |   |  |  |  |  |  |
| 5   |                                          |               |              | <u> </u>      |                  |            |              |                           | - |  |  |  |  |  |
| H 4 | ▶ ▶ \ <u>選定5局</u> (グラフ                   | 1_Ox/グラフ_SPM/ | [クラフ]関連/1・16 | i.Ox年半均/2.Ox年 | ⊑最大/3•5•6.OX濃    | 関度別時間数(4.C | ▶<br>半年値との偏差 | ≝,(7•15.SPM≄              |   |  |  |  |  |  |

(お願い)

選定 5 局の変更がある場合は、国環研事務局 cox\_office@nies.go.jp にメールでご連絡下さい。 事務局から、変更内容を反映した基本解析サンプル(エクセル形式)を再送します。

#### **ONMHC**の解析について

本年度より、NMHC、NOx の時系列解析が追加されました。NMHC は、選定 5 局のうち、測定 している局があれば、該当する局のみ入力して下さい。選定局で測定していない場合に、近傍局の値 で代用していただく必要はありません。5 局とも測定していない場合は、測定していない旨をご報告 下さい。

### 〇移動平均の追加について

本年度より、時系列分析(経年変化)に移動平均項目が追加されました。

サンプル(エクセル)の該当するシートに、5年間移動平均値の計算式が追加されています。 サンプルでは、1976年~2007年度まで全年度のデータが揃っていることを前提に計算式が入力され ています。データ開始年度が測定局によって異なるため、選定5局の測定状況に合わせて、以下により、値をDELETEして下さい。

<年平均値の5年間移動平均の求め方>

1. 計算は、前後2年間+当年の年平均値を用いる。

すなわち、前々年、前年、当年、翌年、翌々年の5年間の平均値とする。

ただし、データ開始当初の2年間、及び直近2年間は、移動平均を求めない。

#### **〇グラフの凡例について**

従来、全国比較のため、グラフの凡例を統一してきましたが、地域差が大きいため、かえってグラ フが見にくいことから、凡例の統一をとりやめました。今回の様式では、グラフの凡例を自動設定に 変更しております。

各機関の判断で、見やすいグラフになるよう、自由に設定変更をして下さいますよう、よろしくお 願いします。

# <u>基本解析様式Aファイルの作成</u>

(1) yAPP\_06.xls(Ox年度別単純集計データ)からのデータ入力(PP:県コード 06:Ox)

集計データ「yAPP\_06.xls」の選定 5 局の集計データを、基本解析 A ファイル「PPA 都道府県市 名 2006.xls」に入力します。

「1.Ox 年平均」シート

①基本解析 A ファイルを開いたままの状態で、集計データ yAPP\_06.xls を開く。

②局コードにオートフィルタをかけ、選定5局のコードを順に選択する。

(「データ」→「フィルタ」→「オートフィルタ」)

③「平均値(年総計)」をコピーし、当該年度から水色表示のデータ入力部へ「値のみ貼付」。 該当年度がない場合は、0入力ではなく、空欄。(例:1976年の水色表示部分、空欄)

| 1 かんの 単心の 赤石の 中心の テールの テールの テールの テールの チールの 小口の         1 あ 2 u を 3 m 2 m 2 m 2 m 2 m 2 m 2 m 2 m 2 m 2 m                                                                                                    | 🔀 Microsoft  | S Microsoft Excel |        |         |           |                 |           |        |         |        |      |                                                |               |                   |                           |
|----------------------------------------------------------------------------------------------------|--------------|-------------------|--------|---------|-----------|-----------------|-----------|--------|---------|--------|------|------------------------------------------------|---------------|-------------------|---------------------------|
| D ⊕ ⊕ ⊡ ⊕ ∠ ♥ ↓ B ⊕ ⊕ + ♥ → ● ⊕ ∠ + ↓ ↓ ↓ ⊕ ↓ □ + □ + □ + □ + □ + □ + ↓ ↓ ⊕ ↓ ↓ ↓ ↓ ↓ ↓ ↓ ↓ ↓ ↓ ↓ ↓ ↓ ↓ ↓ ↓                                                                                                    | ファイル(E) 編    | 集(E)              | 表示──   | 挿入① 書式( | Q) ツール(T) | データ( <u>D</u> ) | ウィンドウ(W)  | ヘルプ(円) |         |        |      |                                                |               | 質問                | を入力してください 👻               |
| EV7         ▲ 623           CV2240xt         C         C <thc< th=""> <thc< th="">         C         &lt;</thc<></thc<>                                                                                                    | 0 🛩 🖬 🖷      | 1 6               | D. 🖤 🐰 | b 🛍 • ≺ | 10-0      | - 🍓 Σ           | - 21 21 1 | 4 100% | • ? . N | IS Pゴシ | ック   | •11 • B / U = = =                              | 國 9%,:        | 8 ;98 🛊 🛊 🛛       | • <u>»</u> • <u>A</u> • . |
| $\begin{array}{c c c c c c c c c c c c c c c c c c c $                                                                                                    | E275         |                   | • fi   | 22.6    |           |                 |           |        |         |        |      |                                                |               |                   |                           |
| $ \begin{array}{ c c c c c c c c c c c c c c c c c c c$                                                                                                    | 💐 y A23_06.x | ls                |        |         |           |                 |           |        |         | 231:   | 名古屋市 | 5_2005サンプル.xls                                 |               |                   |                           |
| $ \begin{array}{ c c c c c c c c c c c c c c c c c c c$                                                                                                    | A            |                   | В      | С       | D         | E               | F         | G      | н       |        | A    | В                                              | С             | D                 | E                         |
| 275       3110040       1977       19155       8673       22.6       111       0       1       2       101       300       300       300       300       300       300       300       300       300       300       300       300       300       300       300       300       300       300       300       300       300       300       300       300       300       300       300       300       300       300       300       300       300       300       300       300       300       300       300       300       300       300       300       300       300       300       300       300       300       300       300       300       300       300       300       300       300       300       300       300       300       300       300       300       300       300       300       300       300       300       300       300       300       300       300       300       300       300       300       300       300       300       300       300       300       300       300       300       300       300       300       300       300       300       300 <t< td=""><td>1 局コー</td><td>-1-</td><td>年度</td><td>有効測定値</td><td>有効測定間</td><td>平均値(年)</td><td>最大値(年編</td><td>小値(年紀</td><td>標準偏差</td><td>1</td><td>Ox</td><td>測定局コード</td><td>23110040</td><td>23110050</td><td>23112020</td></t<>                                                                         | 1 局コー        | -1-               | 年度     | 有効測定値   | 有効測定間     | 平均値(年)          | 最大値(年編    | 小値(年紀  | 標準偏差    | 1      | Ox   | 測定局コード                                         | 23110040      | 23110050          | 23112020                  |
| 276       2310040       1976       171756       8657       188       126       0       1614       3       1976         277       2310040       1978       11960       1607       113       0       124       4       1977       226       230         278       2310040       1986       1261       607       132       76       0       84       5       1978       1988       2006         280       2310040       1986       11473       666       1       1       7       1980       1339       188       15.0         282       2310040       1986       1074       3398       86       821       11       1980       132       18.8       15.0       15.6       15.8       14.9       202       200       237       2310040       1986       15.6       15.6       15.8       14.9       238       2310040       1986       86.0       16.6       16.6       16.6       16.8       35       35       328       2310040       1986       86.0       16.6       16.8       35       35       328       2310040       1986       16.8       15.7       13.1       11.1       19.9       16.1                                                                                                    | 275 23110    | 0040              | 1977   | 194155  | 8573      | 22.6            | 111       | 0      | 14      | 2      | 図1   | 測定局名                                           | 八幡中学校         | 富田支所              | 白水小学校                     |
| 227       2310.040       1979       10180       0002       113       0       121       4       1977       226       2237         228       2310.040       1980       102012       8677       132       71       1       9       6       1978       1867       2222         238       2310.040       1981       1242.23       2022       336       168       2022         238       2310.040       1982       1282.3       800       1       9       6       1978       188       2026         238       2310.040       1983       1282.3       800       9       8       9       1982       132       188       150         232       2310.040       1986       1986       86       97       1       8       1       1       1985       9       1982       120       133       38       123       138       38       123       138       133       168       150       128       131       168       150       158       168       150       158       131       168       150       158       136       160       157       158       151       150       151       157                                                                                                    | 276 23110    | 0040              | 1978   | 171756  | 8657      | 19.8            | 126       | 0      | 16.0    | 3      |      | 1976                                           |               |                   |                           |
| 12.12       231 1040       1980       12.081       2007       133       70       0       93       5       197.8       197.8       197.8       197.8       197.8       197.8       197.8       197.8       197.8       197.8       197.8       197.8       197.8       100       133       100       100       100       100       100       100       100       100       100       100       100       100       100       100       100       100       100       100       100       100       100       100       100       100       100       100       100       100       100       100       100       100       100       100       100       100       100       100       100       100       100       100       100       100       100       100       100       100       100       100       100       100       100       100       100       100       100       100       100       100       100       100       100       100       100       100       100       100       100       100       100       100       100       100       100       100       100       100       100       100 <td>277 23110</td> <td>040</td> <td>1979</td> <td>161860</td> <td>8662</td> <td>18.7</td> <td>113</td> <td>0</td> <td>12.0</td> <td>4</td> <td></td> <td>1977</td> <td>22.6</td> <td></td> <td>23.7</td>                                                                              | 277 23110    | 040               | 1979   | 161860  | 8662      | 18.7            | 113       | 0      | 12.0    | 4      |      | 1977                                           | 22.6          |                   | 23.7                      |
| 12.12       11.11       12.12       11.1       1.1       1.1       1.1       1.1       1.1       1.1       1.1       1.1       1.1       1.1       1.1       1.1       1.1       1.1       1.1       1.1       1.1       1.1       1.1       1.1       1.1       1.1       1.1       1.1       1.1       1.1       1.1       1.1       1.1       1.1       1.1       1.1       1.1       1.1       1.1       1.1       1.1       1.1       1.1       1.1       1.1       1.1       1.1       1.1       1.1       1.1       1.1       1.1       1.1       1.1       1.1       1.1       1.1       1.1       1.1       1.1       1.1       1.1       1.1       1.1       1.1       1.1       1.1       1.1       1.1       1.1       1.1       1.1       1.1       1.1       1.1       1.1       1.1       1.1       1.1       1.1       1.1       1.1       1.1       1.1       1.1       1.1       1.1       1.1       1.1       1.1       1.1       1.1       1.1       1.1       1.1       1.1       1.1       1.1       1.1       1.1       1.1       1.1       1.1       1.1       1.1       1.1                                                                                                           | 278 23110    | 040               | 1980   | 114179  | 8077      | 13.9            | 70        | 1      | 9.1     | 5      |      | 1978                                           | 19.8          |                   | 20.6                      |
| 221         221         221         221         221         221         221         221         221         221         221         221         221         221         221         221         221         221         221         221         221         221         221         221         221         221         221         221         221         221         221         221         221         221         221         221         221         221         221         221         221         221         221         221         221         221         221         221         221         221         221         221         221         221         221         221         221         221         221         221         221         221         221         221         221         221         221         221         221         221         221         221         221         221         221         221         221         221         221         221         221         221         221         221         221         221         221         221         221         221         221         221         221         221         221         221         221 <td>280 23110</td> <td>1040</td> <td>1982</td> <td>125623</td> <td>8029</td> <td>15.2</td> <td>60</td> <td>1</td> <td>1(</td> <td>7</td> <td></td> <td>1979</td> <td>139</td> <td></td> <td>20.2</td> | 280 23110    | 1040              | 1982   | 125623  | 8029      | 15.2            | 60        | 1      | 1(      | 7      |      | 1979                                           | 139           |                   | 20.2                      |
| 282         2311000         1934         8107         97         1         91         9         1982         156         158         149           283         2311000         1986         7154         838         86         82         191         10         1985         128         131         98           284         2311000         1987         7154         838         66         71         1         181         1986         66         16         66         1         111         1986         96         16         66         1         111         1987         118         150         165         95           287         2311000         1989         8665         766         1         131         16         1987         118         150         169           282         2311000         1981         1986         166         1         17         1988         118         120         118         120         118         120         118         120         118         120         118         120         118         120         118         120         118         120         118         121         1198         131                                                                                                    | 281 23110    | 0040              | 1983   | 109213  | 8511      | 12.8            | 80        | 1      | 9       | 8      |      | 1981                                           | 13.2          | 18.8              | 15.0                      |
| 283         2311040         1985         7154         834         86         82         1         91         10         1883         12.8         13.1         99           284         2311040         1987         9351         8331         11.8         90         11         11         1184         97         12.3         106           285         2311040         1987         9855         9331         11.8         90         11.1         12         1986         86         11.6         96           286         2311040         1989         86565         7353         11.8         95         11.1         12         1986         86         15.5         95           286         2311040         1980         110648         72.5         15.1         101         13.1         1986         106         101         15.7           280         2311040         1980         1386         12.7         13.7         1886         10.6         101         15.1           280         2311040         1982         16.6         17.7         14.6         18.2         11.1         18.7         13.3         14.3         13.3         13.3 <th< td=""><td>282 23110</td><td>0040</td><td>1984</td><td>81074</td><td>8398</td><td>9.7</td><td>97</td><td>1</td><td>9.6</td><td>9</td><td></td><td>1982</td><td>15.6</td><td>15.8</td><td>14.9</td></th<>                            | 282 23110    | 0040              | 1984   | 81074   | 8398      | 9.7             | 97        | 1      | 9.6     | 9      |      | 1982                                           | 15.6          | 15.8              | 14.9                      |
| 2284         23110040         1986         72.30         8445         86         71         1         8.6         11         1984         9.7         12.3         106           286         23110040         1988         8855         8337         118         65         1         11         12         1985         86         16         69           287         23110040         1988         8665         7383         118         65         1         13         1986         86         85         95           287         23110040         1989         11165         1086         101         15.0         16.9           288         23110040         1989         11165         103         13.4         16         1989         11.8         12.0         11.9           290         23110040         1983         1434         17.7         14.8         1989         15.1         13.6         14.7           292         23110040         1983         15.8         17.7         16.8         14.3         1         1989         15.1         13.6         14.7           292         23110040         1997         16.0         12.4         <                                                                                                    | 283 23110    | 0040              | 1985   | 71584   | 8334      | 8.6             | 82        | 1      | 9.6     | 10     |      | 1983                                           | 12.8          | 13.1              | 9.9                       |
| 285         2911040         1987         9815         8331         11.8         90         1         11.1         12         1985         865         11.6         965           287         2911040         1988         8655         7363         11.8         85         1         11.1         12         13         1987         11.8         15.0         15.9           288         2911040         1989         1165         2033         13.8         13         11.2         15.1         1986         10.6         10.1         15.7           289         2911040         1991         10448         7251         15.1         10.1         1         13.1         16         1986         10.6         10.1         15.7           280         2911040         1993         12800         8197         10.6         82.7         11.1         18         1986         10.6         11.3         13.8         13.8         13.8         13.8         13.8         13.8         13.8         13.8         13.8         13.8         13.8         13.8         13.8         13.8         13.8         13.8         13.8         13.8         13.8         13.8         13.8         13.8                                                                                                    | 284 23110    | 040               | 1986   | 72360   | 8445      | 8.6             | 71        | 1      | 8.9     | 11     |      | 1984                                           | 9.7           | 12.3              | 10.6                      |
| 286         2211 0040         1988         88550         8375         10.6         65         1         1         1966         6.6         8.5         9.5           287         2211 0040         1989         6665         7.63         11.8         65         1         1.1         1.4         1967         11.8         15         1986         10.6         10.1         15.7           283         2311 0040         1992         1382.71         257         15.1         10.7         1         13.8         11.8         1         1986         11.8         1.9         13.8         13.5         14.3           282         2311 0040         1983         128003         8191         15.6         82.2         1         11.8         1         1987         15.6         14.7           282         2311 0040         1986         14477.6         168         18.2         9.7         1         14.4         19         1982         15.7         16.8         14.6           282         2311 0040         1986         134943         742         17         85         1         12.2         1986         17.7         20.7         15.7         28.2         1986 </td <td>285 23110</td> <td>0040</td> <td>1987</td> <td>98151</td> <td>8331</td> <td>11.8</td> <td>90</td> <td>1</td> <td>11.1</td> <td>12</td> <td></td> <td>1985</td> <td>8.6</td> <td>11.6</td> <td>9.6</td>  | 285 23110    | 0040              | 1987   | 98151   | 8331      | 11.8            | 90        | 1      | 11.1    | 12     |      | 1985                                           | 8.6           | 11.6              | 9.6                       |
| 287       2211040       1989       66685       7363       11.8       65       1       11.4       1987       11.8       15.0       16.8         288       2311040       1991       104668       7251       15.1       101       1       13.4       16       1988       10.6       101       15.7         289       2311040       1981       12800       8275       16.7       99       1       11       18       1987       15.1       13.6       14.3         282       2311040       1984       148776       8166       16.2       97       1       14.1       18       1987       15.1       13.6       14.7         282       2311040       1984       148776       8166       16.2       97       1       14.1       18       1987       15.6       17.7       14.6         284       2311040       1984       146748       8228       17.7       98       1       13.5       22       1985       17.0       23.0       15.2         285       2311040       1998       176642       7979       22.1       111       1       15.2       25       1998       23.1       20.6       16.                                                                                                    | 286 23110    | 0040              | 1988   | 88550   | 8375      | 10.6            | 65        | 1      | £       | 13     |      | 1986                                           | 8.6           | 8.5               | 9.5                       |
| 288         2311040         1990         1115         10         1         12         15         1004         1998         1004         1004         1997         155         101         113         1         12         15         1004         1998         118         120         115         1004         1992         118         120         117         1998         118         120         118         118         120         118         120         118         121         118         118         121         118         118         121         1999         135         143           282         23110040         1994         149776         8186         182         97         1         14         19         1992         167         188         146           284         23110040         1995         14943         7942         17         85         1         22         1995         1770         230         152           285         23110040         1998         1785         230         186         122         188         24         1997         196         21.6         183           289         23110040         2000         16                                                                                                    | 287 23110    | 040               | 1989   | 86685   | 7363      | 11.8            | 85        | 1      | 11.0    | 44     |      | 1987                                           | 11.8          | 15.0              | 16.9                      |
| 2289         23110440         1991         104408         7251         151         100         1         181         120         113         120         113           280         2311040         1983         12803         8191         156         827         111         18         1989         113         120         113           281         2311040         1983         12803         8191         156         82         111.4         19         1989         151         136         147           282         2311040         1985         14843         7442         17         85         1         12         20         1993         156         177         166           284         2311040         1987         16044         165         22         1985         170         230         152           285         2311040         1989         16642         797         221         111         1         12         24         1987         186         12.1         200         130           286         2311040         2000         161345         8260         19.7         1706         1         15.1         27         2000                                                                                                    | 288 23110    | 0040              | 1990   | 111565  | 8033      | 13.9            | 113       | 1      | 12.0    | 15     |      | 1988                                           | 10.6          | 10.1              | 15.7                      |
| 1280       231       040       1992       13.9       13.9       13.9       13.9       13.9       13.9       13.9       13.9       13.9       13.9       13.9       13.9       13.9       13.9       13.9       13.9       13.9       13.9       13.9       13.9       13.9       13.9       13.9       13.9       13.9       13.9       13.9       13.9       13.9       13.9       13.9       13.9       13.9       13.9       13.9       13.9       13.9       13.9       13.9       13.9       13.9       13.9       13.9       13.9       13.9       13.9       13.9       13.9       13.9       13.9       13.9       13.9       13.9       13.9       13.9       13.9       13.9       13.9       13.9       13.9       13.9       13.9       13.9       13.9       13.9       13.9       13.9       13.9       13.9       13.9       13.9       13.9       13.9       13.9       13.9       13.9       13.9       13.9       13.9       13.9       13.9       13.9       13.9       13.9       13.9       13.9       13.9       13.9       13.9       13.9       13.9       13.9       13.9       13.9       13.9       13.9       13.9       <                                                                                                    | 289 23110    | 040               | 1991   | 109468  | /251      | 15.1            | 101       | 1      | 13.8    | 16     |      | 1989                                           | 11.8          | 12.0              | 11.9                      |
| 1281       1281       1281       1281       1281       1281       1381       133       147         1282       2311040       1995       134943       7942       17       85       1       12       1991       131       133       147         294       2311040       1995       134943       7942       17       85       1       12       1994       182       190       151         294       2311040       1996       145548       8228       177       98       1       133       147       1994       182       190       151         295       2311040       1997       166941       6203       122       118       124       115       22       1995       177       207       167         297       2311040       2000       11345       8206       197       106       1       15       25       1998       221       200       130       130       157         300       2311040       2001       15666       7867       172       76       1       12       26       1999       233       231       157         300       2310040       2002       184773 <td>290 23110</td> <td>040</td> <td>1002</td> <td>1 38271</td> <td>8275</td> <td>10.7</td> <td>99</td> <td>-</td> <td>11.0</td> <td>17</td> <td></td> <td>1990</td> <td>13.9</td> <td>13.5</td> <td>14.3</td>                                                                                                    | 290 23110    | 040               | 1002   | 1 38271 | 8275      | 10.7            | 99        | -      | 11.0    | 17     |      | 1990                                           | 13.9          | 13.5              | 14.3                      |
| 1222         1231 0040         1937         10370         10370         10370         10370         10370         10370         10370         10370         10370         10370         10370         10370         10370         10370         10370         10370         10370         10370         10370         10370         10370         10370         10370         10370         10370         10370         10370         10370         10370         10370         10370         10370         10370         10370         10370         10370         10370         10370         10370         10370         10370         10370         10370         10370         10370         10370         10370         10370         10370         10370         10370         10370         10370         10370         10370         10370         10370         10370         10370         10370         10370         10370         10370         10370         10370         10370         10370         10370         10370         10370         10370         10370         10370         10370         10370         10370         10370         10370         10370         10370         10370         10370         10370         10370         10370         <                                                                                                    | 291 23110    | 040               | 1993   | 1/0776  | 0191      | 10.0            | 02        |        | 14.     | 18     |      | 1991                                           | 10.1          | 13.0              | 14.7                      |
| 2284         231 10040         1996         14554         6225         17.7         98         1         133         21         1996         1600         1600         1600         1600         1600         1600         1600         1600         1600         1600         1600         1600         1600         1600         1600         1600         1600         1600         1600         1600         1610         1610         1610         1610         1610         1610         1610         1610         1610         1610         1610         1610         1610         1610         1610         1610         1610         1610         1610         1610         1610         1610         1610         1610         1610         1610         1610         1610         1610         1610         1610         1610         1610         1610         1610         1610         1610         1610         1610         1610         1610         1610         1610         1610         1610         1610         1610         1610         1610         1610         1610         1610         1610         1610         1610         1610         1610         1610         1610         1610         1610         1                                                                                                    | 293 23110    | 040               | 1995   | 134943  | 7942      | 10.2            | 85        | 1      | 12      | 20     |      | 1992                                           | 15.6          | 177               | 14.0                      |
| 285         23110040         1997         160941         9203         124         1         15.         22         1996         17.0         23.0         15.2           286         23110040         1998         176642         7979         22.1         111         1         1         23         1996         17.7         20.7         16.7           287         23110040         1998         186188         8067         23.3         120         1         18.7         24         1996         17.7         20.7         16.7           298         23110040         2000         113345         8206         19.7         106         1         15.7         25         1998         22.1         20.0         130           300         23110040         20001         135666         7867         17.2         76         1         12.7         2         0         1999         23.3         23.1         15.7           301         23110040         2003         187730         7788         24.1         10.4         1         16.6         2         2         2000         22.5         15.4           302         2310040         2005         21376                                                                                                    | 294 23110    | 0040              | 1996   | 145548  | 8228      | 177             | 98        | 1      | 13!     | 20     |      | 1994                                           | 18.2          | 19.0              | 151                       |
| 2262         2311 0040         1998         176642         7979         221         111         1         1         23         1996         177         207         167           287         2311 0040         1998         186168         6067         233         120         1         165         24         1997         196         216         183           288         2311 0040         2000         161345         8206         7667         152         1988         221         200         130           289         2311 0040         2001         135666         7867         172         76         1         122         26         1998         233         231         157           300         2311 0040         2003         187730         7788         241         104         1         162         28         2001         172         201         144           302         2311 0040         2003         21376         8291         257         101         1         167         29         2002         223         225         155           2187         2         104         1         167         33         2007         155                                                                                                    | 295 23110    | 0040              | 1997   | 160941  | 8203      | 19.6            | 124       | 1      | 15.1    | 22     |      | 1995                                           | 17.0          | 23.0              | 15.2                      |
| 292         23110040         1999         188188         8067         233         120         1         15:         24         1997         196         216         183           293         23110040         2000         161345         8208         197         106         1         15:         25         1998         221         200         130           300         23110040         20001         135666         7867         17.2         76         1         12:         26         1999         233         231         157           300         23110040         2002         187730         7788         241         104         1         16:         28         2001         17.7         201         14.4           302         23110040         2003         241         104         1         16:         29         2000         17.7         201         14.4           302         23110040         2004         202713         8308         24.4         99         1         17.7         29         2000         22.3         22.5         15.4           2186         2         2337         2101         1         16.9         17.5 <td>296 23110</td> <td>040</td> <td>1998</td> <td>176642</td> <td>7979</td> <td>22.1</td> <td>111</td> <td>1</td> <td>1</td> <td>23</td> <td></td> <td>1996</td> <td>17.7</td> <td>20.7</td> <td>16.7</td>                          | 296 23110    | 040               | 1998   | 176642  | 7979      | 22.1            | 111       | 1      | 1       | 23     |      | 1996                                           | 17.7          | 20.7              | 16.7                      |
| 288         23110040         2000         161345         8208         197         106         1         157         25         1988         221         200         130           299         23110040         2001         135666         7867         172         76         1         12:         26         1999         233         231         157           300         23110040         2002         184718         6266         223         103         1         15.1         27         2000         197         198         150           301         2310040         2002         184718         6266         223         103         1         15.1         28         2000         17.2         201         144           302         23110040         2005         21376         8241         104         1         16.1         28         2000         223         225         154           303         23110040         2005         21376         8291         25.7         101         1         16.1         30         2003         24.1         22.9         152           2187         2180         2187         2180         2197         24 </td <td>297 23110</td> <td>0040</td> <td>1999</td> <td>188188</td> <td>8067</td> <td>23.3</td> <td>120</td> <td>1</td> <td>18.1</td> <td>24</td> <td></td> <td>1997</td> <td>19.6</td> <td>21.6</td> <td>18.3</td>               | 297 23110    | 0040              | 1999   | 188188  | 8067      | 23.3            | 120       | 1      | 18.1    | 24     |      | 1997                                           | 19.6          | 21.6              | 18.3                      |
| 289         2311040         2001         135666         7867         77.2         76         1         1.2:         26         1989         23.3         23.1         15.7           300         2311040         2003         187730         7788         22.3         103         1         15.5         2000         11040         2000         117.2         2000         117.2         2001         114.4           302         2311040         2003         187730         7788         24.1         104         1         16.5         28         20001         17.2         201         14.4           302         2311040         2004         202713         6306         24.4         99         1         7.7         29         2002         22.3         22.5         15.2           2186         2005         21371         101         1         16.6         33         2006         215.5         32         2006         24.4         20.5         15.5           2186         2187         219         2197         2197         24.8         15.1         36         93         2007         21.8         0.54         0.05         37         7.9         0.68                                                                                                    | 298 23110    | 0040              | 2000   | 161345  | 8208      | 19.7            | 106       | 1      | 15.1    | 25     |      | 1998                                           | 22.1          | 20.0              | 13.0                      |
| 300         2311 0040         2002         184713         8266         22.3         103         1         15.5         27         2000         19.7         19.8         15.0           301         2311 0040         2003         187730         7788         241         104         1         16.5         29         2000         17.2         201         14.4           302         2311 0040         2004         202713         8308         24.4         99         1         17.2         201         14.4           302         23110040         2005         213076         8291         25.7         101         1         16.4         30         20002         22.3         22.5         15.5           2187         2         2005         25.7         24.8         15.8         32         2006         25.7         24.8         15.8           2188         2190         2192         2194         2197         16.9         17.5         15.1         36         24.9         33         0.49         -0.05           2193         2194         2196         2197         2197         20.8         0.49         -0.05         38         平均値相関係数(1980-2005)                                                                                                    | 299 23110    | 0040              | 2001   | 135666  | 7867      | 17.2            | 76        | 1      | 12.1    | 26     |      | 1999                                           | 23.3          | 23.1              | 15.7                      |
| 301 2311040       2003 11/7/30       7/88       241       104       1       16       28       2001       17.2       201       144         302 2311040       2004       20271       3306       2213       2225       15.4         302 2311040       2005       213076       8291       25.7       101       1       16.1       29       2002       22.3       22.5       15.4         2186       2005       213076       8291       25.7       101       1       16.1       30       2003       24.1       22.9       15.2         2186       2005       21377       0       0       2007       24.8       15.8         2189       2190       2192       16.9       17.5       15.1       15.1         2183       2192       2193       16.9       17.5       15.1       15.1         2193       2195       31       2007       33       0.49       -0.05         2193       2195       2197       208       2057       0.78       0.68       0.61         2196       2196       2197       2198       2198       2198       2198       2199       2198       2199       0                                                                                                    | 300 23110    | 0040              | 2002   | 184713  | 8266      | 22.3            | 103       | 1      | 15.9    | 27     | -    | 2000                                           | 19.7          | 19.8              | 15.0                      |
| Jaiz         2311 040         2004         202/13         6308         244         99         1         17.3         29         2002         22.3         22.5         15.4           2166         2005         213076         8291         25.7         101         1         16.6         31         2005         22.3         22.5         15.4           2187         2005         213076         8291         25.7         101         1         16.6         31         2006         25.7         24.8         15.5           2188         2190         2190         2007         2007         2007         2007         213.3         2006         213.3         2007         2007         2007         213.1         15.1         15.1         15.1           2190         2192         2193         2193         2193         2007         2007         2007         21.1         2007         21.1         2007         2007         20.1         15.1         15.1         15.1         15.1         15.1         15.1         15.1         15.1         15.1         15.1         15.1         15.1         15.1         16.1         20.1         20.1         16.1         20.1                                                                                                    | 301 23110    | 0040              | 2003   | 187/30  | //88      | 24.1            | 104       | 1      | 16.     | 28     |      | 2001                                           | 17.2          | 20.1              | 14.4                      |
| 333         2371 (046)         2003         241         223         152           2186         2003         2130/3         6231         2003         244         223         152           2187         2188         2005         25.7         24.8         155           2188         2006         25.7         24.8         15.8           2189         2190         2192         33         2006         2007           2192         2192         33         2007         16.9         17.5         15.1           2193         2194         2195         36         7         平均値標ອ(全期間)         0.33         0.49         -0.05           2195         2196         2196         2197         0.68         0.54         0.05           2198         2199         2198         2198         2198         0.68         0.79         0.20           2198         2199         2199         2199         2199         0.89         0.79         0.20           2198         2199         2199         2199         2199         0.89         0.79         0.20           2199         2199         2199         200         2199                                                                                                    | 302 23110    | 040               | 2004   | 202713  | 8308      | 24.4            | 99        | 1      | 17.2    | 29     |      | 2002                                           | 22.3          | 22.5              | 15.4                      |
| 1130     31     2004     2447     203     153       2187     2188     2007     248     158       2189     33     2006     257     248     158       2190     33     2007     2007     248     158       2190     33     2007     2007     248     158       2190     35     (全期間)     0.33     0.49     -0.05       2193     36     平均値標ぎ(1985-2005)     0.79     0.68     0.16       2195     38     平均値標ぎ(1990-2005)     0.68     0.49       2196     40     41     平均値相関係数(1985-2005)     0.95     0.89     0.48       2198     43     平均値相関係数(1980-2005)     0.95     0.89     0.48       2198     43     平均値相関係数(1980-2005)     0.95     0.89     0.48       2199     44     50     50     0.95     0.89     0.20                                                                                                    | 2186         | 040               | 2005   | 213070  | 0291      | 23.1            | 101       | 1      | 10.0    | 30     |      | 2003                                           | 24.1          | 22.9              | 15.2                      |
| 110         100         100         100         100           2188         33         2000         2130         240         100           2189         33         2007         2130         2130         2130         2130         2130         2130         16.9         17.5         15.1           2190         2133         36         平均値構成(全規問)         0.33         0.49         -0.05           2193         36         平均値構成(1985-2005)         0.79         0.68         0.16           2194         38         平均値構成(1985-2005)         0.68         0.54         0.05           2195         40         40         41         平均値構成(1980-2005)         0.95         0.89         0.48           2196         43         平均値構成(1980-2005)         0.95         0.89         0.48         2196           2198         43         平均値構成(1980-2005)         0.89         0.79         0.20           2199         44         45         45         45         45                                                                                                    | 2187         |                   |        |         |           |                 |           |        |         | 31     |      | 2004                                           | 24.4          | 20.5              | 10.0                      |
| 2188         34         2007           2190         34         2007           2190         35         (全期間 年中均値)         16.9         17.5         15.1           2192         35         (全期間 年中均値)         0.33         0.49         -0.05           2193         36         7         平均値傾き(全期間)         0.33         0.49         -0.05           2193         38         平均値傾き(1985-2005)         0.79         0.68         0.16           2195         40         40         40         41         平均値相関係数(全期間)         0.57         0.78         -0.15           2196         40         41         平均値相関係数(1980-2005)         0.89         0.48         -0.15           2198         43         平均値相関係数(1990-2005)         0.89         0.79         0.20           2198         43         平均値相関係数(1990-2005)         0.89         0.79         0.20           2199         44         45         45         45         45         45                                                                                                    | 2188         |                   |        |         |           |                 |           |        |         | 33     |      | 2005                                           | 20.1          | 24.0              | 10.0                      |
| 2190     35     (全期間 年平均値)     16.9     17.5     15.1       2191     36     37     平均値硬き(全期間)     0.33     0.49     -0.05       2193     37     平均値硬き(全期間)     0.33     0.49     -0.05       2193     38     平均値硬き(1985-2005)     0.79     0.68     0.16       2194     39     平均値硬き(1980-2005)     0.68     0.64     0.05       2195     40     41     平均値相関係数(1980-2005)     0.95     0.89     0.48       2196     41     平均値相関係数(1985-2005)     0.95     0.89     0.48       2198     43     平均値相関係数(1980-2005)     0.68     0.79     0.20       2199     44     45     45     45     45                                                                                                    | 2189         |                   |        |         |           |                 |           |        |         | 34     |      | 2007                                           |               |                   |                           |
| 2191         36         36           2192         37         平均値傾ぎ(全期間)         0.33         0.49         -0.05           2193         38         平均値傾ぎ(1985-2005)         0.79         0.68         0.16           2194         39         平均値傾ぎ(1990-2005)         0.68         0.54         0.05           2195         40         -         -         -         -           2196         40         -         -         -         -           2196         41         平均値相関係数(2年期間)         0.57         0.78         -0.15           2196         42         平均値相関係数(1980-2005)         0.89         0.48         -           2196         43         平均値相関係数(1980-2005)         0.89         0.48         -           2198         43         平均値相関係数(1980-2005)         0.89         0.79         0.20           2199         44         -         -         -         -           2200         45         -         -         -         -                                                                                                    | 2190         |                   |        |         |           |                 |           |        |         | 35     |      | (全期間 年平均値)                                     | 16.9          | 17.5              | 15.1                      |
| 2192     37     平均值倾ぎ(全期間)     0.33     0.49     -0.05       2193     38     平均值倾ぎ(1985-2005)     0.79     0.68     0.16       2194     39     平均值倾ぎ(1990-2005)     0.68     0.54     0.05       2195     40     41     平均值傾ぎ(1990-2005)     0.68     0.54     0.05       2196     41     平均值相関係数(全期間)     0.57     0.78     -0.15       2197     42     平均值相関係数(1990-2005)     0.89     0.79     0.20       2198     43     平均值相関係数(1990-2005)     0.89     0.79     0.20       2199     44                                                                                                    | 2191         |                   |        |         |           |                 |           |        |         | 36     |      |                                                |               |                   |                           |
| 2193     38     平均值模ぎ(1985-2005)     0.79     0.68     0.16       2194     39     平均值模ぎ(1980-2005)     0.68     0.54     0.05       2195     40     40     40     40     40       2197     42     平均值相関係数(1980-2005)     0.89     0.48       2198     43     平均值相関係数(1980-2005)     0.89     0.79     0.20       2199     44     45     45     45     45                                                                                                    | 2192         |                   |        |         |           |                 |           |        |         | 37     |      | 平均値傾き(全期間)                                     | 0.33          | 0.49              | -0.05                     |
| 2194     39     平均値標意(1990-2005)     0.68     0.54     0.05       2195     40     40     41     2195     42     707     7078     -015       2196     41     平均値相関係数(24期間)     0.57     0.78     -048     -048       2196     42     平均値相関係数(1985-2005)     0.89     0.48       2198     43     平均値相関係数(1990-2005)     0.89     0.79       2199     44     45     45     45                                                                                                    | 2193         |                   |        |         |           |                 |           |        |         | 38     |      | 平均値傾き(1985-2005)                               | 0.79          | 0.68              | 0.16                      |
| 2195     40     41     中均值相関係数(全期間)     0.57     0.78     -0.15       2197     42     平均值相関係数(1985-2005)     0.95     0.89     0.48       2198     43     平均值相関係数(1990-2005)     0.89     0.79     0.20       2199     43     平均值相関係数(1990-2005)     0.89     0.79     0.20       2190     44     45     45     45                                                                                                    | 2194         |                   |        |         |           |                 |           |        |         | 39     |      | 平均値傾き(1990-2005)                               | 0.68          | 0.54              | 0.05                      |
| 2190     41     半均値相関係数(全期時)     0.57     0.78     -0.15       2197     42     平均値相関係数(1995-2005)     0.89     0.48       2198     43     平均値相関係数(1990-2005)     0.89     0.79     0.20       2290     44     45     45     45     45                                                                                                    | 2195         |                   |        |         |           |                 |           |        |         | 40     |      |                                                |               |                   |                           |
| 42     平均値相関係数(1980-2005)     0.95     0.89     0.48       2198     43     平均値相関係数(1990-2005)     0.89     0.79     0.20       2199     44     44     44     44     44                                                                                                    | 2196         |                   |        |         |           |                 |           |        |         | 41     |      | 半均値相関係数(全期間)                                   | 0.57          | 0.78              | -0.15                     |
| 43         十分間相関所設(1990-2005)         0.89         0.79         0.20           2199         44         44         44         44         44         44         44         44         44         44         44         44         44         44         44         44         44         44         44         44         44         44         44         44         44         44         44         44         44         44         44         44         44         44         44         44         44         44         44         44         44         44         44         44         44         44         44         44         44         44         44         44         44         44         44         44         44         44         44         44         44         44         44         44         44         44         44         44         44         44         44         44         44         44         44         44         44         44         44         44         44         44         44         44         44         44         44         44         44         44         44         44         44 <t< td=""><td>2197</td><td></td><td></td><td>-</td><td></td><td></td><td></td><td></td><td></td><td>42</td><td></td><td>〒→3700↑日間1後数(1985-2005)<br/>平均は4月間の新(1000,0005)</td><td>0.95</td><td>0.89</td><td>0.48</td></t<>                               | 2197         |                   |        | -       |           |                 |           |        |         | 42     |      | 〒→3700↑日間1後数(1985-2005)<br>平均は4月間の新(1000,0005) | 0.95          | 0.89              | 0.48                      |
| 2200 45                                                                                                    | 2199         |                   |        |         |           |                 |           |        |         | 43     |      | 〒*31년1日月1余数(1990-2005)                         | 0.89          | 0.79              | 0.20                      |
|                                                                                                    | 2200         |                   |        |         |           |                 |           |        |         | 44     |      |                                                |               |                   |                           |
| 2201 46 廖16 平均值(1990-2005) 195 200 152                                                                                                    | 2201         |                   |        |         |           |                 |           |        | -       | 46     | 1016 | 平均値(1990-2005)                                 | 195           | 20.0              | 15.2                      |
| If ← + → N <u>vA23 06</u> / 「▲」 If ← + → N 選定5局(グラブ) Ox (グラブ) SPM (グラブ) 開連)、116 Ox 年平均(2 Ox 年最大(3 5 6 Ox 濃度))                                                                                                    | H 4 P H \ W  | A23 08            | i/     | 9. Q    |           | •               |           |        | • /     | 14 4   | H<   | 躍定5局/グラフ_Ox/グラフ_SPM/グラ.                        | 7]関連入1·16.0x年 | <u>平均/2.0x年最大</u> | (3·5·6.0x濃度別明             |

→「グラフ\_Ox 図 1~6」シート 図 1.a、b が自動作成されます。

・「2.Ox 年最大」シート

①局コードに、オートフィルタをかけ、「最大値(年総計)」の列からデータをコピーし、当該年度 から「値のみ貼付」(青色表示のデータ入力部へ)。

→「グラフ\_ $Ox_$ 図 1~6」シート 図 2.a、b が自動作成されます。

・「4.Ox 平年値との偏差」シート

①局コードに、オートフィルタをかけ、「有効測定値総和(年総計)」と「有効測定時間総和(年総計)」の2列の1990年以降のデータをコピーし、「値のみ貼付」(青色表示のデータ入力部へ)。
 →「グラフ\_Ox\_図1~6」シート 図4が自動作成されます。

(2) ryAPP\_06.xls(Ox 年度別濃度ランク別集計データ)からのデータ入力(PP:県コード 06:Ox)
 集計データ「ryAPP\_06.xls」の選定 5 局の集計データを、基本解析 A ファイル「PPA 都道府県市名 \_2006.xls」に入力します。

### ・「3・5・6.Ox 濃度別時間数」シート

①基本解析 A ファイルを開いたままの状態で、集計データ ryAPP\_06.xls を開く。

- ②局コードにオートフィルタをかけ、選定5局のコードを順に選択する。
- ③「有効測定時間総和(0-19)」のデータ部分をコピーし、青色表示部へ「値のみ貼付」。
- ④上の操作を(20-39)、(40-59)、・・・・(100-119)について繰り返す。
- ⑤120 ppb 以上については、基本解析マニュアルB (3)年度別濃度ランク別集計データ」で計算した 「120ppb 以上の有効測定時間総和」をコピー。

| Microsoft Excel                                                                                            |           |                    |                        |           |      |       |                               |                   |                     |                     |               |  |
|----------------------------------------------------------------------------------------------------|-----------|--------------------|------------------------|-----------|------|-------|-------------------------------|-------------------|---------------------|---------------------|---------------|--|
| ファイル(P) 編集(P) 表示(2) 挿入(P) 書式(2) ツール(P) データ(2) ウィンドウ(2) ウィンドウ(2) ヘルブ(P)     質問を入力して(だだい ・     質問を入力して(だだい ・ |           |                    |                        |           |      |       |                               |                   |                     |                     |               |  |
|                                                                                                    | 1 1 1 1 X | B B                | Q Σ + ≜1 ₹1 (m 43 100) | • ? _ M   | SPゴシ | ック    | • 11 • B / U = = =            | 1 1 9 %           | • **8 **8 €≡        | 🗄 🖂 - 💩 -           | A -           |  |
| C6 • 16 4032                                                                                               |           |                    |                        |           |      |       |                               |                   |                     |                     |               |  |
| ru 422 06 vie                                                                                              |           |                    |                        |           |      |       |                               |                   |                     |                     |               |  |
| 197120_00.XIS                                                                                              |           |                    | -                      |           |      |       | E 11 2000 5 5 7 / Als         |                   |                     |                     |               |  |
| A                                                                                                    | 日         | したが別では公司へへつい       | 古動測定時間紛至(2.4.2)        | 十六郎につけまた。 |      | A     | В                             |                   | D 00 1              | E L                 |               |  |
|                                                                                                    | 年度        | 1月 XJ/则正10総和UU-197 | 1990,则正时间総和UU-197      | 有知測定電税    | -    |       | UX I                          | J-19ppp           | 20-39 ppp           | 40-59 ppp           | 60-79pt       |  |
| 275 23110040                                                                                               | 1070      | 40330              | 4032                   |           | 2    |       | 項日                            | 有効測定時間<br>総新約-10) | 伯知測定時間<br>総和(20-30) | 伯知測定时間<br>総和(40-50) | 有知測定<br>総和60- |  |
| 277 23110040                                                                                               | 1979      | 53731              | 5299                   |           | 3    |       | 測定局コード                        | 23110040          | 23110040            | 23110040            | 231           |  |
| 278 23110040                                                                                               | 1980      | 69022              | 6874                   |           | 4    |       | 測定局名                          | 八幡中学校             | 八幡中学校               | 八幡中学校               | 八幡            |  |
| 279 23110040                                                                                               | 1981      | 63759              | 6877                   |           | 5    | 図5    | 1976                          |                   |                     | 2 4 1 2 1 2         | 7.510         |  |
| 280 23110040                                                                                               | 1982      | 61.032             | 5814                   |           | 6    | 図6    | 1977                          | 4032              | 3626                | 743                 |               |  |
| 281 23110040                                                                                               | 1983      | 59244              | 6686                   |           | 7    |       | 1978                          | 5235              | 2317                | 814                 |               |  |
| 282 23110040                                                                                               | 1984      | 50549              | 7339                   |           | 8    |       | 1979                          | 5299              | 2706                | 620                 |               |  |
| 283 23110040                                                                                               | 1985      | 40276              | 7255                   |           | 9    |       | 1980                          | 6874              | 1594                | 202                 |               |  |
| 284 23110040                                                                                               | 1986      | 44221              | 7427                   |           | 10   |       | 1981                          | 6877              | 1614                | 158                 |               |  |
| 285 23110040                                                                                               | 1987      | 41750              | 6429                   |           | 11   |       | 1982                          | 5814              | 1940                | 274                 |               |  |
| 286 23110040                                                                                               | 1988      | 50317              | 6907                   |           | 12   |       | 1983                          | 6686              | 1671                | 145                 |               |  |
| 287 23110040                                                                                               | 1989      | 39390              | 5788                   |           | 13   |       | 1984                          | 7339              | 927                 | 111                 |               |  |
| 288 23110040                                                                                               | 1990      | 45995              | 5901                   |           | 14   |       | 1985                          | 7255              | 950                 | 121                 |               |  |
| 289 23110040                                                                                               | 1991      | 39757              | 5130                   |           | 15   |       | 1986                          | 1421              | 949                 | 65                  |               |  |
| 290 23110040                                                                                               | 1992      | 49352              | 5509                   |           | 16   |       | 1987                          | 6429              | 1669                | 206                 |               |  |
| 291 23110040                                                                                               | 1993      | 49613              | 5614                   |           | 1/   |       | 1988                          | 6907              | 1438                | 28                  |               |  |
| 292 23110040                                                                                               | 1994      | 40200              | 5151                   |           | 10   |       | 1909                          | 0700<br>5001      | 1300                | 241                 |               |  |
| 293 23110040                                                                                               | 1006      | 40043              | 5100                   |           | 20   |       | 1991                          | 5130              | 1674                | 241                 |               |  |
| 295 23110040                                                                                               | 1007      | 45805              | 4907                   |           | 21   |       | 1992                          | 5509              | 2192                | 534                 |               |  |
| 296 23110040                                                                                               | 1998      | 40827              | 4326                   | -         | 22   |       | 1993                          | 561.4             | 2179                | 384                 | _             |  |
| 297 23110040                                                                                               | 1999      | 35592              | 4141                   |           | 23   |       | 1994                          | 5151              | 2270                | 621                 |               |  |
| 298 23110040                                                                                               | 2000      | 40467              | 4635                   |           | 24   |       | 1995                          | 51.05             | 2327                | 471                 |               |  |
| 299 23110040                                                                                               | 2001      | 43950              | 4806                   |           | 25   |       | 1996                          | 5188              | 2389                | 595                 |               |  |
| 300 23110040                                                                                               | 2002      | 40830              | 4241                   |           | 26   |       | 1997                          | 4907              | 2345                | 763                 |               |  |
| 301 23110040                                                                                               | 2003      | 37227              | 3737                   |           | 27   |       | 1998                          | 4326              | 2343                | 1050                |               |  |
| 302 23110040                                                                                               | 2004      | 38287              | 3964                   |           | 28   |       | 1999                          | 41 41             | 2333                | 1227                |               |  |
| 303 23110040                                                                                               | 2005      | 36867              | 3589                   | 2         | 29   |       | 2000                          | 4635              | 2711                | 740                 |               |  |
| 2186                                                                                                    |           |                    |                        |           | 30   |       | 2001                          | 4806              | 2656                | 381                 |               |  |
| 2187                                                                                                    |           |                    |                        |           | 31   |       | 2002                          | 4241              | 2725                | 1140                |               |  |
| 2188                                                                                                    |           |                    |                        |           | 32   |       | 2003                          | 3737              | 2571                | 1228                |               |  |
| 2189                                                                                                    |           |                    |                        |           | 33   |       | 2004                          | 3964              | 2597                | 1458                |               |  |
| 2190                                                                                                    |           |                    |                        |           | 34   |       | 2005                          | 3589              | 2811                | 1631                |               |  |
| 2191                                                                                                    |           |                    |                        |           | 30   |       | 2000                          |                   |                     |                     |               |  |
| 2192                                                                                                    |           |                    |                        |           | 27   |       | 2007                          |                   | 1                   |                     |               |  |
| 2193                                                                                                    |           |                    |                        |           | 38   |       | 時間数傾考(全期間)                    | -88.6             | 28.7                | 34.5                |               |  |
| 2195                                                                                                    |           |                    |                        |           | 39   |       | 時間数傾意(1985-2005)              | -167.7            | 85.1                | 68.9                |               |  |
| 2196                                                                                                    |           |                    |                        |           | 40   |       | 時間数傾き(1990-2005)              | -132.6            | 59.7                | 75.8                |               |  |
| 2197                                                                                                    |           |                    |                        |           | 41   |       |                               |                   | 50.7                | . 0.0               |               |  |
| 2198                                                                                                    |           |                    |                        |           | 42   |       | 時間数相関係数(全期間)                  | -0.66             | 0.39                | 0.66                |               |  |
| 2199                                                                                                    |           |                    |                        |           | 43   |       | 時間数相関係数(1985-2005)            | -0.94             | 0.93                | 0.89                |               |  |
| 2200                                                                                                    |           |                    |                        |           | 44   |       | 時間数相関係数(1990-2005)            | -0.92             | 0.90                | 0.84                |               |  |
| 2201                                                                                                    | 0.00      |                    |                        |           | 45   |       |                               |                   |                     |                     | ०.च⊄।         |  |
| N ( → N  \ <u>r20vA23 05</u> /                                                                             |           |                    |                        |           |      | • • K | - クリノ_SPMK クワノ」MD里 K1・16.0×年・ | T+3/2.Ux年前        |                     | 0多方时可回数(4.          | UX∓∓∏ //      |  |

→「グラフ\_Ox\_図 1~6」シート 図 3(a,a',b,b')、図 5(a'g)、図 5(a'g')、図 6(a-f)が自動作成され る。

図3は、測定開始年度が異なる場合があるので、グラフの元のデータの範囲を確認する。

図1~5は、グラフ内のタイトルの「都道府県市」を確認する。(選定5局シートの情報を引用) 図6は、グラフ内のタイトルの「都道府県市」「測定局名」を確認する。

- (3) yAPP\_10.xls (SPM 年度別単純集計データ)からのデータ入力 (PP:県コード 10:SPM)
   集計データ「yAPP\_10.xls」の選定 5 局の集計データを、基本解析 A ファイル「PPA 都道府県市名 \_2007.xls」に入力する。
- 「7.SPM 年平均」シート(基本的に「1.Ox 年平均」シートでの作業と同じ手順)
   ①基本解析 A ファイルを開いたままの状態で、集計データ yAPP\_10.xls を開く。
   ②局コードにオートフィルタをかけ、選定 5 局のコードを順に選択する。
   ③「平均値(年総計)」をコピーし、当該年度から「値のみ貼付」。(青色表示のデータ入力部へ)

→「グラフ\_SPM\_図 7~9」シート 図 7.a、b が自動作成される。

## ・「8.SPM\_2%除外値」シート

①基本解析ファイルを開いたままの状態で、集計データ yAPP\_10.xls を開く。

②局コードにオートフィルタをかけ、選定5局のコードを順に選択する。

③「日平均値の 2%除外値」をコピーし、当該年度から「値のみ貼付」。(青色表示のデータ入力部へ)

→「グラフ\_SPM\_図 7~9」シート 図 8.a,b が自動作成されます。

- (4) ryAPP\_10.xls (SPM 年度別濃度ランク別集計データ)からのデータ入力 (PP:県コード 10:SPM)
   集計データ「ryAPP\_10.xls」の選定 5 局の集計データを、基本解析 A ファイル「PPA 都道府県市 名\_2007.xls」に入力します。
- ・「9.SPM 濃度別時間数」シート(基本的に「3・5・6.Ox 濃度別時間数」シートでの作業と同じ手順)
  ①基本解析 A ファイルを開いたままの状態で、ryAPP\_10.xls を開く。(PP:県コード 10:SPM)
  ②局コードにオートフィルタをかけ、選択した 5 局のコードを順に選択する。
  ③「有効測定時間総和(0-19)」のデータ部分をコピーし、青色表示部へ「値のみ貼付」。
  ④上の操作を(20-39)、(40-59)、・・・(240 以上)について繰り返す。
  - →「グラフ\_SPM\_図 7~9」シート 図 9.a,a,b,bが自動作成されます。

 (5) mAPP\_06.xls(Ox 月別単純集計データ)からのデータ入力(PP:県コード 06:Ox)
 集計データ「mAPP\_06.xls」の選定 5 局の集計データを、基本解析 A ファイル「PPA 都道府県市 名\_2007.xls」に入力します。

### ・「10.Ox 月平均」シート

①基本解析 A ファイルを開いたままの状態で、mAPP\_06.xls を開く。(PP:県コード 06:Ox)

②集計した「1990-2007」シートの局コードが、測定局コードと一致するG列(月平均値)の月平均値をコピーし、「10.0x月平均」シートの当該部へ値のみ貼付、但し、集計がかかっているため、下記方法でコピー。

集計がされている場合のコピー方法:

- ・コピーしたセル範囲をドラックで選択。
- ・「Alt」キーを押しながら「;」キーを押す。
- ・「Ctrl」キーを押しながら「C」キーを押す。

・貼り付けたいセルで、右クリックし、「形式を選択して貼り付け」で、「値」をチェックし、「OK」 をクリック。

\*G列は、月平均値:有効測定値総和÷有効測定時間値総和

| 🛛 Microsoft Excel                                                                        |                                       |                |          |            |               |                    |              |                |                     |                  |  |  |  |
|------------------------------------------------------------------------------------------|---------------------------------------|----------------|----------|------------|---------------|--------------------|--------------|----------------|---------------------|------------------|--|--|--|
| ファイルモン 編集(2) 表示(2) 挿入(2) 書式(2) ツール(2) データ(2) ウィンドウ(3) ヘルブ(4) 質問を入力してくだい                  |                                       |                |          |            |               |                    |              |                |                     |                  |  |  |  |
| 1 加加加加 日本 1 日本 1 日本 1 日本 1 日本 1 日本 1 日本                                                  |                                       |                |          |            |               |                    |              |                |                     |                  |  |  |  |
| □ 定目動為16 型 X 時度・ダ り・0・0 5・4 引 編 200% ・20 MSP1222 ・11 ・ B / H 三百三国 网 %、 12 型 使信 □・20・A・A・ |                                       |                |          |            |               |                    |              |                |                     |                  |  |  |  |
| G1853 • & E1853/F1853                                                                    |                                       |                |          |            |               |                    |              |                |                     |                  |  |  |  |
|                                                                                          |                                       |                |          |            |               |                    |              |                |                     |                  |  |  |  |
| M MA23_06.xls                                                                            |                                       |                |          | 231 名古屋巾   | _2005サンフル.xls |                    |              |                |                     |                  |  |  |  |
| 1 2 3 4 A                                                                                | B C D                                 | G              | H        | A          | B             | С                  | D            | E              | F                   | (                |  |  |  |
|                                                                                          | 年度年 月                                 | 平均値(1990-2005) | 半均值(月)最  | 1 Ox       | 集計期間          | 1990-2005          | 1990-2005    | 1990-2005      | 1990-2005           | 199              |  |  |  |
| + 1554                                                                                   | 4 台訂                                  | 31,4885/331    |          | 2          | 測定向コート        | 23110040           | 23110050     | 23112020       | 23113010            | 23               |  |  |  |
| + 1588                                                                                   | 5 금리<br>6 스카                          | 29.2879623     |          | 3 🗵 10.a   | 測正同名          | 八幡中学校              | 富田支所         | 日水小字校          | 守山保健所               | 名東1:             |  |  |  |
| + 1605                                                                                   | 7 合計                                  | 19 55737999    |          | 4          | 1             | 14.7               | 10.2         | 10.8           | 10.9                |                  |  |  |  |
| + 1622                                                                                   | 8 合計                                  | 19 42972781    |          | 6          | 2             | 24.5               | 25.2         | 20.7           | 20.7                |                  |  |  |  |
| + 1639                                                                                   | 9 合計                                  | 17.87447354    |          | 7          | 4             | 28.4               | 29.9         | 24.9           | 26.0                |                  |  |  |  |
| <ul> <li>1656</li> </ul>                                                                 | 10 合計                                 | 14.47686801    |          | 8          | 5             | 27.9               | 31.4         | 24.3           | 23.2                |                  |  |  |  |
| <ul> <li>1673</li> </ul>                                                                 | 11 合計                                 | 10.82631974    |          | 9          | 6             | 23.9               | 24.8         | 17.8           | 18.3                |                  |  |  |  |
|                                                                                          | 12 合計                                 | 10.82393978    |          | 10         | 7             | 19.7               | 19.5         | 14.2           | 14.6                |                  |  |  |  |
| - 1691 23108040 合計                                                                       |                                       | 19.54524462    |          | 11         | 8             | 19.8               | 19.1         | 14.0           | 15.2                |                  |  |  |  |
| <u>+ 1703</u>                                                                            | 1 合計                                  | 12.51538908    |          | 12         | <b>1</b>      | 18.6               | 18.5         | 13.5           | 14.5                |                  |  |  |  |
| <u>     1715     1715     </u>                                                           | 2 合計                                  | 15.27146933    |          | 13         | 10            | 14.7               | 15.1         | 10.9           | 11.1                |                  |  |  |  |
| + 1727                                                                                   | 3 合計                                  | 21.30194105    |          | 14         | 11            | 11.8               | 11.9         | 8.3            | 7.9                 |                  |  |  |  |
| • 1739                                                                                   | 4 合計                                  | 24.97378074    | <u>.</u> | 15         | 12            | 12.3               | 12.0         | 8.9            | 8.2                 |                  |  |  |  |
| 1/01                                                                                     | 5 급히<br>6 스카                          | 25.08012987    |          | 16         | 半均值           | 19.6               | 20.1         | 15.2           | 15.4                |                  |  |  |  |
| + 1775                                                                                   | 7 스카                                  | 18 51 57 68 98 |          | 17         |               |                    |              |                |                     |                  |  |  |  |
| + 1787                                                                                   | 8 合計                                  | 18 56465969    |          | 18         | 45.01.4008.8  |                    |              |                |                     |                  |  |  |  |
| + 1799                                                                                   | 9 승計                                  | 17 251 23746   |          | 19         | 果計期間          | 1990-1994          | 1990-1994    | 1990-1994      | 1990-1994           | 199              |  |  |  |
| + 1811                                                                                   | 10 合計                                 | 13.21850368    |          | 20         | 測定向コート        | 23110040           | 23110050     | 23112020       | 23113010            | 23               |  |  |  |
| • 1823                                                                                   | 11 合計                                 | 10.37292033    |          | 2 210.6    | 測定同石          | 八幡中学校              | 苗田支所<br>11 F | 日水小学校          | 守山保健所               | 治果1:             |  |  |  |
| <ul> <li>1835</li> </ul>                                                                 | 12 合計                                 | 11.23733448    |          | 23         | 2             | 10.5               | 168          | 128            | 14.0                |                  |  |  |  |
| - 1836 23109020 合計                                                                       |                                       | 17.47655852    |          | 24         | 2             | 20.6               | 21.3         | 169            | 173                 |                  |  |  |  |
| <b>+</b> 1853                                                                            | 1 合計                                  | 14.70922756    |          | 25         | 4             | 23.0               | 24.6         | 23.6           | 25.6                |                  |  |  |  |
| <u>+ 1870</u>                                                                            | 2 合計                                  | 19.08897293    |          | 26         | 5             | 22.6               | 28.2         | 24.6           | 25.7                |                  |  |  |  |
| <u>+ 1887</u>                                                                            | 3 合計                                  | 24.46228535    |          | 27         | 6             | 21.8               | 21.0         | 20.0           | 20.1                |                  |  |  |  |
| <u>     1904     1904     </u>                                                           | 4 台計                                  | 28.37125406    |          | 28         | 7             | 18.2               | 15.8         | 15.6           | 15.0                |                  |  |  |  |
| + 1921                                                                                   | 5 合計                                  | 27.9101134     |          | 29         | 8             | 16.0               | 12.5         | 14.6           | 14.4                |                  |  |  |  |
| + 1938                                                                                   | · · · · · · · · · · · · · · · · · · · | 23.89034262    |          | 30         | 9             | 16.4               | 14.8         | 14.5           | 15.2                |                  |  |  |  |
| 1070                                                                                     | / 급히                                  | 19.00204733    |          | 31         | 10            | 10.3               | 11.6         | 9.6            | 10.0                |                  |  |  |  |
| + 1989                                                                                   | 9 수計                                  | 18.61506849    |          | 32         | 11            | 9.1                | 9.1          | 7.6            | 7.6                 |                  |  |  |  |
| + 2006                                                                                   | 10 合計                                 | 14 74409847    |          | 33         | 12            | 9.3                | 9.7          | 7.2            | 7.1                 |                  |  |  |  |
| + 2023                                                                                   | 11 合計                                 | 11.75350869    |          | 34         | 半均值           | 15.9               | 16.3         | 14.7           | 14.8                | ()               |  |  |  |
| + 2040                                                                                   | 12 合計                                 | 12.34975057    |          | 35         |               |                    |              |                |                     |                  |  |  |  |
| - 2041 23110040 合計                                                                       |                                       | 19.58110673    |          | 30         | 体中小学生         | 0001 0005          | 0001 000F    | 0001 0005      | 0001 0005           | 000              |  |  |  |
| 2058                                                                                     | 1 合計                                  | 15.18737617    |          | 37         | 米可期回          | 2001-2005          | 2001-2005    | 2001-2005      | 2001-2005           | 200              |  |  |  |
| • 2075                                                                                   | 2 合計                                  | 19.09625       |          | 39 10-     | 測定周ョート        | 23110040           | 23110050     | 23112020       | 23113010            | <u>23</u><br>次亩/ |  |  |  |
| • 2092                                                                                   | 3 合計                                  | 25.24326206    |          | 40         | /炽ルビ/回行       | 7.11#1+41X<br>19.6 | 自田又川<br>18-2 | ロハハナ4X<br>19.7 | 5 田林庭川<br>123       | 心果1:             |  |  |  |
| <u>+ 2109</u>                                                                            | 4 合計                                  | 29.90790365    |          | 41         | 2             | 23.2               | 21.6         | 16.2           | 15.0                |                  |  |  |  |
| • 2126                                                                                   | 5 合計                                  | 31.38828437    |          | 42         | 3             | 27.9               | 27.9         | 23.9           | 23.5                |                  |  |  |  |
| • <u>2143</u>                                                                            | 6 合計                                  | 24.75240138    |          | 43         | 4             | 32.5               | 32.0         | 26.8           | 25.6                |                  |  |  |  |
| • 2160                                                                                   | / 台計                                  | 19.53523385    |          | 44         | 5             | 30.8               | 32.6         | 22.9           | 19.7                |                  |  |  |  |
| H + + H \mA23_06 \1990-2005 /19                                                          | 90-1994/2001-2005/                    | •              | •        | H + > H /7 | ·15.SPM年平均/8  | B.SPM_2%除外值        | (9.SPM濃度別時   | 捐助)10.0x月      | <u>平均/11·17·19.</u> | SPM月平            |  |  |  |

③「1990-1994」シート、「2003-2007」シートも同様に、コピーして「値のみ貼付」。

→「グラフ\_関連図  $10 \sim 14$ 」シート 図  $10(a \sim c)$  が自動作成されます。

 (6) mAPP\_10.xls (SPM 月別単純集計データ)からのデータ入力 (PP:県コード 10:SPM)
 集計データ「mAPP\_10.xls」の選定 5 局の集計データを、基本解析 A ファイル「PPA 都道府県市 名\_2007.xls」に入力します。

・「11.SPM 月平均」シート(基本的に「10.Ox 月平均」シートでの作業と同じ手順)

①基本解析 A ファイルを開いたままの状態で、mAPP\_10.xls を開く。(PP:県コード 10:SPM)
 ②集計した「1990-2007」シートの局コードが、測定局コードと一致する G 列(月平均値)の月平均値をコピーし、「11.SPM 月平均」シートの当該部へ値のみ貼付、但し、集計がかかっているため、下記方法でコピー。

集計がされている場合のコピー方法:

- ・コピーしたセル範囲をドラックで選択。
- ・「Alt」キーを押しながら「;」キーを押す。
- ・「Ctrl」キーを押しながら「C」キーを押す。
- ・貼り付けたいセルで、右クリックし、「形式を選択して貼り付け」で、「値」をチェックし、「OK」 をクリック。
- ③「1990-1994」シート、「2003-2007」シートも同様に、コピーして「値のみ貼付」。

→「グラフ\_関連\_図 10~14」シート 図 11(a~c)が自動作成されます。

(7) mAPP\_04.xls(NOx 月別単純集計データ)からのデータ入力(PP:県コード 04:NOx)

集計データ「mAPP\_04.xls」の選定 5 局の集計データを、基本解析 A ファイル「PPA 都道府県市 名.xls」に入力します。

① 基本解析ファイルを開いたままの状態で、mAPP\_04.xls を開く。(PP:県コード 04:NOx)

### 「12.NOx 月平均」シート

→基本的に「10.Ox 月平均」シート、「11.SPM 月平均」シートでの作業と同じ手順で、NOx につ いて上の作業を繰り返す。

「1990-2007」シート、「1990-1994」シート、「2003-2007」シートについて作業。

→「グラフ\_関連\_図 10~14」シート 図 12(a~c)が自動作成されます。

- (8) rmAPP\_06.xls(Ox 月別濃度ランク別集計データ)からのデータ入力(PP:県コード 06:Ox)
   集計データ「rmAPP\_06.xls」の選定 5 局の集計データを、基本解析 A ファイル「PPA 都道府県市 名\_2007.xls」に入力します。
- 「13.Ox60ppb 以上月別時間数」シート

①基本解析ファイルを開いたままの状態で、rmAPP\_06.xlsを開く。(PP:県コード 06:Ox)

- ②集計した「1990-2007」シートの局コードが、測定局コードと一致する AJ 列(60ppb 以上時間総和)の月別時間数をコピーして、「13.Ox60ppb 以上月別時間数」シートの当該部へ「値のみ貼付」。但し、集計がかかっているため、下記方法でコピー。
  - 集計がされている場合のコピー方法:
  - ・コピーしたセル範囲をドラックで選択。
  - ・「Alt」キーを押しながら「;」キーを押す。
  - ・「Ctrl」キーを押しながら「C」キーを押す。
  - ・貼り付けたいセルで、右クリックし、「形式を選択して貼り付け」で、「値」をチェックし、「OK」 をクリック。

\*AJ列は、60ppb以上有効測定時間総和:

- =有効測定時間総和(60-79)+有効測定時間総和(80-99)+有効測定時間総和(100-119)+有効測定 時間総和(120-139)+有効測定時間総和(140-159)+ 有効測定時間総和(160-179)+ 有効測定時間総 和(180-199)+有効測定時間総和(200-219)+ 有効測定時間総和(220-239)+有効測定時間総和(240 以上)
- ③集計した「1990-2007」シートの局コードが、測定局コードと一致する AE 列(月別有効測定時間総和)の1~12月及び合計時間数をコピーして、「13.Ox60ppb以上月別時間数」シートの当該部(K~O列の青色表示部)へ「値のみ貼付」。但し、集計がかかっているため、上記の、集計がされている場合のコピー方法でコピー。
- ④「1990-1994」シート、「2003-2007」シートも同様に、コピーして「値のみ貼付」。

→「グラフ\_関連\_図 10~14」シート 図 13(a~c)、図 13(a'~c')を自動作成。

- (9) rmAPP\_10.xls (SPM 月別濃度ランク別集計データ)からのデータ入力 (PP:県コード 10:SPM)
   集計データ「rmAPP\_10.xls」の選定 5 局の集計データを、基本解析ファイル A「PPA 都道府県市 名\_2007.xls」に入力します。
- 「14.SPM100ug 以上月別時間数」シート(基本的に「13.Ox60ppb 以上月別時間数」シートでの作業と同じ)

①基本解析ファイルを開いたままの状態で、rmAPP\_10.xls を開く。(PP:県コード 10:SPM)

②集計した「1990-2007」シートの局コードが、測定局コードと一致するAJ列(100µg/m<sup>3</sup>以上時 間総和)の月別時間数をコピーして、「14.SPM100ug以上月別時間数」シートの当該部へ「値の み貼付」。但し、集計がかかっているため、下記方法でコピー。

集計がされている場合のコピー方法:

- ・コピーしたセル範囲をドラックで選択。
- ・「Alt」キーを押しながら「;」キーを押す。
- ・「Ctrl」キーを押しながら「C」キーを押す。

・貼り付けたいセルで、右クリックし、「形式を選択して貼り付け」で、「値」をチェックし、「OK」 をクリック。

\*AJ列は、100 µ g/m<sup>3</sup>以上有効測定時間総和:

有効測定時間総和(100-119)+有効測定時間総和(120-139)+ 有効測定時間総和(140-159)+ 有効 測定時間総和(160-179)+ 有効測定時間総和(180-199)+ 有効測定時間総和(200-219)+ 有効測定 時間総和(220-239)+有効測定時間総和(240 以上)

- ③集計した「1990-2007」シートの局コードが、測定局コードと一致する AE 列(月別有効測定時間総和)の1~12月及び合計時間数をコピーして、「14.SPM100ug以上月別時間数」シートの当該部(K~O列の青色表示部)へ「値のみ貼付」。但し、集計がかかっているため、上記の、集計がされている場合のコピー方法でコピー。
- ④「1990-1994」シート、「2003-2007」シートも同様に、コピーして「値のみ貼付」。

→「グラフ\_関連\_図 10~14」シート 図 14(a~c)、図 14(a'~c')を自動作成。

※ 基本解析 A ファイルのグラフ作成後、下記事項を確認すること(エクセルのバージョンによって は、デフォルトが違っているため、空白セルのプロットを確認する必要がある)。各ファイルに設 定する必要があるため、基本解析 B、C ファイルも同様の確認作業を行う。

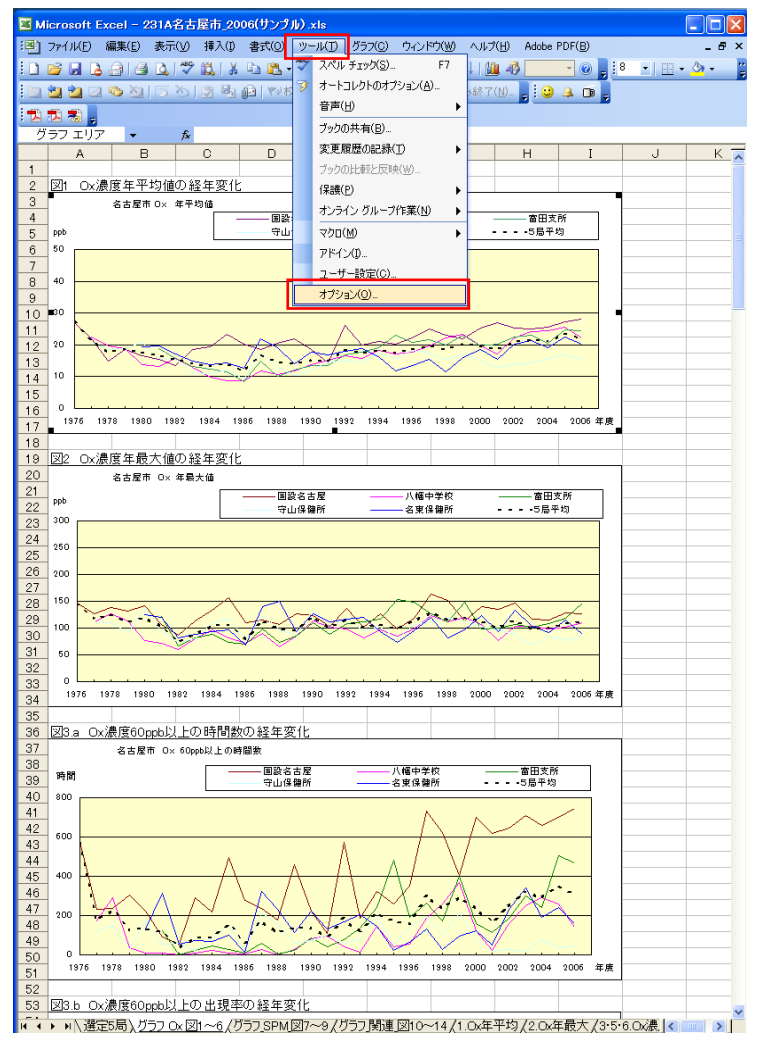

- ① 任意のグラフを選択する。
- ② グラフを選択したまま、ツール→オプ ションをクリック

- オプション **?** | X | インターナショナル 自動保存 エラー チェック スペル チェック セキュリティ 編集 全般 移行 ユーザー設定リスト バラフ 表示 計算方法 色 アクティブ グラフ 空白セルのプロット: 💿 プロットしな()(空白を残す)(N) () 値 0 でプロットする(Z) ○ 補間してブロットする(1) ✓ 可視セルのみプロットする(P) ▽ ウィンドウの大きざに合わせてサイズを変更する(C) グラフのヒント ✓ 名前を表示する(S) ☑ 値を表示する(<u>H</u>) OK キャンセル
- ③ グラフタブをクリック
- ④ アクティブグラフ→空白セルの プロット:プロットしない(空 白を残す)を選択

**⑤** OK

## 基本解析様式Bファイルの作成

 (1) mAPP\_06.xls(Ox 月別単純集計データ)からのデータ入力(PP:県コード 06:Ox)
 集計データ「mAPP\_06.xls」の選定 5 局の集計データを、基本解析 B ファイル「PPB 都道府県市 名 2007.xls」に入力します。

・「15.Ox 月平均」シート

①基本解析 B ファイルを開いたままの状態で、mAPP\_06.xls を開く。(PP:県コード 06:Ox)
 ②月別有効測定時間が 500 時間に満たないデータを棄却する。

G列:平均値(月総計)の前に1列挿入する。G1にH1(平均値(月総計))をコピーし貼り付け。G2に「=IF(F2>=500,H2,NA())」と入力し、最終行までコピーする。

③「mAPP\_06」シートでA列(局コード)~D列(月)まで、オートフィルタをかける。

④A列(局コード): 選定5局を順に選択。

D列(月):4月から順に選択(4~12月、1~3月まで)。

⑤G列(平均値(月総計))の、測定開始年度から2007年度までをコピーし、基本解析 Bファイル(PPB都道府県.xls)の「15.Ox月平均」シートのC列以降の、水色表示のデータ入力部へ、 順次「値のみ貼り付け」。

⑥水色表示のデータ入力部で、「#N/A」と表示されたデータを DEL する。

⑦「5 局平均」の 2007 年度分計算

2006 年度の計算式(BU35~CF35)までをコピーし、2007 年の行(BU36)へ「数式のみ貼り 付け」し(黄色表示部)、表示桁数を調整する。

⑧平均値(2003-2007)の計算部分を1行下へずらす。31~35行についての平均を、32~36行に ついての平均とする(黄色表示部)。

→「グラフ\_Ox\_図 15」シート 図 15(a~l)、図 15(a'~l')を自動作成。

- (2) rmAPP\_06.xls(Ox 月別濃度ランク別集計データ)からのデータ入力(PP:県コード 06:Ox)
   集計データ「rmAPP\_06.xls」の選定 5 局の集計データを、基本解析 B ファイル「PPB 都道府県市 名\_2007.xls」に入力します。
- 「16.Ox60ppb 以上月別時間数」シート
  - ①基本解析ファイルを開いたままの状態で、rmAPP\_06.xls を開く。(PP:県コード 06:Ox)
  - ②「rmAPP\_06」シートの、AJ列の AJ1 に「60ppb 以上有効測定時間総和」と入力し、AJ2 に下の 計算式を入力し、最終行までコピーする。
    - \*AJ列は、60ppb以上有効測定時間総和:
    - =L 列(有効測定時間総和(60-79))+N 列(有効測定時間総和(80-99))+P 列(有効測定時間総和 (100-119))+R 列(有効測定時間総和(120-139))+T 列(有効測定時間総和(140-159))+V 列(有効測 定時間総和(160-179))+X 列(有効測定時間総和(180-199))+Z 列(有効測定時間総和(200-219))+ AB 列(有効測定時間総和(220-239))+AD 列(有効測定時間総和(240 以上))
  - ③AK列のAK1に「60ppb以上出現時間率」と入力し、AK2に「=AJ2/AE2\*100」という計算式を入力し、
     最終行までコピーする。AE列は、トータル有効測定時間総和。
  - ④「rmAPP\_06」シートで A 列(局コード)~D 列(月)まで、オートフィルタをかける。
  - (5A列(局コード): 選定5局を順に選択。
  - D列(月):4月から順に選択(4~12月、1~3月まで)。
  - ⑥AJ列(60ppb以上時間数総和)の、当該年度から2007年度までをコピーし、基本解析ファイル (PP都道府県.xls)の「16.Ox60ppb以上月別時間数」シートのC列以降の、水色表示のデー タ入力部(5~36行の上段)へ、順次「値のみ貼り付け」。
  - ⑦AK列(60ppb 以上出現時間率)の、当該年度から 2007 年度までをコピーし、基本解析ファイル(PP 都道府県.xls)の「16.Ox60ppb 以上月別時間数」シートの C 列以降の、水色表示のデータ入力部(54~85 行の下段)へ、順次「値のみ貼り付け」。
  - ⑧「60ppb 以上出現時間率」のデータ入力部で、欠測により「#DIV/0」のエラー表示が出た場合は、その データのみ DEL。対応する「60ppb 以上時間数総和」についても、有効測定時間総和がゼロなので、 「0」データも DEL。
  - ⑨「5局平均」の2007年度分計算
  - 2006 年度の計算式 (BU35~CF35、BU96~CF96) までをコピーし、2007 年度の行 (BU36、 BU97) へ「数式のみ貼り付け」し (黄色表示部)、表示桁数を調整する。
  - ⑩平均値(2003-2007)の計算部分を1行下へずらす。31~35行・92~96行についての平均を、 32~36行・93~97行についての平均とする(黄色表示部)。
  - →「グラフ\_Ox\_図 16」シート 図 16-1(a~l)、図 16-1(a'~l')、図 16-2(a~l)、図 16-2(a'~l')を自動作成。
    - ※データ表は、4 月~3 月、グラフは、1 月~12 月の順に配列されているため、データ確認時に は注意してください。

※ 基本解析 B ファイルのグラフ作成後、基本解析 A ファイルの手順(P.12)と同様に、空白セルの プロットを確認する。

# 基本解析様式Cファイルの作成

(1) mAPP\_51.xls (PO 月別単純集計データ)からのデータ入力 (PP:県コード 51:PO)
 集計データ「mAPP\_51.xls」の選定 5 局の集計データを、基本解析 C ファイル「C 都道府県市 2007.xls」に入力します。

「PO 月平均」シート

①基本解析 C ファイルを開いたままの状態で、mAPP\_51.xls を開く。(PP:県コード 51:PO)

- ②集計した「1990-2007」シートの局コードが、測定局コードと一致するG列(月平均値)の月平均値をコピーし、「PO月平均」シートの当該部へ値のみ貼付、但し、集計がかかっているため、下記方法でコピー。
  - 集計がされている場合のコピー方法:
  - ・コピーしたセル範囲をドラックで選択。
  - ・「Alt」キーを押しながら「;」キーを押す。
  - ・「Ctrl」キーを押しながら「C」キーを押す。
  - ・貼り付けたいセルで、右クリックし、「形式を選択して貼り付け」で、「値」をチェックし、「OK」 をクリック。
- ③「1990-1994」シート、「2003-2007」シートも同様に、コピーして「値のみ貼付」。

→「グラフ\_PO 経月変動図 21」シート 図 21(a~c)を自動作成。 ※本年度から、図のタイトルを、「PO 濃度月平均値の経月変動」から、Ox や SPM 等と合わ せ、「PO 月平均値経月変動」に変更した。

- (2) rmAPP\_10.xls (SPM 月別濃度ランク別集計データ)からのデータ入力 (PP:県コード 10:SPM)
   集計データ「rmAPP\_10.xls」の選定 5 局の集計データを、基本解析 C ファイル「C 都道府県市 \_2007.xls」に入力します。
- 「SPM100ug m-3 以上月別時間数」シート
  - ①基本解析ファイルを開いたままの状態で、rmAPP\_10.xls を開く。(PP:県コード 10:SPM)
  - ②「rmAPP\_10」シートの AJ 列のセル AJ1 に「100ug/m3 以上有効測定時間総和」と入力し、AJ2
     に下の計算式を入力し、最終行までコピーする。
    - \*AJ列は、100ug/m3以上有効測定時間総和:
    - =P列(有効測定時間総和(100-119))+R列(有効測定時間総和(120-139))+T列(有効測定時間総和 (140-159))+V列(有効測定時間総和(160-179))+X列(有効測定時間総和(180-199))+Z列(有効 測定時間総和(200-219))+AB列(有効測定時間総和(220-239))+AD列(有効測定時間総和(240以 上))
  - ③AK 列の AK1 に「100ug/m3 以上出現時間率」と入力し、AK2 に「=AJ2/AE2\*100」という計算式を入力し、最終行までコピーする。AE 列は、トータル有効測定時間総和。
  - ④「rmAPP\_10」シートでA列(局コード)~D列(月)まで、オートフィルタをかける。
  - ⑤A列(局コード): 選定5局を順に選択。
  - D列(月):4月から順に選択(4~12月、1~3月まで)。
  - ⑥AJ列(100ug/m3以上時間数総和)の、当該年度から2007年度までをコピーし、基本解析ファイル(PP都道府県.xls)の「SPM100ug m-3以上月別時間数」シートのC列以降の、水色表示のデータ入力部(5~36行の上段)へ、順次「値のみ貼り付け」。
  - ⑦AK列(100ug/m3以上出現時間率)の、当該年度から2007年度までをコピーし、基本解析ファイル(PP都道府県.xls)の「SPM100ug m-3以上月別時間数」シートのC列以降の、水色表示のデータ入力部(54~85行の下段)へ、順次「値のみ貼り付け」。
  - ⑧「100ug/m3以上出現時間率」のデータ入力部で、欠測により「#DIV/0」のエラー表示が出た場合は、 そのデータのみ DEL。対応する「100ug/m3以上時間数総和」についても、有効測定時間総和がゼロ なので、「0」データも DEL。
  - ⑨「5局平均」の2007年度分計算
     2006年度の計算式(BU35~CF35、BU96~CF96)までをコピーし、2007年度の行(BU36、BU97)へ「数式のみ貼り付け」し(黄色表示部)、表示桁数を調整する。
  - ①平均値(2003-2007)の計算部分を1行下へずらす。31~35行・92~96行についての平均を、 32~36行・93~97行についての平均とする(黄色表示部)。
  - →「グラフ\_SPM 月別経年変化図 19」シート 図 19-1 (a~l)、図 19-1 (a'~l')、図 19-2(a~l)、図 19-2(a~l)、図 19-2(a'~l')を自動作成。
  - ※データ表は、4月~3月、グラフは、1月~12月の順に配列されているため、データ確認時には 注意してください。

(3) mAPP\_10.xls (SPM 月別単純集計データ)、mAPP\_51.xls (PO 月別単純集計データ) からのデ
 ータ入力 (PP:県コード 10:SPM、51:PO)

集計データ「mAPP\_10.xls」および「mAPP\_51.xls」の選定 5 局の集計データを、基本解析 C ファイル「C 都道府県市名\_2007.xls」に入力します。

・「SPM 月別経年変化」シート

①基本解析ファイルを開いたままの状態で、集計データ mAPP\_10.xls を開く。

②月別有効測定時間が 500 時間に満たないデータを棄却する。

G 列 : 平均値(月総計)の前に 1 列挿入する。G1 に H1(平均値(月総計))をコピーし貼り付 け。G2 に「=IF(F2>=500,H2,NA())」と入力し、最終行までコピーする。

③「mAPP\_10」シートで A 列(局コード) ~D 列(月) まで、オートフィルタをかける。
 ④A 列(局コード): 選定 5 局を順に選択。

D列(月):4月から順に選択(4~12月、1~3月まで)、選定5局のコードを順に選択する。 ⑤G列(平均値(月総計))をコピーし、基本解析Cファイル(C都道府県市 2007.xls)の「SPM

月別経年変化」シートの、水色表示のデータ入力部へ、順次「値のみ貼り付け」。

⑥水色表示のデータ入力部で、「#N/A」と表示されたデータを DEL する。

⑦「5局平均」の2007年度分計算

2006 年度の計算式(BU35~CF35)までをコピーし、2007 年の行(BU36) へ「数式のみ貼り 付け」し(黄色表示部)、表示桁数を調整する。

⑧平均値(2003-2007)の計算部分を1行下へずらす。31~35行についての平均を、32~36行に ついての平均とする(黄色表示部)。

→「グラフ\_SPM 月別経年変化図 18」シート 図 18(a~l)、図 18(a'~l')を自動作成。

※データ表は、4月~3月、グラフは、1月~12月の順に配列されているため、データ確認時には 注意してください。 ・「PO 月別経年変化」シート

①基本解析ファイルを開いたままの状態で、集計データ mAPP\_51.xls(51:PO)を開く。 ②月別有効測定時間が 500 時間に満たないデータを棄却する。

G列:平均値(月総計)の前に1列挿入する。G1にH1(平均値(月総計))をコピーし貼り付け。G2に「=IF(F2>=500,H2,NA())」と入力し、最終行までコピーする。

③「mAPP\_51」シートでA列(局コード)~D列(月)まで、オートフィルタをかける。
 ④A列(局コード):選定5局を順に選択。

D列(月):4月から順に選択(4~12月、1~3月まで)、選定5局のコードを順に選択する。 ⑤G列(平均値(月総計))をコピーし、基本解析Cファイル(C都道府県市 2007.xls)のmAPP 51.xls

を開き、「PO 月別経年変化」シートの水色表示のデータ入力部へ、順次「値のみ貼り付け」。

⑥水色表示のデータ入力部で、「#N/A」と表示されたデータを DEL する。

⑦「5局平均」の2007年度分計算

2006 年度の計算式(BU35~CF35)までをコピーし、2007 年の行(BU36) ~ 「数式のみ貼り 付け」し(黄色表示部)、表示桁数を調整する。

⑧平均値(2003-2007)の計算部分を1行下へずらす。31~35行についての平均を、32~36行に ついての平均とする(黄色表示部)。

→「グラフ\_PO 月別経年変化図 20」シート 図 20(a~l)、 図 20(a'~l')を自動作成。

※本年度から、グラフタイトルを「PO2・・・」から、「PO 濃度月平均値」に変更しています。

※データ表は、4月~3月、グラフは、1月~12月の順に配列されているため、データ確認時には 注意してください。

### (4) yAPP\_51.xls(PO 年度別単純集計データ)からのデータ入力(PP:県コード 51:PO)

集計データ「yAPP\_51.xls」の選定 5 局の集計データを、基本解析 C ファイル「C 都道府県市名 \_2007.xls」に入力します。

・「PO 年平均」シート

- ①基本解析ファイルを開いたままの状態で、集計データ yAPP\_51.xls を開く。
- ②「yAPP\_51」シートでA列(局コード)のみにオートフィルタをかける。
- ③A列(局コード): 選定5局を順に選択。
- ④E列(平均値(年総計))をコピーし、基本解析 Cファイル(C都道府県市\_2007.xls)の「PO 年平均」シートの、水色表示のデータ入力部へ、順次「値のみ貼り付け」。

→「グラフ\_PO・NOx・NMHC 経年変化図 17・22・23」シート 図 17.a、b を自動作成。

#### (5) yAPP\_04.xls(NOx 年度別単純集計データ)からのデータ入力(PP:県コード 04:NOx)

集計データ「yAPP\_04.xls」の選定 5 局の集計データを、基本解析 C ファイル「C 都道府県市名 \_2007.xls」に入力します。

・「NOx 年平均」シート

①基本解析ファイルを開いたままの状態で、集計データ yAPP\_04.xls を開く。

- ②「yAPP\_04」シートでA列(局コード)のみにオートフィルタをかける。
- ③A列(局コード): 選定5局を順に選択。
- ④E列(平均値(年総計))をコピーし、基本解析 Cファイル(C都道府県市\_2007.xls)の「NOx 年平均」シートの、水色表示のデータ入力部へ、順次「値のみ貼り付け」。

→「グラフ\_PO・NOx・NMHC 経年変化図 17・22・23」シート 図 22.a、b を自動作成。
基本解析マニュアル 基本編3

## (6) yAPP\_07.xls (NMHC 年度別単純集計データ)からのデータ入力 (PP:県コード 07:NMHC)

集計データ「yAPP\_07.xls」の選定 5 局の集計データを、基本解析 C ファイル「C 都道府県市名 \_2007.xls」に入力します。選定 5 局のうち、MMHC を測定していない局があった場合は、該当欄を 空欄のままとし入力しないで下さい。

# ・「NMHC 年平均」シート

- ①基本解析ファイルを開いたままの状態で、集計データ yAPP\_07.xls を開く。
- ②「yAPP\_07」シートでA列(局コード)のみにオートフィルタをかける。
- ③A列(局コード): 選定5局を順に選択。
- ④E列(平均値(年総計))をコピーし、基本解析 Cファイル(C都道府県市\_2007.xls)の「NMHC 年平均」シートの、水色表示のデータ入力部へ、順次「値のみ貼り付け」。

→「グラフ\_PO・NOx・NMHC 経年変化図  $17 \cdot 22 \cdot 23$ 」シート 図 23.a、b を自動作成。

※ 基本解析 C ファイルのグラフ作成後、基本解析 A ファイルの手順(P.12)と同様に、空白セルの プロットを確認する。

©国立環境研究所

## 基本解析マニュアル 基本編4 ファイル交換サーバによるファイル提出

提出ファイルは、ファイル交換サーバを利用してデータ送信します。

### 1)提出ファイルの準備

基本解析集計結果は以下を提出します。

・集計結果ファイル(集計プログラム出力ファイルをエクセルで保存したもの)
 (1)単純集計年度別ファイル yAPP\_SS.xls
 (2)単純集計月別ファイル mAPP\_SS.xls
 (3)濃度ランク別集計年度別ファイル ryAPP\_SS.xls
 (4)濃度ランク別集計月別ファイル mAPP\_SS.xls

(y:年 A:一括出力 PP:都道府県コード SS:測定項目コード)
 提出する測定項目コード
 単純集計 03:NO₂、04:NOx、06:Ox、07:NMHC、10:SPM、51:PO
 濃度ランク別集計 06:Ox、10:SPM

- ・基本解析A・B・Cファイル(基本解析結果をエクセルブック形式で保存したもの。A・B・Cの3種類)
  - PPA 都道府県市名\_YYYY.xls
  - PPB 都道府県市名\_YYYY.xls
  - PPC 都道府県市名\_YYYY.xls
  - (PP:都道府県コード、市の場合は、都道府県コードの3桁目に1を追加する)
  - (YYYY:解析対象最終年度、2007年度の場合は、2007)
  - 例:231 名古屋市\_2007.xls

・基本考察(基本解析結果を基に考察を作成したもの。ワード形式)

PP 都道府県市名\_YYYY.doc

(PP:都道府県コード、市の場合は、都道府県コードの3桁目に1を追加する)

- (YYYY:解析対象最終年度、2007年度の場合は、2007)
- 例:231 名古屋市\_2007.doc
- 2 集計結果ファイルを圧縮形式ファイルにまとめます。
  - ・集計結果ファイルは複数のファイルがあります。一つのフォルダにデータファイルを集めて、フォルダごと圧縮してください。
  - データファイル単位で送信されるため、ファイル数が多いと、送信時間が長くなり、送信エラーが起きやすくなります。必ず、圧縮ファイルで送信して下さい。
  - ・ファイルの圧縮形式は ZIP あるいは LZH を使用してください。
  - ・提出するファイル名は、「PP 集計結果(都道府県市名)\_YYYY.zip(または.lzh)」として下さい。
     (PP:都道府県コード、市の場合は、都道府県コードの3桁目に1を追加する)
     (YYYY:解析対象最終年度、2007 年度の場合は、2007)
     例:231 集計結果(名古屋市)\_2007.zip、01 集計結果(北海道)\_2007.lzh など
- ③ 基本解析ファイル(A・B・C)を圧縮形式ファイルにまとめます。

- ・ファイルの圧縮形式は ZIP あるいは LZH を使用してください。
- ・提出するファイル名は、「PP 基本解析結果(都道府県市名)\_2007.zip(または.lzh)」として下さい。
   (PP:都道府県コード、市の場合は、都道府県コードの3桁目に1を追加する)
   (YYYY:解析対象最終年度、2007年度の場合は、2007)

例:231 基本解析結果(名古屋市)\_2007.zip、01 基本解析結果(北海道)\_2007.lzh など

2)ファイル交換サーバへ接続

ブラウザで以下のURLを開きます。
 国立環境研究所ファイル交換サーバURL: <u>https://fxp.nies.go.jp/</u>

② ログイン画面に、ユーザ ID とパスワードを入力し、「ログイン」をクリックしてください。
 (ログイン画面イメージ)

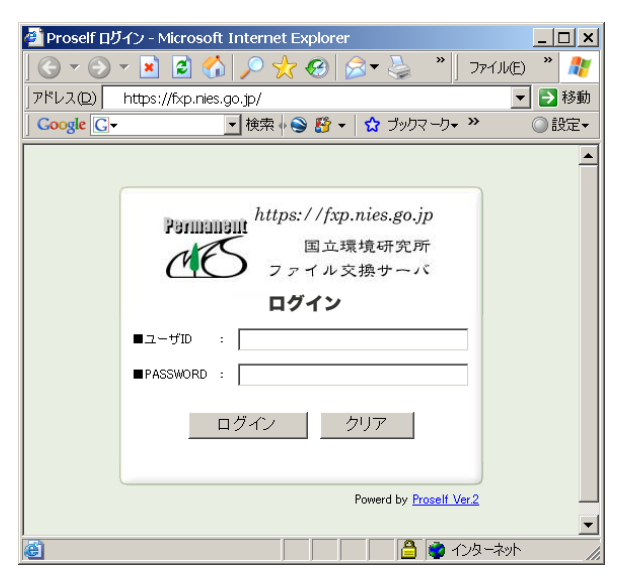

ユーザ ID は、各機関固有のユーザIDです。 パスワードは、ユーザが自由に変更できます。

ログイン情報(ユーザIDとパスワード)は、メールでお知らせしておりますが、わからない場合は、C型共同研究事務局まで、ご連絡下さい。

3)ファイルの送信(アップロード)

ログインすると、ファイルー覧画面が表示されます。 最初に表示される場面(デフォルト)では、各都道府県、市に対応したフォルダ「cox@@@」が表示され、過去に送信 したフォルダやファイル名が表示されます。 (ファイルー覧画面イメージ)

| 🚰 Proself ファイル一覧 - M                                                                                                    | icrosoft Internet Explorer                            |                          |             |                          |    |
|----------------------------------------------------------------------------------------------------|-------------------------------------------------------|--------------------------|-------------|--------------------------|----|
| 」 ファイル(E) 業 <sup>≫</sup> 」アドレス                                                                                                    | (D) 🕘 https://fxp.nies.go.jp/proself/list/propfind.go | ▼ 🛃 移動 🛛 Google C-       | • »         | ◎ 設定▼                    | 1  |
| https://fxp.nies.go.jp                                                                                                    | ファイル一覧                                                | <u>Web公開一覧</u>           |             |                          |    |
| Permanent<br>国立環境研究所<br>ファイル交易サーバ                                                                                                    | TOP • Micox01                                         |                          |             | 📰 縮小表示                   |    |
| and the second second s | □ 全選択                                                 | ++ イブ   百分口   16*16      | (计句)法非常     | ■¥200/主击员                |    |
| 34,222MB/50,000MB                                                                                                    | ▶ Pain<br>▶ 一つ上のフォルダ                                  |                          | 11201101418 |                          | ╴╴ |
|                                                                                                    | □ □ <u>平成17年度提供分</u>                                  | 2007/07/11 11:01:53 フォルダ |             |                          |    |
| ▶ 新規フォルタ作成                                                                                                    | □ □ 王成18年度提供分                                         | 2007/09/29 13:39:03 フォルダ |             | (詳細)                     |    |
|                                                                                                    |                                                       |                          | Power       | d by <u>Proself Ver.</u> | 2  |
|                                                                                                    |                                                       |                          |             |                          | -  |
| e                                                                                                    |                                                       |                          | 🖰 🔯 එ       | - 你一种小                   | 11 |

①ファイルー覧画面で、「アップロード」をクリックしてください。

(ファイルー覧画面イメージ)

| 🕘 Proself ファイル一覧 - M              | icrosoft Internet Explorer                            |                          |         | _ 🗆 ×                                    |
|-----------------------------------|-------------------------------------------------------|--------------------------|---------|------------------------------------------|
| ] ファイル(E) 🖇 🎽   アドレス              | (D) 🗿 https://fxp.nies.go.jp/proself/list/propfind.go | ▼ 🛃 移動 🛛 Google 💽 -      | • • »   | 🔾 設定 🗕 🥂                                 |
| https://fxp.nies.go.jp            | <u>ファイル一覧</u>                                         | <u>Web公開一</u>            | it mi   | <b>^</b>                                 |
| Permanent<br>国立環境研究所<br>ファイル文物サーバ | TOP ▶ Cl <sub>cox01</sub>                             |                          |         | 部小表示                                     |
| La cox                            | □ 全選択                                                 |                          |         | Thomas and                               |
| 69%                               | ○ 宮町<br>一つ上のフォルダ                                      | サイス 単新日 推想 フォルダ          | 行力的音楽校  |                                          |
|                                   | □ □ <u>平成17年度提供分</u>                                  | 2007/07/11 11:01:53 フォルダ |         |                                          |
| 新規フォルダ作成                          | □ ■ <u>平成18年度提供分</u>                                  | 2007/09/29 13:39:03 フォルダ |         | () () () () () () () () () () () () () ( |
| 1997日-16                          | >                                                     |                          | Power   | d by <u>Proself Ver.2</u>                |
|                                   |                                                       |                          |         | -                                        |
| <b>E</b>                          |                                                       |                          | - 🔒 🔮 A |                                          |

②アップロード画面が表示されます。「参照」ボタンをクリックし、送信したいデータファイルを指定します。

(アップロード画面)

| アイルED 🖇 🗍 アドレス(D) 🗃    | https://fxp.nies.go.jp/proself/list/put.go | ▼ 🛃 移動 🛛 Google G▼        | <u>-</u> +* 〇 設定- |
|------------------------|--------------------------------------------|---------------------------|-------------------|
| https://fxp.nies.go.jp | 22414-1覧                                   | Web/21                    | l=¥i              |
| BARRARZH<br>7/14287-4  | 📌 アップロード                                   |                           |                   |
| AN COX                 | □ 同じファイル名の場合は上書きする                         | ▶ アップロード街に映る公開する          |                   |
| 34,222MB/50,000MB      | 播 <mark>™</mark> TOP ▶ <sup>11</sup> cox01 |                           |                   |
|                        | 7                                          |                           | 参照                |
|                        | 1.<br>2                                    |                           |                   |
|                        | Р<br>Т<br>1                                |                           | 。                 |
| C NIES JAP             | 2                                          |                           | 参照。               |
|                        | 1.<br>1.                                   |                           |                   |
|                        | Р<br>Т                                     |                           | 参照                |
|                        | 2                                          |                           | ** 82             |
|                        | -11<br>1                                   |                           | - 20 A TO -       |
|                        | アップロード                                     | <ul> <li>一覧に戻る</li> </ul> |                   |
|                        |                                            |                           |                   |

③送信したいデータファイルをすべて指定した後、「アップロード」ボタンをクリックします。

③全てのファイルを指定したら画面下にある「アップロード」をクリックしてください。

### (アップロード画面イメージ)

| 🕘 Proself アップロード - Mic | crosoft Internet Explorer                                           | _ 🗆 ×   |
|------------------------|---------------------------------------------------------------------|---------|
| ファイル(E) \$ * アドレス      | 🔘 🜒 https://fxp.nles.go.jp/proseif/lst/put.go 🔄 🛃 移動 🛛 Google 💽 🔹 🔹 | ) Re- 🥂 |
| https://fsp.nies.go.jp | <u>────────────────────────────────────</u>                         | *       |
| CO Permanent           | アップロード                                                              |         |
| A cox                  | □同じファイル名の場合は上書きする  □ アップロード後にWeb公開する                                |         |
| 34,222MB/50,000MB      | 编 <mark>阵</mark> TOP > Micex01                                      |         |
|                        | フ<br>ア<br>ル<br>レ                                                    |         |
|                        | 2<br>7<br>ル<br>ル                                                    |         |
| C NIES fap             | フ<br>ア<br>ル<br>ル                                                    |         |
|                        | フ<br>ア<br>ル<br>ル                                                    |         |
|                        | 77771 参照4.                                                          |         |
|                        | アップロード 一覧に戻る                                                        | _       |
| 6                      | 🗎 🎽 🔿 ታንዳ-                                                          | -*>† // |

④アップロードされたファイルの確認

ファイルー覧画面に、以下のファイル名が表示されているかを確認します。

- ・集計結果ファイル(zip または lzh ファイル)
- ・基本解析結果ファイル(zip または lzh ファイル)
- ・基本考察(Word ファイル)

| 🕘 Proself ファイル一覧 - M                   | icrosoft Internet Explorer                   |                                                                                                    |                     |                   |               |                  | ×   |
|----------------------------------------|----------------------------------------------|----------------------------------------------------------------------------------------------------|---------------------|-------------------|---------------|------------------|-----|
| 」 ファイル(E) 🗯 🎽 🛛 アドレス                   | (D) 🕘 https://fxp.nies.go.jp/proself/list/pu | it.go                                                                                                    | 💌 🔁 移動 📗            | Google G          | <b>- -</b> ♦, | * 🔘 設定 🖌 🧂       | 7   |
| https://fxp.nies.go.jp                 | <u>ファイル一覧</u>                                |                                                                                                    |                     | <u>Web/</u>       |               |                  | -   |
| Permanent<br>国立環境研究所<br>ファイル交換サーバ      | <u><sup>™</sup>TOP</u> ▶ <sup>™</sup> cox01  |                                                                                                    |                     |                   |               | 部小表示             |     |
| a cox                                  | □ 全選択                                        |                                                                                                    |                     |                   |               |                  |     |
| 69%                                    | ○   20 前                                     | <u><u><u></u><u></u><u></u><u></u><u></u><u></u><u></u><u></u><u></u><u></u><u></u><u></u><u></u><u></u><u></u><u></u><u></u><u></u></u></u> | 更新日                 | <u>種類</u><br>フォルダ | 1寸刀01青辛饭      | 言手布世"「青辛饭        |     |
|                                        | □ □ 平成17年度提供分                                |                                                                                                    | 2007/07/11 11:01:53 | フォルダ              |               | 田田               |     |
| ▶ 新規フォルダ作成                             | 🔲 🦰 平成18年度提供分                                |                                                                                                    | 2007/09/29 13:39:03 | フォルダ              |               | (詳細)             |     |
|                                        | DI北海道.xls                                    | 909KB                                                                                                    | 2007/10/16 12:31:29 | xls               |               | (詳細)             |     |
| 10000000000000000000000000000000000000 |                                              |                                                                                                    |                     |                   | Power         | by Proself Ver.2 | •   |
| <b>e</b>                               |                                              |                                                                                                    |                     |                   | - 🔒 🎯 AV      | ターネット            | //. |

(ファイルー覧画面)

4)ファイル送信完了の連絡

ファイルを送信した旨、<u>cox\_office@nies.go.jp</u>宛にメールにてご連絡下さい。 件名には「基本解析ファイル送信完了(〇〇都道府県市)」とお書き下さい。 本文は、送信者の署名情報(ご氏名、所属、メールアドレス)をお書き下さい。

<u>5)問い合わせ先</u> 国立環境研究所 環境情報センター 情報整備室 C型共同研究事務局(担当:宮下) E-Mail:cox\_office@nies.go,jp TEL:029-850-2342 FAX:029-850-2566 〒305-0856 つくば市小野川 16-2